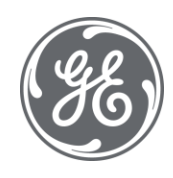

# **Proficy Authentication 2023** User Guide

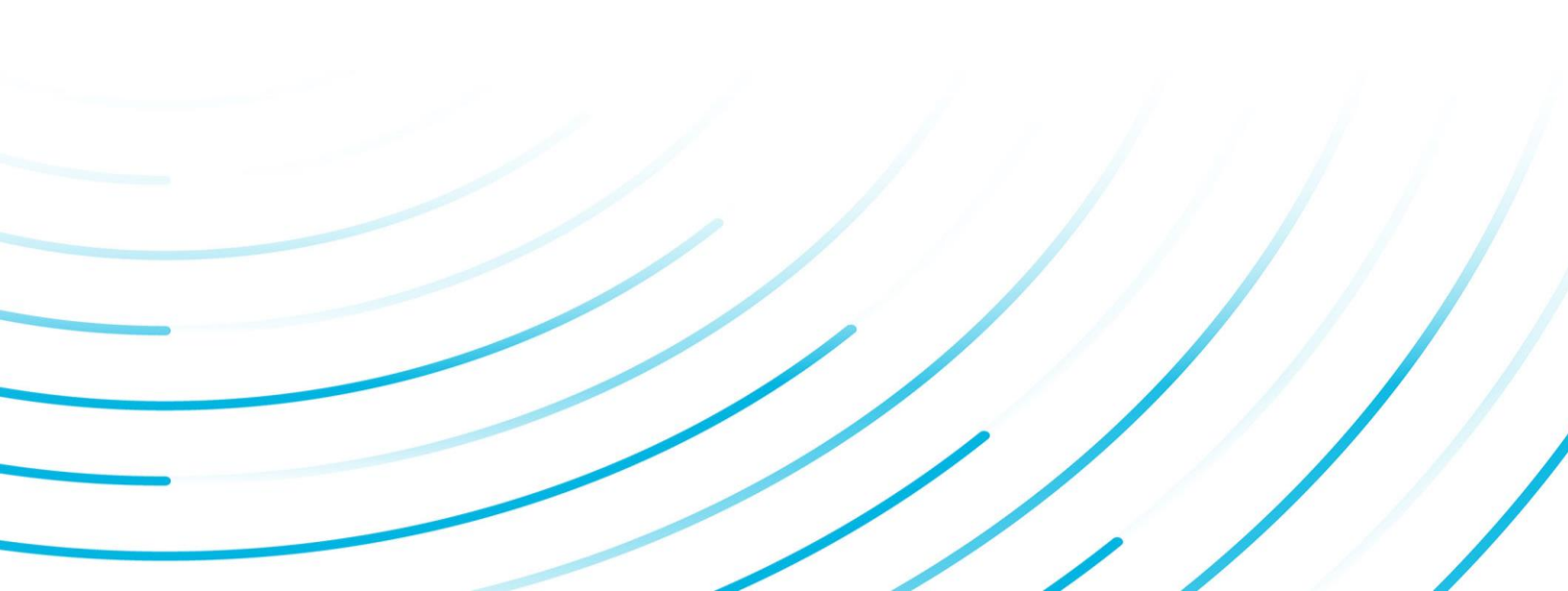

#### **Proprietary Notice**

The information contained in this publication is believed to be accurate and reliable. However, General Electric Company assumes no responsibilities for any errors, omissions or inaccuracies. Information contained in the publication is subject to change without notice.

No part of this publication may be reproduced in any form, or stored in a database or retrieval system, or transmitted or distributed in any form by any means, electronic, mechanical photocopying, recording or otherwise, without the prior written permission of General Electric Company. Information contained herein is subject to change without notice.

© 2023, General Electric Company. All rights reserved.

#### **Trademark Notices**

GE, the GE Monogram, and Predix are either registered trademarks or trademarks of General Electric Company.

Microsoft® is a registered trademark of Microsoft Corporation, in the United States and/or other countries.

All other trademarks are the property of their respective owners.

We want to hear from you. If you have any comments, questions, or suggestions about our documentation, send them to the following email address:

doc@ge.com

**Proficy Authentication** 

# Contents

| Chapter 1. Proficy Authentication                                                  | 4                    |
|------------------------------------------------------------------------------------|----------------------|
| About Proficy Authentication                                                       | 4                    |
| Set up Proficy Authentication                                                      | 4                    |
| Application Overview                                                               | 10                   |
| Manage Identity Providers                                                          | 12                   |
| Add LDAP Identity Provider                                                         | 12                   |
| Enable SAML                                                                        | 15                   |
| Add SAML Identity Provider                                                         | 26                   |
| Enable Multi-Factor Authentication                                                 |                      |
| Modify LDAP Identity Provider                                                      | 31                   |
| Modify SAML Identity Provider                                                      | 34                   |
| Delete Identity Provider                                                           |                      |
| Manage Groups                                                                      | 35                   |
| Overview of iFIX Groups in Proficy Authentication                                  |                      |
| Overview of Historian Groups in Proficy Authentication                             | 36                   |
| Create Groups                                                                      |                      |
| Modify Groups                                                                      |                      |
| Map Groups                                                                         | 39                   |
| Add/Remove Users in a Group                                                        | 42                   |
| Add/Remove Sub-Groups in a Group                                                   | 43                   |
| Delete Group                                                                       | 44                   |
| Manage Users                                                                       | 45                   |
|                                                                                    |                      |
| Create Users                                                                       | 45                   |
| Create Users<br>Add/Remove Groups for a User                                       | 45<br>47             |
| Create Users<br>Add/Remove Groups for a User<br>Reset User Password                | 45<br>47<br>49       |
| Create Users<br>Add/Remove Groups for a User<br>Reset User Password<br>Delete User | 45<br>47<br>49<br>50 |

| Con      | figure Security Policy                                                        | 54 |
|----------|-------------------------------------------------------------------------------|----|
| Crea     | ate Service Principal Name                                                    | 56 |
| Gen      | erate Keytab File                                                             | 59 |
| Prof     | ficy Authentication Service Configuration                                     | 62 |
| Con      | figure Browser                                                                | 63 |
| Trou     | ubleshooting Error Logs                                                       | 64 |
| High Ava | ailability                                                                    | 70 |
| Con      | figure High Availability for Proficy Authentication                           | 70 |
| Con      | figure iSCSI Target                                                           | 71 |
| Con      | figure iSCSI Initiator                                                        | 72 |
| Crea     | ate a Virtual Disk                                                            | 74 |
| Initia   | alize a Virtual Disk                                                          | 76 |
| Crea     | ate a Cluster                                                                 | 78 |
| Con      | figure Role                                                                   | 82 |
| Con      | figure Proficy Authentication Installation                                    | 87 |
| Prer     | requisites for Installing Operations Hub with External Proficy Authentication | 92 |
| Customi  | ze Login Screen                                                               | 97 |

# Chapter 1. Proficy Authentication

# **About Proficy Authentication**

Proficy Authentication (UAA) provides identity-based security for Proficy based applications and APIs. It supports open standards for authentication and authorization, including Oauth2. You can configure Proficy Authentication from Configuration Hub.

When a user is created or deleted in a product that uses Proficy Authentication, the associated user account is created or deleted in the Proficy Authentication instance, respectively.

Several Proficy products use Proficy Authentication, including Historian, Plant Applications, and Operations Hub. To use Proficy Authentication, you must install one of these products. Each product can install an independent instance of Proficy Authentication, or it can reuse an existing instance of Proficy Authentication which was previously installed by another Proficy product. When more than one product uses the same instance of Proficy Authentication, this is called a shared or common Proficy Authentication.

Shared Proficy Authentication (UAA) means that if you have a Proficy product installed that uses Proficy Authentication, additional Proficy products installed after that initial product can also share that existing, already configured Proficy Authentication architecture.

Proficy Authentication can additionally be configured to use an external identity provider. This includes identity providers which use Lightweight Directory Access Protocol (LDAP) or Security Assertion Markup Language (SAML). When you integrate Proficy Authentication with an external identity provider, you can provide the users and groups from that identity provider with access to Proficy products and their features.

# Set up Proficy Authentication

This topic describes how to set up Proficy Authentication in Configuration Hub.

The following steps describe how to set up Proficy Authentication in Configuration Hub. Setting up authentication provides access to all the products (Historian, iFIX) registered with Configuration Hub. You use the same Proficy Authentication server to authenticate.

- 1. Double-click 🧭 desktop icon to launch the Configuration Hub application.
- 2. Select Setup Authentication.

| Configuration Hub Login                                             | Ø, |
|---------------------------------------------------------------------|----|
| Authentication Source not configured Click setup below to configure |    |
| Setup Authentication                                                |    |

#### The Configuration Hub Administrator Credentials screen appears.

3. Enter the details for logging in to the Configuration Hub application.

| Field         | Description                                                                         |
|---------------|-------------------------------------------------------------------------------------|
| Client ID     | The client ID provided during installing Configuration Hub. Example: confighubadmin |
| Client Secret | The client secret provided during installing Con-<br>figuration Hub.                |

| Configuration Hub Administrator Credentials                   | ×      |
|---------------------------------------------------------------|--------|
| CLIENT ID                                                     |        |
| confighubadmin                                                |        |
| CLIENT SECRET                                                 |        |
|                                                               |        |
| NOTE: Use the credentials created during the install process. |        |
|                                                               |        |
|                                                               | Vorify |

#### 4. Select Verify.

If the credentials are correct, the **Register with Proficy Authentication** screen appears.

5. Provide these details to configure the Proficy Authentication application.

These fields are populated automatically if you opted for installing Proficy Authentication along with Configuration Hub. You have the option to edit and update the details.

| Field                                                                            | Description                                                                                                    |
|----------------------------------------------------------------------------------|----------------------------------------------------------------------------------------------------|
| Server Name (Fully Qualified Name)                                               | The host name of the machine where Proficy<br>Authentication is installed.<br>Enter a fully qualified domain name. For exam-<br>ple, desktop-sahfg5f.logon.ds.ge.com |
|                                                                                  | Refer to step 6 to establish a trust with this server connection.                                                                                                    |
| Server Port                                                                      | The port number to communicate with the host machine. The default port where UAA is installed is 443.                                                                |
|                                                                                  | The server connection is automatically tested<br>on entering the port. You can also select <b>Test</b><br>to test the connection.                                    |
| Use Configuration Hub Administration creden-<br>tials for Proficy Authentication | Select this check box to populate the same lo-<br>gin credentails you entered for Configuration<br>Hub Admin account.                                                |
|                                                                                  | If you want to use unique login credentials for<br>Proficy Authentication, clear the check box and<br>enter <b>CLIENT ID</b> and <b>CLIENT SECRET</b> .              |
| Proficy Authentication Client ID                                                 | The administrator client identifier that has per-<br>mission (authority) to log in to Proficy Authenti-<br>cation.                                                   |
| Proficy Authentication Client Secret                                             | The administrator client secret to log in to Proficy Authentication.                                                                                                 |

| SERVER NAME (FULLY QU                                                                                              | JALIFIED NAME)                                              |                            |
|----------------------------------------------------------------------------------------------------|-------------------------------------------------------------|----------------------------|
| sachinauthguardian                                                                                                 | /m01.htclab.ge.com                                          | S Not trusted              |
| SERVER PORT                                                                                                    |                                                             |                            |
| 443                                                                                                    |                                                             |                            |
|                                                                                                    |                                                             |                            |
| Test Server Conne<br>Proficy Authenticati                                                                          | ection<br>ion Credentials<br>Hub Administration credentials | for Proficy Authentication |
| Test Server Conne<br>Proficy Authenticati                                                                          | ection<br>ion Credentials<br>Hub Administration credentials | for Proficy Authentication |
| Test Server Conne<br>Proficy Authentication<br>Use Configuration F<br>CLIENT ID<br>confighubadmin                  | ection<br>ion Credentials<br>Hub Administration credentials | for Proficy Authentication |
| Test Server Conne<br>Proficy Authentication<br>Use Configuration F<br>CLIENT ID<br>confighubadmin<br>CLIENT SECRET | ection<br>ion Credentials<br>Hub Administration credentials | for Proficy Authentication |
| Test Server Conne<br>Proficy Authentication<br>Use Configuration H<br>CLIENT ID<br>confighubadmin<br>CLIENT SECRET | ection<br>ion Credentials<br>Hub Administration credentials | for Proficy Authentication |

6. Select **Not trusted** to establish a trust connection between Configuration Hub and Proficy Authentication.

The Certificate Details screen appears.

| ALLIDULE Name | Root Certificate                                                 |
|---------------|------------------------------------------------------------------|
| Subject       | CN=SACHINAUTHGUARD Root CA 202112241544, OU=Operations Hub Site, |
|               | O=GE Customer                                                    |
| Thumbprint    | 0B8B85FDA172C1DCF7A6C48F127085EF1338119C                         |
| Serial Number | 3F678CC3732C8A69                                                 |
| lssuer        | CN=SACHINAUTHGUARD Root CA 202112241544, OU=Operations Hub Site, |
|               | O=GE Customer                                                    |
| Valid From    | 2021-12-24 00:00:00 GMT                                          |
| Valid To      | 2026-12-23 00:00:00 GMT                                          |

### 7. Select Trust.

The trusted certificate(s) are added to the windows store on the machine where Configuration Hub is installed.

| SERVER NAME (FULLY QUAL                                                                                                | IFIED NAME)                                                      |                       |
|----------------------------------------------------------------------------------------------------|------------------------------------------------------------------|-----------------------|
| sachinauthguardianvm                                                                                                   | 01.htclab.ge.com                                                 |                       |
| SERVER PORT                                                                                                    |                                                                  |                       |
| 443                                                                                                    |                                                                  |                       |
|                                                                                                    |                                                                  |                       |
| Test Server Connect<br>Proficy Authentication<br>Vse Configuration Hub                                                 | tion<br><b>Credentials</b><br>D Administration credentials for P | roficy Authentication |
| Test Server Connect<br>Proficy Authentication<br>Use Configuration Hub                                                 | tion<br><b>Credentials</b><br>D Administration credentials for P | roficy Authentication |
| Test Server Connect<br>Proficy Authentication<br>Use Configuration Hub<br>CLIENT ID<br>confighubadmin                  | tion<br>n Credentials<br>o Administration credentials for P      | roficy Authentication |
| Test Server Connect<br>Proficy Authentication<br>Use Configuration Hub<br>CLIENT ID<br>confighubadmin<br>CLIENT SECRET | tion<br>n Credentials<br>o Administration credentials for P      | roficy Authentication |
| Test Server Connect<br>Proficy Authentication<br>Use Configuration Hub<br>CLIENT ID<br>confighubadmin<br>CLIENT SECRET | tion<br>n Credentials<br>o Administration credentials for P      | roficy Authentication |

8. Select Register.

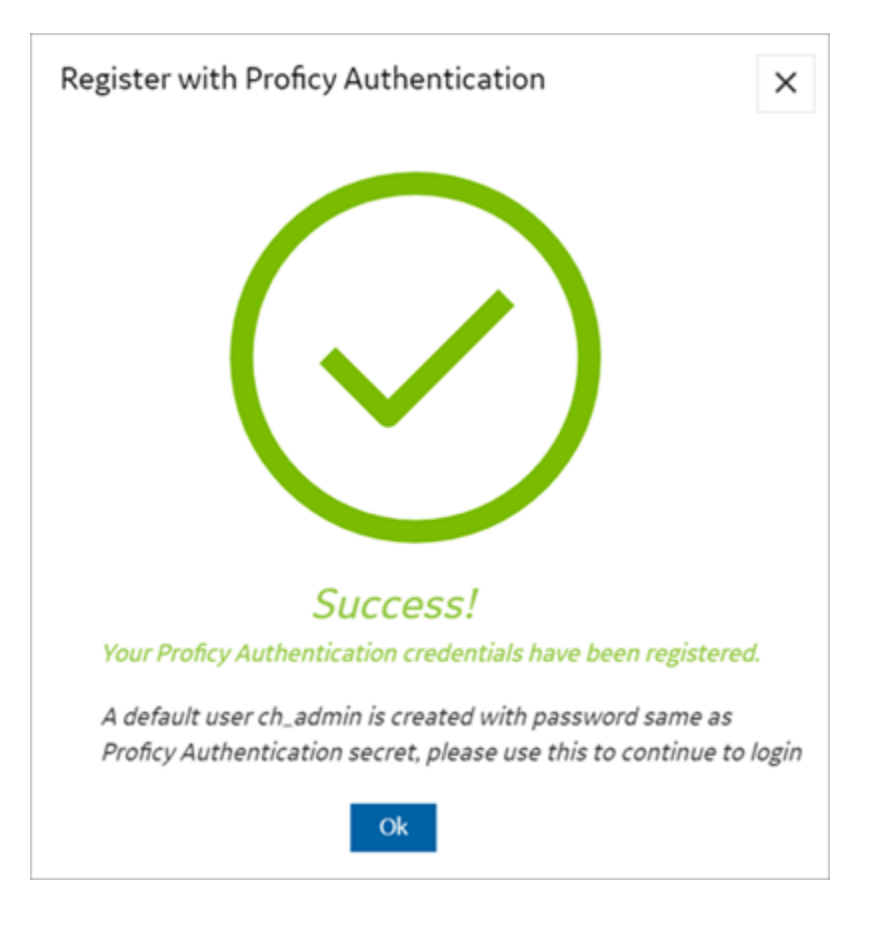

9. Select Ok.

The Configuration Hub Login screen appears.

Configuration Hub is set up as a client for Proficy Authentication. The following default user is created to log in to the Configuration Hub application.

| User ID  | Password                                                       |
|----------|----------------------------------------------------------------|
| ch_admin | The client secret you entered for Proficy Authenti-<br>cation. |

Log in to Configuration Hub and perform operations related to Proficy Authentication.

# **Application Overview**

Proficy Authentication provides identity-based security for Proficy based applications and APIs.

You can perform the following tasks in Proficy Authentication:

- Configure UAA/LDAP/SAML identity providers
- Create new user accounts
- · Create new group accounts and add users/other groups as members
- Perform UAA/LDAP/SAML group mapping

#### **Displaying Data Columns**

You can show or hide columns within the Proficy Authentication application.

- 1. Select for the respective data. The **Column Chooser** dialog appears with a list of available columns.
- 2. Select the check box for the column you want to show. To hide a column, clear its check box.
- 3. Close the dialog to apply the changes.

#### **Sorting Data**

The sorting option appears when you select a data column.

- Select 1 to sort data in an ascending order.
- Select ↓ to sort data in a descending order.

#### **Filtering Data**

The filtering option appears next to each data column.

- 1. Select for the data you want to filter. A screen appears with a list of existing data in that column.
- 2. Select the check box for the data you want to filter. To undo filtering, you can Select All.
- 3. Select **OK** to apply.

#### **Searching Data**

Use the search option to search for existing accounts in Proficy Authentication. You can also filter account details using search keywords.

# Manage Identity Providers

# Add LDAP Identity Provider

This topic describes how to add a LDAP account in Proficy Authentication.

Log in to Configuration Hub with user/client having write access for admin and clients.

You can add multiple LDAP connections.

- 1. Go to **Proficy Authentication > Security > Identity Provider**.
- 2. Select + and then select LDAP.

| curity-Proficy Authentication $\propto$ |      |        |     |
|-----------------------------------------|------|--------|-----|
| dentity Provider Groups Users           |      |        |     |
| Q Search                                |      | + 50   | 53  |
| Identity Providers †                    | Туре | Action | 11. |
| Okta Login Station                      | saml |        | -   |
| 1122                                    | uaa  |        | _   |

#### The LDAP Identity Provider screen appears.

3. Enter the following details:

| Field | Description                                                                                |
|-------|--------------------------------------------------------------------------------------------|
| Name  | A unique name to help identify your LDAP con-<br>nection.                                  |
| URL   | The URL of the LDAP server. The trailing slash (/) must be included at the end of the URL. |
|       | thentication in the following format:<br>• Insecure port:                                  |
|       | ldap://100.100.100.2:389/<br>• Secure port: ldaps://100.100.100.2:636/                     |
|       | You can also use a fully qualified domain name instead of an IP address.                   |

| Field                        | Description                                                                                                    |
|------------------------------|----------------------------------------------------------------------------------------------------|
|                              | For a secure port, provide user credentials.                                                                                           |
| Bind User Distinguished Name | Distinguished LDAP user name.                                                                                                    |
|                              | Describes the part of the hierarchy the user belongs to on the active directory network.                                               |
|                              | CN=Common Name. DC=Domain Component.<br>OU= Organization Unit Name.                                                                    |
|                              | CN and DC are typically required, while OU is optional.                                                                                |
|                              | Example: CN=John Smith,OU=Factory,DC=Compa-<br>ny,DC=COM                                                                               |
| Password                     | The password to log in to the LDAP server if you choose secure authentication.                                                         |
| Test                         | Tests the connection to the LDAP server. If the URL and login details are correct, you will re-<br>ceive a test successful message.    |
| Skip SSL Verification        | This option appears only when you choose a secure port for LDAP.                                                                       |
|                              | Select this check box if you want to skip estab-<br>lishing a secure connection between client and<br>server for exchanging LDAP data. |
|                              | Clear the check box to allow SSL verification.<br>Refer to step 4.                                                                     |

| LDAP Identity Provider            |        |      |
|-----------------------------------|--------|------|
| Name*<br>DSFREE50KFORUM           |        |      |
| URL*                              |        |      |
| ldap://10.181.215.2:389/          |        | _    |
| Bind User Distinguished Name *    |        |      |
| CN=spcuser1,CN=Users,DC=pa,DC=com |        |      |
| Password *                        |        |      |
|                                   |        | 8    |
|                                   |        |      |
|                                   |        |      |
| Test                              | Cancel | Save |
|                                   |        |      |

4. If you choose to secure LDAP, select  $\stackrel{\bigcirc}{=}$  for SSL verification.

A message appears when the security certificate is trusted and added to the store.

In case the certificate is not added automatically, the following message appears.

| Certificate cannot be retrieved<br>Please use the browse button below | to select the sen | ver certificat | e     |
|-----------------------------------------------------------------------|-------------------|----------------|-------|
| Browse                                                                |                   |                |       |
|                                                                       |                   |                |       |
|                                                                       |                   |                | Close |
|                                                                       |                   |                | Close |

Select Browse to navigate and choose the server certificate from your local system.

5. **Optional:** Select  $^{\textcircled{O}}$  next to the lock icon to view the certificate.

| certAttributeName | Root Certificate                         |
|-------------------|------------------------------------------|
| certSubject       | CN = CWARIRSSVR2K19.pa.com               |
| certThumbprint    | 4723FC64421BB6A13846CBF5A65EE812B5602A7E |
| certSerialNumber  | 580000002F700D88850581AFD00000000002     |
| certissuer        | DC = com,pa CN = CWARIRSSVR2K19.pa.com   |
| certValidFrom     | Jun 21 18:28:08 2021 GMT                 |
| certValidTo       | Jun 21 18:28:08 2022 GMT                 |

#### 6. Select Save.

| Name*<br>CWARIRSSVR2K191                    |        |      |
|---------------------------------------------|--------|------|
| URL*                                        |        |      |
| ldaps://CWARIRSSVR2K19.pa.com:636/          |        | 8 ⊚  |
| Bind User Distinguished Name *              |        |      |
| CN=sachin2,CN=Users,DC=htcophub,DC=internal |        |      |
| Password *                                  |        |      |
|                                             |        | Ø    |
| Skip SSL Verification                       |        |      |
|                                             |        |      |
| Test                                        | Cancel | Save |

The LDAP identity provider is created.

## **Enable SAML**

This topic describes how to configure SAML identity providers for Proficy Authentication.

You should enable SAML prior to adding SAML IDP accounts *(on page 26)* in Proficy Authentication. To enable SAML, you will need to download the Proficy Authentication service provider's metadata file.

- Visit https://enter FQDN of the machine where Proficy Authentication is installed/uaa/saml/metadata to download the saml-sp.xml file.
- 2. To configure any SAML identity provider, gather information from the downloaded saml-sp.xml file.
- 3. Generate a metadata XML file from the configured identity providers, and use the file to add a SAML IDP account *(on page 26)* in Proficy Authentication.

Refer to the following examples on how to set up SAML identity providers for Proficy Authentication:

- Configure Okta as SAML IDP (on page 16)
- Configure Azure AD as SAML IDP (on page 22)

# Configure Okta as SAML IDP

This topic describes SAML configuration with Okta.

- 1. Create an account in Okta.
  - a. Visit https://developer.okta.com/.
  - b. Sign up for an Okta account using your email address.
- 2. Log in to your newly created Okta account.
- 3. Navigate to Applications > Applications.

| okta           |   |
|----------------|---|
| Dashboard      | ~ |
| Directory      | ~ |
| Customizations | ~ |
| Applications   | ^ |
| Applications   |   |
| Self Service   |   |
| Security       | ~ |

4. Select Create App Integration.

| Create App Integration | Browse Ap | o Catalog |                            |
|------------------------|-----------|-----------|----------------------------|
|                        |           |           | Assign Users to App More V |
| Q Search               |           |           |                            |
| STATUS                 |           | 0         | Okta Admin Console         |
| ACTIVE                 | 0         |           |                            |
| INACTIVE               | 0         | 3         | Okta Browser Plugin        |
| ACTIVE                 | 0         | 0         | Okta Browser Plugin        |

The Create a new app Integration screen appears.

5. Select SAML 2.0, then select Next.

| Create a new app integration    |   | ×                                                                                                    |
|---------------------------------|---|----------------------------------------------------------------------------------------------------|
| Sign-in method<br>Learn More [2 | 0 | OIDC - OpenID Connect<br>Token-based OAuth 2.0 authentication for Single Sign-On (SSO) through API<br>endpoints. Recommended if you intend to build a custom app integration with<br>the Okta Sign-In Widget. |
|                                 | 0 | SAML 2.0<br>XML-based open standard for SSO. Use if the Identity Provider for your<br>application only supports SAML.                                                                                         |
|                                 | 0 | SWA - Secure Web Authentication<br>Okta-specific SSO method. Use if your application doesn't support OIDC or<br>SAML.                                                                                         |
|                                 | 0 | API Services<br>Interact with Okta APIs using the scoped OAuth 2.0 access tokens for<br>machine-to-machine authentication.                                                                                    |
|                                 |   | Cancel Next                                                                                                    |

The Create SAML Integration screen appears.

6. Under General Settings, provide a name and logo for your application, then select Next.

| 1 General Settings  | 2 Configure SAML                                                                                                    |
|---------------------|----------------------------------------------------------------------------------------------------|
| 1 General Settings  |                                                                                                    |
| App name            | Multiverse Paradigm                                                                                                    |
| App logo (optional) | E Contraction of the second second se |
| App visibility      | <ul> <li>Do not display application icon to users</li> </ul>                                                                                                    |
| Cancel              | Next                                                                                                    |

7. Under **Configure SAML**, fill out these details:

| Single sign on URL          | Use the dowloaded Proficy Authentication                                                                                                    |
|-----------------------------|----------------------------------------------------------------------------------------------------|
|                             | metadata me (on page 15) sami-sp.xml to                                                                                                    |
|                             | get the URL for this field. It should look some-                                                                                                    |
|                             | thing like this:                                                                                                    |
|                             | <pre><md:assertionconsumerservice<br>Location = https://ghildz593e.logon.ds.ge.com/uaa/saml/SSO/alias/ophubSamlSp*<br/>Binding="urn:oasis:names:tc:SAML:2.0.bindings:HTTP-POST" isDefault="true"<br/>index="0"/&gt;<br/><md:assertionconsumerservice<br>Location="https://ghildz593e.logon.ds.ge.com/uaa/oauth/token/alias/ophubSamlSp*<br/>Binding="urn:oasis:names:tc:SAML:2.0:bindings:URI" index="1"/&gt;</md:assertionconsumerservice<br></md:assertionconsumerservice<br></pre> |
| Audience URI (SP Entity ID) | Refer to saml-sp.xml to get the logout URL. It                                                                                                    |
|                             | should look something like this:                                                                                                    |
|                             | <pre><?xml version="1.0" encoding="UTF-8">&gt; - <md:entitydescriptor entityid="https://ghidz593e.logon.ds.ge.com/uaa/saml/metadata" id="https://ghidz593e.logon.ds.ge.com_uaa_saml_metadata" xmlns:md="urn:coasis:names:tc:SAML:2.0::metadata"></md:entitydescriptor></pre>                                                                                                    |
| Enable Single Logout        | a. Select Show Advanced Settings.                                                                                                    |
|                             | b. Select the check box for Allow applica-                                                                                                    |
|                             | tion to initiate Single Logout.                                                                                                    |

|                                       | c. Enter <b>Single Logout URL</b> . Refer to<br>sp.xml to get the logout URL. It s<br>look something like this:<br>(md:keybecryter<br>(md:keybecryter)<br>(md:keybecryter)<br>(md:keyb | O saml –<br>:hould<br>allas/ophubSamlSp <sup>-</sup> |
|---------------------------------------|----------------------------------------------------------------------------------------------------|------------------------------------------------------|
| Attribute Statements (optional)       | Add user attribute statements such as first name, and last name as shown her                                                                                                    | email,<br>re:                                        |
|                                       | Name     Name format<br>(optional)     Value       email     Unspecified *     user.email       first name     Unspecified *     user.firstName       last name     Unspecified *     user.lastName       Add Another     Add Another     Item (Content of the content of the content o                                                                                                    | •<br>• ×<br>• ×                                      |
| Group Attribute Statements (optional) | Add group attribute statements such as<br>and groupB as shown here:<br>Group Attribute Statements (optional)<br>Name Name format Filter<br>(optional)<br>groupA Unspecified * Contains * manager<br>groupB Unspecified * Contains * operator<br>Add Another                                                                                                    | s groupA                                             |

# Note:

The setting option mentioned in this topic is the minimum requirement for setting up the SAML identity provider. Refer to the Okta documentation for information on using additional settings.

#### 8. Select Next.

9. Provide your feedback and select Finish.

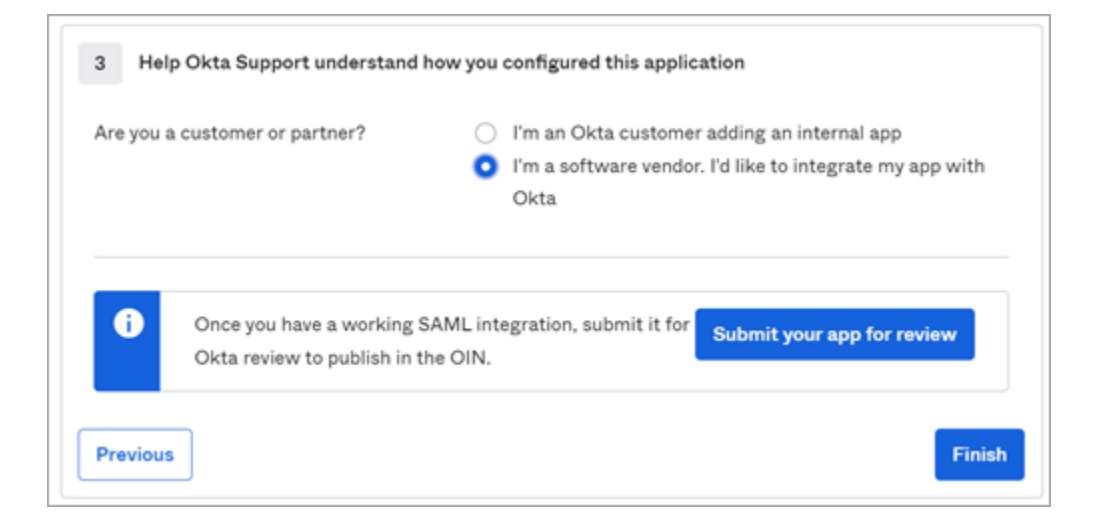

Your application is created.

10. Under Sign On, select Identity Provider metadata.

| Multiverse Paradigm                                                                                                    |                                                                        |
|----------------------------------------------------------------------------------------------------|------------------------------------------------------------------------|
| Active  View Logs Monitor Imports                                                                                                    |                                                                        |
| Once you have a working SAML integration, submit it for Okta review                                                                                                    | to publish in the OAN.                                                 |
| General Sign On Import Assignments                                                                                                    |                                                                        |
| Settings                                                                                                    | Edit                                                                   |
| Sign on methods                                                                                                    |                                                                        |
| The sign-on method determines how a user signs into and manages their creater application. Some sign-on methods require additional configuration in the 3 <sup>rd</sup> Application username is determined by the user profile mapping. Configure | edentials for an<br><sup>d</sup> party application.<br>profile mapping |
| SAML 2.0                                                                                                    |                                                                        |
| Default Relay State                                                                                                    |                                                                        |
| SAML 2.0 is not configured until you complete the setup instruct                                                                                                    | ions.                                                                  |
| View Setup Instructions<br>Identity Provider metadata is available if this application supports                                                                                                    | dynamic configuration.                                                 |
|                                                                                                    |                                                                        |

The metadata opens in a new tab.

11. Save the metadata as an .xml file.

Use the metadata xml file to configure a SAML identity provider *(on page 26)* in Proficy Authentication.

12. Under **Assignments**, you can assign the app to groups and individual users.

If there are no users/groups, navigate to **Directory > People** to create and activate new users/ groups in Okta.

# Configure Azure AD as SAML IDP

This topic describes SAML configuration with Azure AD (Active Directory).

- 1. Visit https://azure.microsoft.com/en-us/free/ and create an account.
- 2. Add an enterprise application. For more information, refer to Microsoft Azure documentation. Ops Hub Dev is the example enterprise application used in the procedural steps (refer to the figure in step 2).
- 3. Create at least one user and group.

The following steps include:

- Creating a SAML app in Azure (steps 1-5).
- Configuring Azure metadata xml in Proficy Authentication (steps 6-7).
- 1. Download Proficy Authentication sam1-sp.xml metadata file. Refer to Enable SAML (on page 15) on how to download the file.
- 2. Sign in to the Azure portal, and upload saml-sp.xml.
  - a. From left menu, select Manage > Single sign-on.
  - b. Select Upload metadata file.

|                                                                                                    |                                                                                                    |                                                                                                    |                                                                                                    | /                                                                                                    |  |  |  |
|----------------------------------------------------------------------------------------------------|----------------------------------------------------------------------------------------------------|----------------------------------------------------------------------------------------------------|----------------------------------------------------------------------------------------------------|----------------------------------------------------------------------------------------------------|--|--|--|
| <ul> <li>Dashboard &gt; Ops Hub Dev &gt;</li> <li>Ops Hub Dev   SAML<br/>Entryrise Application</li> <li>Overview</li> <li>Deployment Plan</li> <li>Manage</li> <li>Properties</li> <li>Ouners</li> <li>Roles and administrators</li> <li>Users and groups</li> </ul> | -based<br>« T u<br>Set u<br>An SSO<br>implemmore.<br>Read 1                                                                                                    | Desced Sign-on  Change single sign-on mode  Test this application  Confeedbackt  Set up Single Sign-On with SAML  An 550 implement. Choose SAM, single sign-on whenever possible for existing applications that do not use OpenID Connect or more.  Read the configuration guide of for help integrating Ops Hub Dev.  Basic SAML Configuration                                                                                                    |                                                                                                    |                                                                                                    |  |  |  |
| <ul> <li>Single sign-on</li> <li>Provisioning</li> <li>Application proxy</li> <li>Self-service</li> <li>Custom security attributes<br/>(preview)</li> </ul>                                                                                                    | 0                                                                                                    | Attributes & Claims                                                                                                    | https://www.www.ami/SSO/aka/k<br>phu5amtip<br>Optionof<br>Optionof<br>Https://www.ami/SSO/aka/k<br>https://www.ami/SingleLogo<br>ut/aka/ophubSamtSp                                                                                                    |                                                                                                    |  |  |  |
| Security Conditional Access A Permissions Token encryption Activity                                                                                                    | 0                                                                                                    | givenname<br>sumame<br>emailaddress<br>name<br>Unique User Identifier                                                                                                    | user.givenname<br>user.sumame<br>user.mail<br>user.userprincipalname<br>user.userprincipalname                                                                                                    | 2 tot                                                                                                    |  |  |  |
|                                                                                                    | Ops Hub Dev   SAML<br>Interview Application  Conversion  Properties  Convers  Convers Convers  Convers  Convers Convers  Convers Convers Convers Convers Convers Convers Convers Convers Convers Convers Convers Convers Convers Convers Convers Convers Convers Convers Convers Convers Convers Convers Convers Convers Convers Convers Convers Convers Convers Convers Convers Convers Conver | Ops Hub Dev   SAML-based         Interprise Application         III: Overview         III: Overview         III: Overview         III: Overview         III: Overview         III: Overview         III: Overview         III: Overview         III: Overview         III: Overview         III: Overview         III: Overview         III: Overview         III: Overview         III: Single sign-on         III: Provisioning         III: Application proxy         III: Security         III: Conditional Access         III: Previsions         III: Token encryption         Activity         III: Sign-in logs | Ops Hub Dev   SAML-based Sign-on         Interprise Application         Image         Image | Ops Hub Dev   SAML-based Sign-on         Interprise Application         Interprise Application prove         Interprise Application prove         Interprise Application prove         Interprise Application prove         Interprise Application prove         Interprise Application prove         Interprise Application prove         Interprise Application prove         Interprise Application prove         Interprise Application prove         Interpr |  |  |  |

3. Perform user and group attribute mapping in Azure.

- Attributes & Claims
   Edit

   givenname
   user.givenname

   surname
   user.surname

   emailaddress
   user.mail

   name
   user.userprincipalname

   Unique User Identifier
   user.groups
- a. Under the User Attributes & Claims section, select Edit and add claims.

b. Select Add new claim and save entered details to set up claims.

| Dashboard > paintcorp > Enterprise applications > Ops Hub De    | ev > SAML-based Sign-on >                          |      |
|-----------------------------------------------------------------|----------------------------------------------------|------|
| Attributes & Claims                                             |                                                    |      |
|                                                                 |                                                    |      |
| + Add new claim + Add a group claim III Columns   🖉             | Got feedback?                                      |      |
|                                                                 |                                                    |      |
| Required claim                                                  |                                                    |      |
| Claim name                                                      | Value                                              |      |
| Unique User Identifier (Name ID)                                | user.userprincipalname [nameid-formatemailAddress] |      |
| Additional claims                                               |                                                    |      |
| Claim name                                                      | Value                                              |      |
| http://schemas.microsoft.com/ws/2008/06/identity/claims/groups  | user.groups [SecurityGroup]                        | •••• |
| http://schemas.xmlsoap.org/ws/2005/05/identity/claims/emailadd  | user.mail                                          |      |
| http://schemas.xmlsoap.org/ws/2005/05/identity/claims/givenname | user.givenname                                     |      |
| http://schemas.xmlsoap.org/ws/2005/05/identity/claims/name      | user.userprincipalname                             |      |
| http://schemas.xmlsoap.org/ws/2005/05/identity/claims/surname   | user.sumame                                        |      |
|                                                                 |                                                    |      |
|                                                                 |                                                    |      |
|                                                                 |                                                    |      |

## Note:

Make a note of the claim name value (for example user.groups). You need to provide this value in the **Attribute Name** field when adding a SAML identity provider in step 6a *(on page 25)*.

c. Select Add a group claim and set up group claims.

| Dashboard > mintorp > Enterprise applications > Ops Hub D<br>Attributes & Claims                                                                                                    | ev > SAML-based Sign-on >                                                                            |                        | Group Claims<br>Manage the group claims used by Azure AD to populate SAML tokens issued to your app                    | × |
|----------------------------------------------------------------------------------------------------|----------------------------------------------------------------------------------------------------|------------------------|----------------------------------------------------------------------------------------------------|---|
| + Add new claim + Add a group claim == Columns   🖗                                                                                                    | Got feedback?                                                                                        |                        | This page includes previews available for your evaluation in the 'Advanced options' section.                           |   |
| Required claim<br>Claim name<br>Unique User Identifier (Name ID)<br>Additional claims                                                                                                    | Value<br>user.userprincipalname (nameid-form                                                         | natiemailAddress] •••• | Which groups associated with the user should be returned in the claim? None All groups Security groups Directory roles |   |
| Claim name                                                                                                    | Value                                                                                                |                        | Groups assigned to the application                                                                                     |   |
| http://schemas.microsoft.com/ws/2008/06/identity/claims/groups<br>http://schemas.xmlsoap.org/ws/2005/05/identity/claims/emailadd<br>http://schemas.xmlsoap.org/ws/2005/05/identity/claims/givenname<br>http://schemas.xmlsoap.org/ws/2005/05/identity/claims/name<br>http://schemas.xmlsoap.org/ws/2005/05/identity/claims/surname | user.groups [SecurityGroup]<br>user.mail<br>user.givenname<br>user.userprincipalname<br>user.surname |                        | Source attribute * Group ID V Advanced options                                                                         | ~ |

4. Under the SAML Signing Certificate section, download the Federation Metadata XML file.

| Activity                                                        |                                                                                                    |                                                      |
|-----------------------------------------------------------------|----------------------------------------------------------------------------------------------------|------------------------------------------------------|
| Sign-in logs                                                    | SAML Signing Certificate                                                                                        | 0 tot                                                |
| Usage & insights  Audit logs  Provisioning logs  Access reviews | Status<br>Thumbprint<br>Expiration<br>Notification Email<br>App Federation Metadata Url<br>Certificate (Base64) | Active<br>53C100005 00000000000000000000000000000000 |
|                                                                 | Federation Metadata XML                                                                                         | Download                                             |
|                                                                 | Set up Ops Hub Dev<br>You'll need to configure the applicatio                                                   | in to link with Azure AD.                            |
|                                                                 | Login URL                                                                                                    | https://ogin.microsoftonline.com/bit/s504-6442_      |
|                                                                 | Azure AD Identifier                                                                                             | https://stb.windows.net/b344736_6442-4/5a-9622_      |
|                                                                 | Looper Life                                                                                                    | have the international states of the state of the    |

5. Perform user group mapping in Azure.

| DEVELOPERGROUP1<br>Group      | Members                                      |                                               |                          |           |
|-------------------------------|----------------------------------------------|-----------------------------------------------|--------------------------|-----------|
|                               | < + Add members 🗙 Remove 💆 Refred            | h   🗋 Bulk operations 🗸   💷 Columns   🕂 Got ! | wdbadk?                  |           |
| Overview                      |                                              |                                               |                          |           |
| X Diagnose and solve problems | Some groups can't be managed in the Azure po | ortel: Learn where to manape these, provide C |                          |           |
| Manage                        | Direct members All members                   |                                               |                          |           |
| T Properties                  |                                              |                                               |                          |           |
| Members                       | P Search by name                             | Add filters                                   |                          |           |
| A Owners                      | Name                                         | T; Type                                       | (mail                    | User type |
| Roles and administrators      | 🗆 😹 Settiner                                 | User                                          | Testürsen@idomain.ge.com | Member    |
| Administrative units          | 🗌 🚾 Viter'i LastName                         | User                                          | Voerbillmicrosoft.com    | Member    |
| Group memberships             | E Konthame Voer2                             | User                                          | Use/3@domain.ge.com      | Member    |
| Applications                  | - two -                                      | User                                          | User Olympical com       | Member    |
| 🔓 Licenses                    |                                              |                                               |                          |           |
| Azure role assignments        |                                              |                                               |                          |           |
| Activity                      |                                              |                                               |                          |           |
| E Access reviews              |                                              |                                               |                          |           |
| Audit logs                    |                                              |                                               |                          |           |
| 👃 Bulk operation results      |                                              |                                               |                          |           |
| Troubleshooting + Support     |                                              |                                               |                          |           |
| New support request           |                                              |                                               |                          |           |
|                               |                                              |                                               |                          |           |
|                               |                                              |                                               |                          |           |

- 6. Log in to Proficy Authentication and do the following:
  - a. Upload the **Federation Metadata XML** file downloaded from the Azure portal in step 4 (on page 24).

For step-by-step instructions, refer to Add SAML Identity Provider (on page 26).

b. Add and map SAML groups.

For step-by-step instructions, refer to Map Groups (on page 39).

7. To test SAML authentication, visit Operations Hub login page, and select Sign In With Azure.

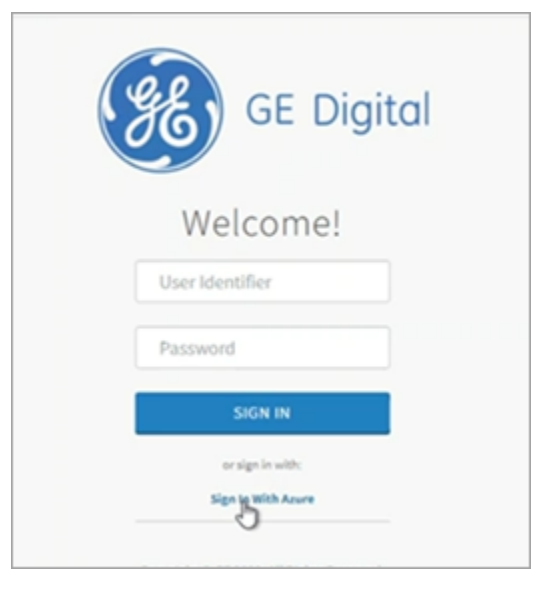

 You should login successfully. In Azure portal, you can access the logs to verify successful logins:

| Test User1                                                   | Sign- | in logs 👒             | -         |                             |            |                            |          |                                                                                                    |              |                   |            |          |          |                    | 2                            |
|--------------------------------------------------------------|-------|-----------------------|-----------|-----------------------------|------------|----------------------------|----------|----------------------------------------------------------------------------------------------------|--------------|-------------------|------------|----------|----------|--------------------|------------------------------|
|                                                              | < ± 0 | writed 🖂 🔘 (          | Export D  | lata Settings 🕺 Tros        | biesh      | oot 🕐 Refresh 🕴 🛙          | Co       | umns   🔗 Got feed                                                                                                    | fback?       |                   |            |          |          |                    |                              |
| K Diagnose and solve problems Manage                         | 0     | fart to switch back t | to the de | elauit sign-ins asperiencel | Cirk       | here to leave the preview. | •        |                                                                                                    |              |                   |            |          |          |                    |                              |
| 👗 Inolie                                                     | Det   | Last 24 hours         | (p        | how dates as Local          | ų          | ser contains 14            |          | and the part of the part of th | P.           | Trans Add filters |            |          |          |                    |                              |
| <ul> <li>Custom security attributes<br/>(preview)</li> </ul> | User  | ign-ins (Interactiv   | ve) (     | User sign-ins (non-inte     | nich       | 4)                         |          |                                                                                                    |              |                   |            |          |          |                    |                              |
| Assigned roles                                               | Date  |                       | ÷.,       | Request ID                  | $\tau_{k}$ | User                       | $\tau_k$ | Application                                                                                                    | $\tau_{\pm}$ | Status            | IP address | $\tau_k$ | Location | Conditional Access | Authentication require       |
| Administrative units                                         | 5/4/  | 1022, 7:54:40 AM      |           | 2053530-c711-4o4c-8e        | ų          | Test User1                 |          | Ops Hub Dev                                                                                                    |              | Success           | 0.0.0.0    |          | USA      | Success            | Single-factor authentication |

 If login access is denied, then verify the group attribute name and group name from SAML Azure (see troubleshooting below). Clear the cache and login again.

**Troubleshooting**: For troubleshooting, add SAML-tracer extension to Chrome.

- 1. Open SAML-tracer from your browser extensions.
- 2. Log in to Operations Hub to reproduce the SSO login issue.
- 3. In SAML-tracer, look for POST messages, and select the Summary tab.

In the following screenshot, incorrect SAML group attribute names were detected, and replaced with the correct ones to fix the login issue.

| -SK SAN                                                                                          | 1L-tracer                                                                                                    |                                                                                                    |
|--------------------------------------------------------------------------------------------------|----------------------------------------------------------------------------------------------------|----------------------------------------------------------------------------------------------------|
| ×Clear                                                                                           | Il Pause ± Autoscroll ♥ Filter resources O Colorize & Export &                                                                                                    | Import                                                                                                    |
| POST<br>POST<br>GET<br>POST                                                                      | https://login.microsoftonline.com/b5da5f35-6442-4f5a-9622-92ec6a53512<br>https://login.wicrosoft.com/OneCollector/1.0/?cors=true&c<br>https://login.microsoftonline.com/Kmsi                                                                                                    | 17/login<br>ontent-type=application/x-json-stream&client-id=NO_AUTH&client-version=1DS-Web-JS-3.1.11&apikey=69a                                                                                                    |
| GET<br>GET<br>GET<br>GET<br>GET<br>GET<br>GET<br>GET                                             | https://www.uk.p.enc.corp/uaa/oauth/authorize?client_id=kp-dev<br>https://www.uk.p.enc.corp/kp/<br>https://www.uk.p.enc.corp/kp/<br>https://www.uk.p.enc.corp/kp/<br>https://www.uk.p.enc.corp/kp/<br>https://www.uk.p.enc.corp/kp/st/st/ontige_fonts/Primary-Font-<br>https://www.uk.p.enc.corp/kp/st/st/ontige_fonts/Primary-Font-<br>https://www.uk.p.enc.corp/kp/st/st/ontige_fonts/Primary-Font-<br>https://www.uk.p.enc.corp/kp/st/st/st/ontige_fonts/Primary-Font-<br>https://www.uk.p.enc.corp/kp/st/st/st/st/st/st/st/st/st/st/st/st/st/                                                                                                    | Gredrect_uri=https://www.computetogin&response_type=code&state=evj/www.<br>h<br>Inspira-Sans/GEInspiraSans-Regular-v02.ttf                                                                                                    |
| HTTP                                                                                             | Parameters SAML Summary                                                                                                    |                                                                                                    |
| http:/<br>http:/<br>http:/<br>http:/<br>http:/<br>http:/<br>http:/<br>http:/<br>http:/<br>http:/ | Schemas.microsoft.com/identity/claims/objectidentifier<br>/schemas.microsoft.com/identity/claims/displayname<br>/schemas.microsoft.com/iss/2008/06/identity/claims/groups<br>/schemas.microsoft.com/iss/2008/06/identity/claims/groups<br>/schemas.microsoft.com/iss/2008/06/identity/claims/groups<br>/schemas.microsoft.com/iss/2008/06/identity/claims/groups<br>/schemas.microsoft.com/iss/2008/06/identity/claims/groups<br>/schemas.microsoft.com/iss/2008/06/identity/claims/groups<br>/schemas.microsoft.com/iss/2008/06/identity/claims/groups<br>/schemas.microsoft.com/iss/2008/06/identity/claims/groups<br>/schemas.microsoft.com/identity/claims/groups<br>/schemas.microsoft.com/identity/claims/groups | 10770936CTLCTL0975-ferrormed14<br>Kengen A Teeters<br>Figures ContractorGroups<br>AT grees<br>Compared Contractors<br>Compared Contractors<br>Compared Contractors<br>HPTLTENES<br>https://sts.windows.net/b5d85f35-6442-4f5a-9622-92ec68355127/<br>bttp://stbms.windows.net/b5d85f35-6442-4f5a-9622-92ec68355127/<br>bttp://stbms.windows.net/b5d85f35-6442-4f5a-9622-92ec68355127/<br>bttp://stbms.windows.net/b5d85f35-6442-4f5a-9622-92ec68355127/<br>bttp://stbms.windows.net/b5d85f35-6442-4f5a-9622-92ec68355127/ |
| http://                                                                                          | <pre>&gt;scenes.macrosoft.com/claims/autnimethoosrefefences<br/>/schemas.xmlsoap.org/ws/2005/05/identity/claims/givenname<br/>/schemas.xmlsoap.org/ws/2005/05/identity/claims/surname</pre>                                                                                                    | <pre>nccp://schemes.microsoft.com/ws/2000/06/loentity/authenticationMethod/password ** Kenedit Teeters</pre>                                                                                                    |

# Add SAML Identity Provider

This topic describes how to add multiple SAML accounts in Proficy Authentication.

Enable a SAML identity provider (on page 15). For example, Okta or Azure AD or any other IDP.

You can add multiple SAML connections.

- 1. Log in to Configuration Hub as an administrator.
- 2. Go to Proficy Authentication > Security > Identity Provider.
- 3. Select +, then select **SAML**.

| Security-Proficy Authentication $\propto$ |        |        |      |
|-------------------------------------------|--------|--------|------|
| Identity Provider Groups Users            |        |        |      |
| Q Search                                  |        |        | + 🖏  |
| Identity Providers †                      | Туре 🝸 | Action | SAML |
| Okta Login Station                        | saml   |        |      |
| uaa                                       | uaa    |        |      |
|                                           |        |        |      |

#### The SAML Identity Provider screen appears.

4. Enter the following details:

### Note:

The XML file contains the metadata to interact with SAML enabled identity providers (Azure, ADFS, or Okta). Refer to Configure Okta as SAML IDP (on page 16).

| Field                 | Description                                                                                                    |
|-----------------------|----------------------------------------------------------------------------------------------------|
| Upload XML File       | Choose this option if you want to upload an XML document.                                                                                                    |
|                       | Select <b>Upload XML File</b> to browse and locate<br>the XML document from your local system.<br>The uploaded data appears in a text box, and is<br>read-only.                                  |
| Provide File Location | Choose this option if you want to provide an ex-<br>ternal URL to the XML document.<br>Enter the URL in the text field, and select <b>Load</b> .<br>The data from the URL appears in a text box, |
| Name                  | and is read-only.<br>Name of the SAML identity provider. You can<br>provide any name. For example, okta_123 or de-<br>mo_mach_azure.                                                             |
| Attribute Name        | The attribute that contains the group member-<br>ship information about a user in a SAML asser-<br>tion.                                                                                         |
| Name ID               | SAML Name identifier and associated fields that you want to use in a link test.                                                                                                    |
| Enable SAML Link      | Select the check box.                                                                                                    |

| OIE: All fields are mai                                                           | ndatory                                                                                        |                 |      |
|-----------------------------------------------------------------------------------|------------------------------------------------------------------------------------------------|-----------------|------|
| ) Upload XML File                                                                 | Provide File Location                                                                          |                 |      |
| https://dev-38020232                                                              | 2.okta.com/app/exk2uugkc5PUxlfaa5d7                                                            | 7/sso/saml/meta | Load |
| xml version="1.0" e<br entityID="http://www<br>umbound="urpoposic                 | ncoding="UTF-8"?> <md:entitydescript<br>.okta.com/exk2uugkc5PUxlfaa5d7"</md:entitydescript<br> | OF              | *    |
|                                                                                   |                                                                                                |                 |      |
|                                                                                   |                                                                                                |                 |      |
| lame*<br>okta_123                                                                 |                                                                                                |                 |      |
| lame*<br>okta_123<br>ttribute Name*                                               |                                                                                                |                 |      |
| lame*<br>okta_123<br>ttribute Name*<br>email                                      |                                                                                                |                 |      |
| lame*<br>okta_123<br>ttribute Name*<br>email<br>lame ID*                          |                                                                                                |                 |      |
| lame*<br>okta_123<br>ttribute Name*<br>email<br>lame ID*<br>urn:oasis:names:tc:SA | ML:1.1:nameid-format:emailAddress                                                              |                 | × •  |

#### 5. Select Save.

The SAML identity provider is created.

### **Enable Multi-Factor Authentication**

This topic describes how to enable multi-factor authentication for users.

Install the Google Authenticator app on your mobile device.

Only administrators can enable multi-factor authentication (MFA) for users.

### Note:

Enabling MFA also enables two-factor authentication for UAA and LDAP users as both the identity providers have a common login entry point.

- 1. Log in to Configuration Hub as an administrator.
- 2. Go to Proficy Authentication > Security > Identity Provider.

The existing list of identity providers appear.

3. Select the UAA record for which you want to enable the multi-factor authentication.

The option to enable MFA appears on the **DETAILS** panel under the **MFA** section.

4. Enable the toggle switch for MFA.

By default, MFA is disabled.

|   | FIELD         | VALUE          |
|---|---------------|----------------|
| ~ | ADMINISTRATOR | CREDENTIALS    |
|   | Client ID     | admin          |
| ~ | GENERAL       |                |
|   | URL           | https://deskto |
| / | MFA           |                |
|   | Disabled      | O.D.           |
|   | Authenticator | Googl 👻        |
|   |               |                |
|   |               |                |

The multi-factor authentication for UAA is enabled.

5. Select Authenticator.

Currently, Google authenticator is the only available authenticator.

- 6. Restart the GE Proficy Authentication Tomcat Web Server service.
- 7. Activate multi-factor authentication for user logins.

You need to perform the following steps only for the first time for every user login.

a. Log in to Configuration Hub with UAA user credentials.

The MFA setup screen appears with a barcode.

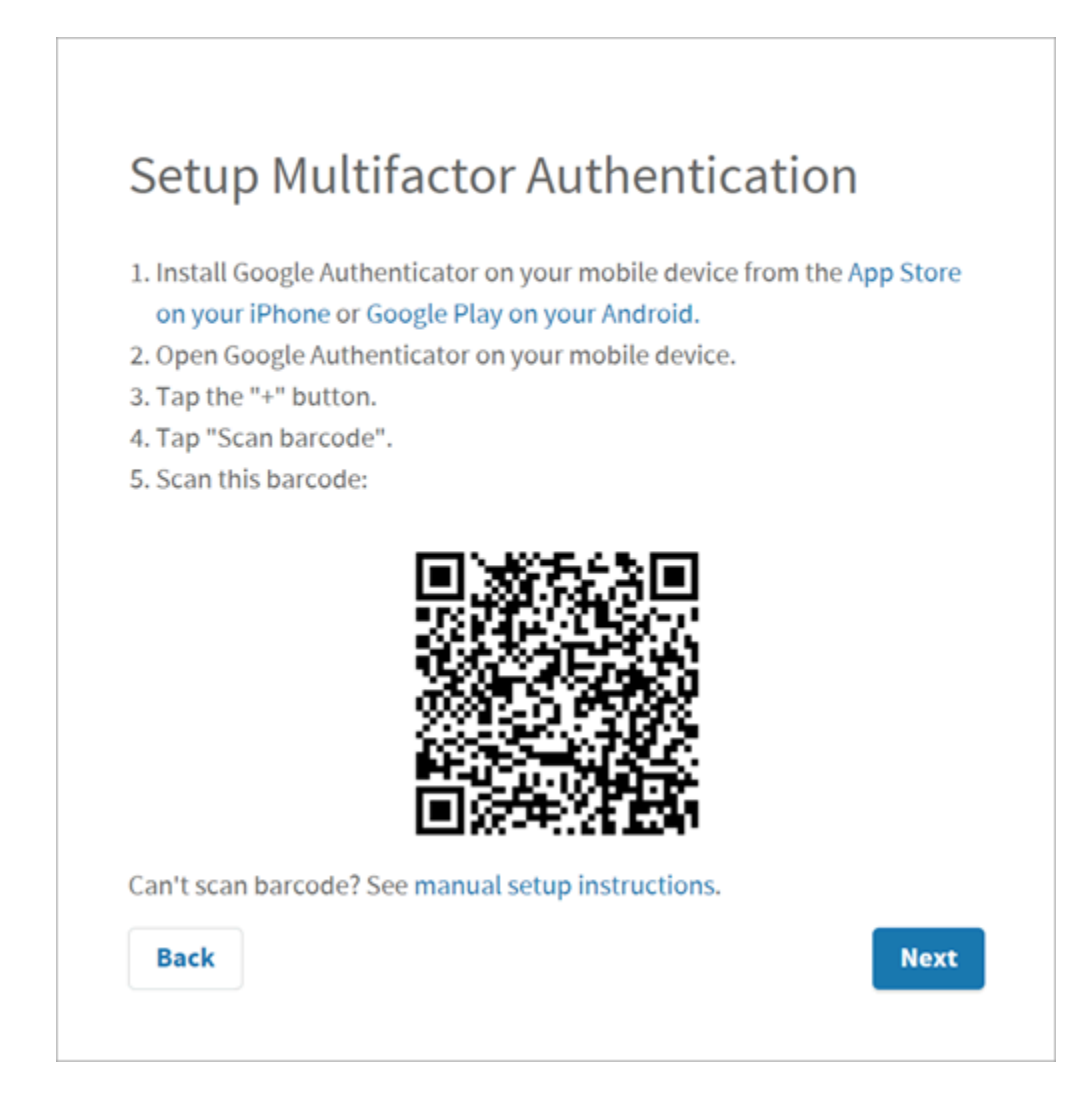

- b. Open the Google Authenticator app on your mobile device and scan the barcode.
   The authentication app validates the user login and displays a 6-digit code. Barcode scanning appears only for the first time validation for every user login.
- c. On your browser, select **Next** on the MFA setup screen. The code verification screen appears.
- d. Enter the 6-digit code in the passcode field and select Verify

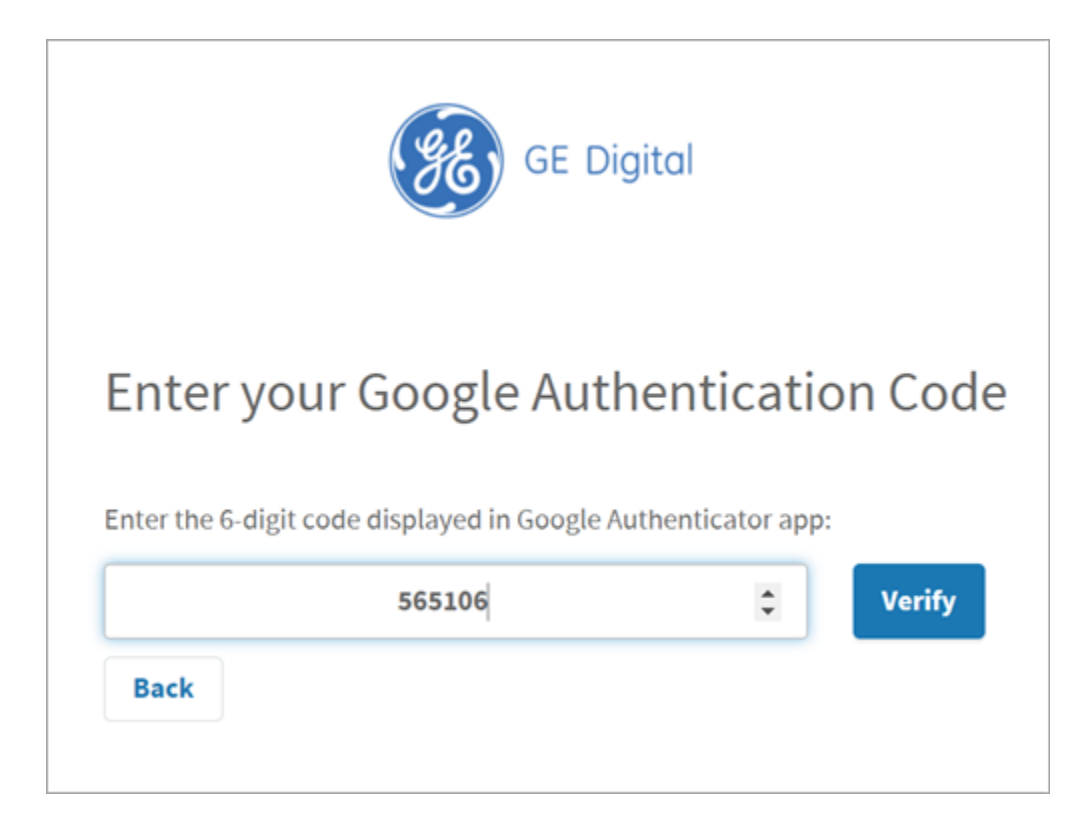

You are logged in successfully.

Multi-factor authentication is enabled for both UAA and LDAP users.

## Modify LDAP Identity Provider

This topic describes how to modify the existing details for the LDAP account.

Add LDAP Identity Provider (on page 12)

- 1. Log in to Configuration Hub as an administrator.
- 2. Go to **Proficy Authentication > Security > Identity Provider**. The existing list of identity providers appear.
- Select the LDAP identity provider.
   The existing information for the identity provider appears on the **DETAILS** panel.
- 4. To modify the **GENERAL** details, select 1 to open a pop-up screen with the existing information.

| DE | TAILS                 | ×                                 |
|----|-----------------------|-----------------------------------|
| CV | VARIRSSVR2K19         |                                   |
| Q  | Search                |                                   |
|    | Field                 | Value                             |
| ~  | GENERAL               | ( ľ                               |
|    | Name                  | CWARIRSSVR2K19                    |
|    | URL*                  | Idap://CWARIRSSVR2K19.pa.com:389/ |
|    | User DN               | CN=sachintestuser,CN=Users,DC=pa, |
|    | Origin Key            | CWARIRSSVR2K19                    |
| ~  | OTHER SEARCH CRITERIA |                                   |
|    | Group Base            | DC=pa,DC=com                      |
|    | User Base             | DC=pa,DC=com                      |
|    | User Filter           | userPrincipalName=(0)             |
|    | Group Filter          | member={0}                        |
|    | Max Filter            | 10                                |
|    |                       |                                   |

5. If you modify any existing information, save the changes.

The general details are required to configure LDAP authentication.

6. To modify **OTHER SEARCH CRITERIA** details, place your cursor and enter the new value for the respective criteria.

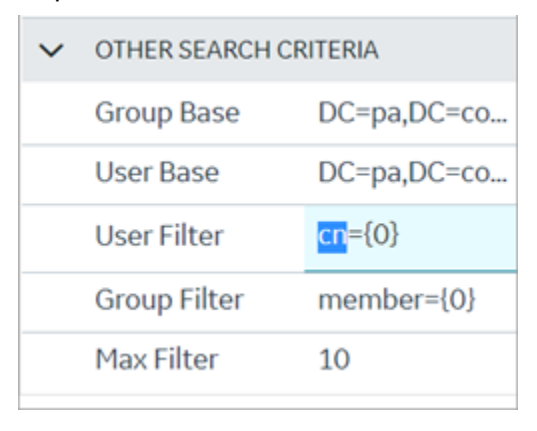

Use these settings to enable the sub-directories in your search criteria.

| Search Criteria | Example Value              | Description                                  |  |
|-----------------|----------------------------|----------------------------------------------|--|
| Group Base      | OU=Sales,OU=Groups,OU=En-  | Defines the starting point for the LDAP grou |  |
|                 | terprise,DC=company,DC=com | search in the active directory tree.         |  |

| Search Criteria | Example Value                                          | Description                                                                                                    |  |  |
|-----------------|--------------------------------------------------------|----------------------------------------------------------------------------------------------------|--|--|
|                 |                                                        | <ul> <li>CN is Common Name (required)</li> <li>DC is Domain Component (required)</li> <li>OU is Organization Unit Name (optional)</li> </ul>          |  |  |
|                 |                                                        | Note:<br>If you use only DC=Ge, DC=com, time-<br>out may occur due to slow system<br>response. Use the exact ou to avoid<br>timeout.                  |  |  |
| User Base       | OU=Sales,OU=Users,OU=En-<br>terprise,DC=company,DC=com | Defines the starting point for the LDAP group user search in the active directory tree.                                                               |  |  |
|                 |                                                        | Note:<br>If you use only DC=Ge, DC=com, time-<br>out may occur due to slow system<br>response. Use the exact ou to avoid<br>timeout.                  |  |  |
| User Filter     | userPrincipalName={0}                                  | Allows the LDAP user (active directory user)<br>to login into Configuration Hub with their<br>email address.                                          |  |  |
| User Filter     | cn={0}                                                 | Allows the LDAP user (active directory user)<br>to login with their display name. This is field<br>is populated by default.                           |  |  |
| User Filter     | sAMAccountName={0}                                     | Allows the LDAP user (active directory user)<br>to login with their account name (Windows<br>login name). This is field is populated by de-<br>fault. |  |  |
| Group Filter    | member={0}                                             | Retrieves the memberof attribute values for<br>the specific user. This is field is populated by<br>default.                                           |  |  |

| Search Criteria | Example Value | Description                                                                       |  |
|-----------------|---------------|-----------------------------------------------------------------------------------|--|
| Max Filter      | 10            | Defines the maximum depth for searching the LDAP groups. The default value is 10. |  |
|                 |               | For very large systems, set the value to 2 as it may impact system performance.   |  |

# Modify SAML Identity Provider

This topic describes how to modify the existing details for a SAML account.

Add SAML Identity Provider (on page 26)

- 1. Log in to Configuration Hub as an administrator.
- 2. Go to **Proficy Authentication > Security > Identity Provider**. The existing list of identity providers appear.
- 3. Select the SAML identity provider you want to modify.

The existing information for the identity provider appears on the **DETAILS** panel.

4. Select display the details in a pop-up screen.

| DETAILS |                       |       | $\times$ |  |  |
|---------|-----------------------|-------|----------|--|--|
| Ok      | Okta Login Station    |       |          |  |  |
| Q       | <b>λ</b> Search       |       |          |  |  |
|         | Field                 | Value |          |  |  |
| >       | GENERAL               |       |          |  |  |
| >       | OTHER SAML PROPERTIES |       |          |  |  |

The SAML Identity Provider screen appears.

- 5. You can modify the existing information and save the changes.
- 6. You can also modify items under **OTHER SAML PROPERTIES** section. Enter a new value to replace the existing value.

## **Delete Identity Provider**

This topic describes how to delete identity providers.
### Add SAML Identity Provider (on page 26)

- 1. Log in to Configuration Hub as an administrator.
- 2. Go to Proficy Authentication > Security > Identity Provider.

The existing list of identity providers appear.

3. Select the identity provider you want to delete.

Additional options appear under the **ACTION** column.

4. Select **Doo**, then **Delete**.

| Security-Proficy Authentication | ×      | DE                |
|---------------------------------|--------|-------------------|
| Identity Provider Groups        | Users  | O                 |
|                                 |        | م                 |
| Q Search                        |        | + 🐵               |
| Identity Providers 1            | Туре 🝸 | Action            |
| Okta Login Station              | saml   | ose<br>Man Groupe |
| uaa                             | uaa    | Poloto            |
|                                 |        | Delete            |

A message appears to confirm the delete action.

5. Select Delete.

The identity provider record is deleted from the Proficy Authentication database.

# Manage Groups

# Overview of iFIX Groups in Proficy Authentication

Proficy Authentication provides access to the following security groups for iFIX access:

scada.fix\_shared\_IFIX\_PROFICY\_AUTH\_ADMIN,scada.fix.shared.APPLICATION\_DESIGNER,

scada.fix.shared.OPERATORS, scada.fix.shared.SUPERVISORS, **and** scada.proficy.admin.

The following descriptions explain the access provided for iFIX groups in Proficy Authentication.

• scada.fix\_shared\_IFIX\_PROFICY\_AUTH\_ADMIN: This group allows access to all iFIX application features. Any Proficy Authentication user who is a member of this group will have privileges similar to a native iFIX ADMIN user (except the access to security areas). Proficy Authentication users who want to directly log in to iFIX can use this group.

This group is not available by default when you upgrade from iFIX 6.1 or 6.5. You must manually create this group with all the iFIX application features as needed.

• scada.fix.shared.APPLICATION\_DESIGNER: This group allows a user to access Configuration Hub and provides use of iFIX features such as iFIX connection, database, and model management.

### Important:

Be aware that the scada.fix.shared.APPLICATION\_DESIGNER group is not available by default when you upgrade from iFIX 6.1 or 6.5. You must manually create the group with the required iFIX application features, or update your existing groups to include the following iFIX application features (if you want users in these groups to have access to and use Configuration Hub).

- Database Block Add-Delete
- Database Manager
- Database Reload
- Database Save
- Security Configuration
- System Configuration

To create a new group or modify an existing group, use the iFIX Security Configuration application.

- scada.fix.shared.OPERATORS: This group provides run mode only access for a user in iFIX.
- scada.fix.shared.SUPERVISORS: This group provides access to WorkSpace run and configure mode, as well as access to background task exit, iFIX system shut down, and iFIX system user login.
- scada.proficy.admin: This group allows the Proficy Authentication user access to the iFIX Projects panel and to the Deploy operations from Configuration Hub. This group is for Proficy Authentication only; this group is not linked to any iFIX group and has no permissions in iFIX.

# Overview of Historian Groups in Proficy Authentication

Proficy Authentication provides access to the following security groups for Historian access:

historian\_enterprise.admin, historian\_enterprise.user,historian\_rest\_api.admin,

historian\_rest\_api.read, historian\_rest\_api.write, historian\_visualization.admin,

historian\_visualization.user, ih\_archive\_admins, ih\_audited\_writers, ih\_collector\_admins, ih\_readers, ih\_security\_admins, ih\_tag\_admins, ih\_unaudited\_logins, **and** ih\_unaudited\_writers.

The following descriptions explain the access provided for Historian groups in Proficy Authentication:

- historian\_enterprise.admin: Provides read/write access to Configuration Hub APIs.
- historian\_enterprise.user: Allows access to Configuration Hub APIs.
- historian\_rest\_api.admin: Provides read/write access to public REST API.
- historian\_rest\_api.read: Provides read access to public REST API.

- historian\_rest\_api.write: Provides write access to public REST API.
- historian\_visualization.admin: Provides access to Trend Client and the Web Admin console.
- historian\_visualization.user: Allows access to Trend Client.
- ih\_archive\_admins, ih\_audited\_writers, ih\_collector\_admins, ih\_readers, ih\_security\_admins, ih\_tag\_admins, ih\_unaudited\_logins, ih\_unaudited\_writers: Provides access to tables for the Historian OLE DB provider.

## **Create Groups**

This topic describes how to create new groups in Proficy Authentication.

Log in to Configuration Hub as an administrator.

For example, you can create a group for users who perform the same task on the same resource. You can have a group of supervisors for each line such as, Supervisors\_LineA, Supervisors\_LineB, Supervisors\_LineC.

- 1. Go to **Proficy Authentication > Security > Groups**.
- 2. Select +

| curity-Proficy Authentication $~~	imes~~	imes~~	imes~$ |         |        |
|--------------------------------------------------------|---------|--------|
| Identity Provider Groups Users                         |         |        |
| Q Search                                               |         | +®     |
| Group Name T                                           | Members | Action |
| clients.admin                                          | 0       |        |
| clients.read                                           | 1       |        |
| clients.secret                                         | 0       |        |
|                                                        |         |        |

#### The Add Group screen appears.

3. Enter the following details for the new group.

| Field      | Description                                       |
|------------|---------------------------------------------------|
| Group Name | A unique name of the group that does not          |
|            | match with any existing Proficy Authentication    |
|            | groups. For example, <pre>supervisors_LineA</pre> |

| Field       | Description                       |
|-------------|-----------------------------------|
| Description | A brief description of the group. |

| Add Group                        |        |     |
|----------------------------------|--------|-----|
| Group Name*<br>Supervisors_LineA |        |     |
| Description                      |        |     |
| Members to monitor LineA         |        |     |
|                                  |        |     |
|                                  | Cancel | Add |
|                                  |        |     |

4. Select Add.

The group is created successfully.

The newly created group is added to the list of groups on the Groups tab.

# **Modify Groups**

This topic describes how to modify existing groups in Proficy Authentication.

Log in to Configuration Hub as an administrator.

You can modify a group to:

- Add/Remove Users in a Group (on page 42)
- Add/Remove Sub-Groups in a Group (on page 43)
- Map Groups (on page 39)
- 1. Go to **Proficy Authentication > Security > Groups**.

The existing list of Proficy Authentication groups appear.

- 2. Use any of these options to open a group.
  - Double-click the group name you want to modify.
  - For the group you want to modify, from its **ACTION** column, select **200**, then **Edit**.

The group opens in a new tab.

| Security-Proficy Aut 🗙 confighub.acc | ess-Proficy Authentication $-	imes$ |                     |   |             |
|--------------------------------------|-------------------------------------|---------------------|---|-------------|
| Group                                |                                     |                     |   |             |
| confighub.access                     | •                                   |                     |   |             |
| Member(Users) Mapping Member(O       | Groups)                             |                     |   |             |
| O. Guart                             |                                     |                     |   | ~           |
| Q Search                             |                                     |                     | + | <u>{</u> 0} |
| User Name † 🝸                        | Origin <b>T</b>                     | Emails <b>T</b>     |   |             |
| ch_admin                             | uaa                                 | ch_admin@test.org   |   |             |
| kal_el                               | uaa                                 | krypton@gmail.com   |   |             |
| phantom                              | uaa                                 | devilwolf@gmail.com |   |             |
|                                      |                                     |                     |   |             |

3. You can modify the following:

| Tab             | Description                                                                                                    |
|-----------------|----------------------------------------------------------------------------------------------------|
| Member (Users)  | Displays the list of users added to this group. Add/Remove<br>Users in a Group <i>(on page 42)</i> .             |
| Mapping         | Displays the list of mapped groups for this group. You can add/<br>remove mapped groups <i>(on page 39)</i> .    |
| Member (Groups) | Displays the list of sub-groups added to this group. Add/Re-<br>move Sub-Groups in a Group <i>(on page 43)</i> . |

# Map Groups

This topic describes how to perform group mapping.

Log in to Configuration Hub as an administrator.

You can map any of the following to a Proficy Authentication group. The users belonging to these groups gain access to Proficy Authentication, and become a member of the target group.

- UAA groups
- LDAP
- SAML groups
- 1. Go to **Proficy Authentication > Security > Groups**.

The existing list of Proficy Authentication groups appear.

2. Double-click and open the group you want to map to UAA/LDAP/SAML groups.

- 3. Select the Mapping tab.
- 4. Map UAA groups.
  - a. From the **Identity Provider** drop down list, select the UAA record. The groups from the UAA record appear.
  - b. Select the check box for the groups you want to map to the Proficy Authentication group selected in step 2.
  - c. Select  $\rightarrow$  to move the selected items from **Groups** to **Mapped Groups**.

| Group                                |                |
|--------------------------------------|----------------|
| confighub.access 👻                   |                |
| Member(Users) Mapping Member(Groups) |                |
| Identity Provider                    |                |
| Groups                               | Mapped Groups  |
| Display Name                         | Display Name   |
| cloud_controller.admin               | scim.invite    |
| clients.read                         | ← uaa.resource |
| clients.secret                       |                |
| uaa.admin                            | $\rightarrow$  |
| clients.admin                        |                |

The users belonging to the mapped UAA groups are now a member of the Proficy Authentication group selected in step 2.

- 5. Map LDAP groups.
  - a. From the **Identity Provider** drop down list, select the LDAP record. The groups from the LDAP server appear.
  - b. Select the check box for the groups you want to map to the Proficy Authentication group selected in step 2.
  - c. **Optional:** To search for an LDAP group, enter the keyword in the **LDAP Groups Search Filter** field and select  $\overline{V}$ .

d. Select  $\rightarrow$  to move the selected items from **Groups** to **Mapped Groups**.

| Member(Use                                                                                                    | ers) Mapping    | Member(Groups)        |        |               |            |                                   |
|----------------------------------------------------------------------------------------------------|-----------------|-----------------------|--------|---------------|------------|-----------------------------------|
| Identity Prov                                                                                                    | ider            |                       |        |               |            |                                   |
| UAA LDAP                                                                                                    |                 | •                     |        |               |            |                                   |
| LDAP Groups                                                                                                    | s Search Filter |                       |        |               |            |                                   |
| (objectclas                                                                                                    | s=*)            |                       | Y      |               |            |                                   |
| Groups                                                                                                    |                 |                       |        |               | Mapped Gro | pups                              |
|                                                                                                    | DN              |                       |        |               |            | DN                                |
|                                                                                                    | CN=HelpLibra    | ryUpdaters,CN=User    | s,DC=p |               |            | CN=SQLServer2005SQLBrowserUser\$C |
| <ul> <li>Image: A start of the start of the start of</li></ul> | CN=WSS_ADM      | MIN_WPG,CN=Users,[    | DC=pa, | ←             |            | CN=SQLServerMSASUser\$CWARIRSSVR2 |
| $\checkmark$                                                                                                    | CN=Administr    | rators,CN=Builtin,DC= | pa,DC  |               |            | CN=WSS_WPG,CN=Users,DC=pa,DC=com  |
|                                                                                                    | CN=Guests,CI    | N=Builtin,DC=pa,DC=   | com    | $\rightarrow$ |            | CN=Users,CN=Builtin,DC=pa,DC=com  |
|                                                                                                    | CN=Print Ope    | rators,CN=Builtin,DC  | =pa,DC |               |            |                                   |
|                                                                                                    | CN=Backup O     | perators,CN=Builtin,[ | DC=pa, |               |            |                                   |
|                                                                                                    | CN=Replicato    | r,CN=Builtin,DC=pa,D  | C=com  |               |            |                                   |

The users belonging to the mapped LDAP groups are now a member of the Proficy Authentication group selected in step 2.

- 6. Map SAML groups.
  - a. From the Identity Provider drop down list, select the SAML record.
  - b. To create SAML groups, enter the valid SAML group name in the **Add SAML Group** field and select the plus icon.

| Group                                |   |
|--------------------------------------|---|
| cloud_controller.admin 👻             |   |
| Member(Users) Mapping Member(Groups) |   |
| Identity Provider                    |   |
| Okta Login Station 👻                 |   |
| Add SAML Group                       |   |
| corp_group                           | + |
| Groups                               |   |
| Group Name ↓                         |   |
|                                      |   |

c. Select the check box for the groups you want to map to the Proficy Authentication group selected in step 2.

d. Select  $\rightarrow$  to move the selected items from **Groups** to **Mapped Groups**.

| Group                                |                  |
|--------------------------------------|------------------|
| cloud_controller.admin 👻             |                  |
| Member(Users) Mapping Member(Groups) |                  |
| Identity Provider                    |                  |
| Okta Login Station 👻                 |                  |
| Add SAML Group                       |                  |
|                                      | +                |
| Groups                               | Mapped Groups    |
| Group Name                           | Group Name       |
| ✓ corp_group                         | secure_sys_group |
| ✓ action_group                       | <b>←</b>         |
| cloud_group                          |                  |
|                                      | $\rightarrow$    |
|                                      |                  |

If the mapped SAML groups are valid, then all their users become a member of the Proficy Authentication group selected in step 2.

7. To unmap any of the mapped groups, select and move them back to Groups.

UAA/LDAP/SAML groups are successfully mapped.

## Add/Remove Users in a Group

This topic describes how to add or remove users from a group.

Modify a group (on page 38) to add or remove users.

- 1. Select the Member (Users) tab.
- 2. Select +.

The Map User screen appears.

 Select the check box for the user account you want to add to the group. To remove user from a group, clear the check box.

|              | User List 1 |  |
|--------------|-------------|--|
| $\checkmark$ | ch_admin    |  |
| ~            | kal_el      |  |
|              | mandrake_01 |  |
| $\checkmark$ | phantom     |  |
|              |             |  |
|              |             |  |

### 4. Select Apply.

The users are added to (or removed from) the group.

# Add/Remove Sub-Groups in a Group

This topic describes how to add or remove sub-groups from a group.

Modify a group (on page 38) to add or remove sub-groups.

- 1. Select the **Member (Groups)** tab.
- 2. Select +.

The Group Membership screen appears.

Select the check box for the group/s you want to add as a sub-group.
 To remove a sub-group from a group, clear the check box.

| Group Membership |                        |  |  |  |
|------------------|------------------------|--|--|--|
| ∽ search         |                        |  |  |  |
|                  | GROUPNAME T            |  |  |  |
|                  | clients.admin          |  |  |  |
|                  | clients.read           |  |  |  |
|                  | clients.secret         |  |  |  |
|                  | clients.write          |  |  |  |
| $\checkmark$     | cloud_controller.admin |  |  |  |
|                  | confighub.admin        |  |  |  |
|                  |                        |  |  |  |
|                  | Cancel Apply           |  |  |  |

#### Important:

Do not select the check box for iqp.studioAdmin group for any users or groups. As this group is for reserved purposes, make sure no user accounts or groups are assigned to this group to avoid runtime errors.

### 4. Select Apply.

The groups are added (or removed) as sub-groups in the group.

The users added to the sub-groups are automatically associated to the main group.

### **Delete Group**

This topic describes how to delete Proficy Authentication groups.

Log in to Configuration Hub as an administrator.

1. Go to **Proficy Authentication > Security > Groups**.

The existing list of groups appear.

2. Select the group you want to delete.

Additional options appear under the **ACTION** column.

3. Select **Doo**, then **Delete**.

| Identity Provide Groups Jsers |         |          |
|-------------------------------|---------|----------|
| Q Search                      |         | + 🐵      |
| Group Name                    | Members | T Action |
| clients.admin                 | 0       |          |
| clients.read                  | 1       | 000      |
| clients.secret                | 0       | Edit     |
| clients.write                 | 1       | Delete   |
| cloud controller.admin        | 0       |          |

A message appears to confirm the delete action. The message also informs if users are associated to the group being deleted.

4. Select **Delete**.

The group account is deleted from the Proficy Authentication database.

# Manage Users

## **Create Users**

This topic describes how to create new users in Proficy Authentication.

Log in to Configuration Hub as an administrator.

- 1. Go to Proficy Authentication > Security > Users.
- 2. Select +

| dentity Provider Groups |                     |          |       |
|-------------------------|---------------------|----------|-------|
| Q Search                |                     |          | +     |
| User Name † 🍸           | Email 🍸             | Origin 🍸 | Actio |
| ch_admin                | ch_admin@test.org   | uaa      |       |
| kal_el                  | krypton@gmail.com   | uaa      |       |
| mandrake_01             | magician@gmail.com  | uaa      |       |
| phantom                 | devilwolf@gmail.com | uaa      |       |

The Add User screen appears.

3. Enter the following details for the new user account.

| Field            | Description                                             |
|------------------|---------------------------------------------------------|
| User Name        | The user name to log in to Proficy Authentica-<br>tion. |
| Password         | The password to log in to Proficy Authentica-<br>tion.  |
| Confirm Password | Enter the password again for confirmation.              |
| Email            | User's email address.                                   |

| Add User                |        |     |
|-------------------------|--------|-----|
| User Name*<br>sys_admin |        |     |
| Password*               |        |     |
| •••••                   |        | Ø   |
| Confirm Password*       |        |     |
| •••••                   |        | Ø   |
| Email*                  |        |     |
| pacman@gmail.com        |        |     |
|                         |        |     |
|                         | Cancel | Add |
|                         |        |     |

4. Select Add.

The user is created and added to the list of user accounts on the Users tab.

The new user is associated to default Proficy Authentication groups. These default groups cannot be deleted or modified: approvals.me, cloud\_controller.read, cloud\_controller.write,

cloud\_controller\_service\_permissions.read,oauth.approvals,openid,password.write,profile,roles, scim.userids,uaa.offline\_token,uaa.user,user\_attributes.

Every user/client must possess the following three scopes to access the Security plug-in via Configuration Hub. If these scopes are not added, then a warning message alerts the user to contact Admin.

| Scope                                                                 | Description                                                                                                  |  |
|-----------------------------------------------------------------------|----------------------------------------------------------------------------------------------------|--|
| uaa.admin                                                             | This scope indicates that this is a superuser.                                                               |  |
| clients.write This scope resets the Security plug-in's client secret. |                                                                                                    |  |
| password.write     This admin scope enables to change password.       |                                                                                                    |  |
|                                                                       | This scope is assigned to all the UAA/<br>LDAP/SAML users by default without the<br>need to assign manually. |  |

Default ch\_admin has all the three scopes.

For user accounts originating from LDAP or SAML, refer to Add LDAP/SAML Users (on page 47).

# Add LDAP/SAML Users

This topic describes how to add LDAP/SAML users to Proficy Authentication.

You must have an LDAP or SAML user account.

Only user accounts created in Proficy Authentication are immediately visible in the users list. LDAP or SAML users must perform the following steps to create user accounts in Proficy Authentication.

Log in to Proficy Authentication with LDAP/SAML user credentials. A shadow user is created in Proficy Authentication. and can be subsequently seen in the Proficy Authentication users list.

The LDAP/SAML user account is added to the list of accounts on the **Users** screen.

# Add/Remove Groups for a User

This topic describes how to modify group membership for existing user accounts.

### Create Users (on page 45)

1. Go to Proficy Authentication > Security > Users.

The existing list of user accounts appear.

- 2. Select the user account for which you want to modify group membership. The existing information for the user appears on the **DETAILS** panel.
- 3. Select an next to the **GROUP MEMBERSHIP** section.

| DE     | TAILS         |       | $\times$ |
|--------|---------------|-------|----------|
| ch,    | admin         |       |          |
| Q      | Search        |       | - 1      |
|        | Field         | Value |          |
| >      | GENERAL       |       |          |
| $\sim$ | GROUP MEMBERS | SHIP  |          |
|        | uaa.admin     |       |          |
|        | scim.write    |       |          |

The Group Membership screen appears.

 Select the check box for the groups you want to add the user as a member. To remove a group, clear the check box.

| Group Membership<br>Q Search |                        |        |       |
|------------------------------|------------------------|--------|-------|
|                              | GROUPNAME 1            |        |       |
|                              | clients.admin          |        |       |
| ~                            | clients.read           |        |       |
|                              | clients.secret         |        |       |
| ~                            | clients.write          |        |       |
|                              | cloud_controller.admin |        |       |
| $\checkmark$                 | confighub.access       |        |       |
|                              |                        | Cancel | Apply |

### Important:

Do not select the check box for iqp.studioAdmin group for any users or groups. As this group is for reserved purposes, make sure no user accounts or groups are assigned to this group to avoid runtime errors.

5. Select Apply.

The groups are added (or removed from) for the user.

### Note:

If a logged-in user attempts to remove his/her own scopes/groups, the remove operation may fail and result in an error: **Error while assigning the group**. In such instances, the user should log out of the Configuration Hub application and log-in again. We recommend that logged-in users should avoid removing their own scopes.

## **Reset User Password**

This topic describes how to reset passwords for Proficy Authentication users.

Log in to Configuration Hub as an administrator.

1. Go to Proficy Authentication > Security > Users.

The existing list of user accounts appear.

2. Select the user account for which you want to reset the password.

The option to reset password appears on the **DETAILS** panel under the **PASSWORD** section.

| Security-Proficy Authentication $aaaaaaaaaaaaaaaaaaaaaaaaaaaaaaaaaaaa$ |                     |        |        | DETAILS                           | ×             |
|------------------------------------------------------------------------|---------------------|--------|--------|-----------------------------------|---------------|
| Identity Provider Groups Users                                         |                     |        |        | phantom                           |               |
|                                                                        |                     |        |        | Q Search                          |               |
| Q Search                                                               |                     |        | + 💿    | Eald                              | Value         |
|                                                                        |                     |        |        | Field                             | value         |
| User Name 1 Y                                                          | Email 🍸             | Origin | Action | > GENERAL                         |               |
| ch_admin                                                               | ch_admin@test.org   | uaa    |        | > GROUP MEMBER                    | SHIP 🖸        |
| kal_el                                                                 | krypton@gmail.com   | uaa    |        | V PASSWORD                        |               |
| mandrake_01                                                            | magician@gmail.com  | uaa    |        | <ul> <li>Inst Medified</li> </ul> | 04/04/2022 2  |
| phantom                                                                | devilwolf@gmail.com | uaa    | 向      | Last Modified                     | 04/01/2022, 2 |
|                                                                        |                     |        |        | Last Logon                        |               |
|                                                                        |                     |        |        | ResetPassword                     | Reset         |

3. Select RESET.

The Password Reset screen appears.

4. Enter the new Password and Confirm Password for the user account.

| Password Reset        |        |               |
|-----------------------|--------|---------------|
| User Name*<br>phantom |        |               |
| Password*             |        | 8             |
| Confirm Password*     |        | Ø             |
|                       | Cancel | ResetPassword |

5. Select **Reset Password** to apply the changes.

The password is reset for the user.

# **Delete User**

This topic describes how to delete Proficy Authentication user accounts.

Log in to Configuration Hub as an administrator.

1. Go to Proficy Authentication > Security > Users.

The existing list of user accounts appear.

2. Select the user you want to delete.

Delete option appears in the **ACTION** column.

| Identity Provider Groups |                     |              |       |
|--------------------------|---------------------|--------------|-------|
| Q Search                 |                     | +            | ŝ     |
| User Name 1 🍸            | Email 🍸             | Origin 🍸 🛛 🦱 | ction |
| ch_admin                 | ch_admin@test.org   | uaa          | ۵     |
| kal_el                   | krypton@gmail.com   | uaa          |       |
| mandrake_01              | magician@gmail.com  | uaa          |       |
| phantom                  | devilwolf@gmail.com | uaa          |       |
|                          |                     |              |       |

# 3. Select 🛅

A message appears to confirm the delete action.

4. Select Delete.

The user account is deleted from the Proficy Authentication database.

# Windows Integrated Authentication / Auto-login

Windows Integrated Authentication is a new capability added to Proficy Authentication Service from version 2.5.

When Windows Integrated Authentication or Auto-login is enabled, users logged into any Windows machine in a domain are able to access Operations Hub and/or hosted Proficy applications without the need to type in their Windows credentials again. The same Windows logged-in user context is used for authenticating the user. Based on the user's privileges, access is provided to Operations Hub and/or its hosted applications.

This document describes the steps to configure the 'Windows Integrated Authentication' functionality in an instance of Proficy Authentication service. After configuring auto-login, when you attempt to log into Operations Hub / hosted Proficy applications, the **Select Authentication** screen appears (see figure below) to choose between standard Proficy Authentication Login Of Active Directory (Windows) Integrated Login. If you choose Active Directory (Windows) Integrated Login, the authentication option will follow the new flow and you will not be prompted for providing credentials. Whereas choosing Standard Proficy Authentication Login will take you through the normal authentication flow and prompt for your credentials.

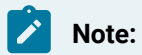

- The auto-login capability is only for authenticating the users. For authorization or access
  permissions, you have to configure LDAP IDP. To accomplish this, select the same active
  directory service / LDAP server, which brings the authentication service node, application
  accessing nodes in the network, and the users seeking auto-login, into the same Windows
  scope.
- For configuring LDAP IDP, refer to Add LDAP Identity Provider (on page 12).

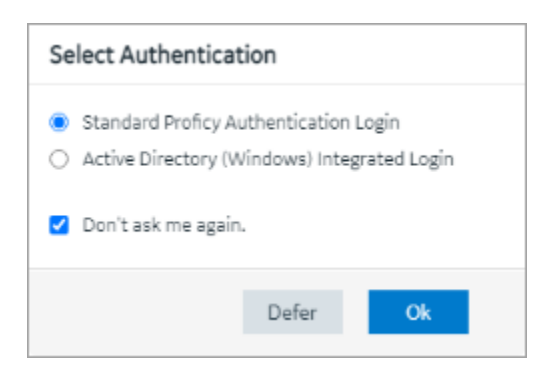

| Standard Proficy Authenti-<br>cation Login       | Choose this option if you want to use the standard login (username/pass-<br>word or SAML).                                                                                                    |
|--------------------------------------------------|----------------------------------------------------------------------------------------------------|
|                                                  | This is a regular login, which is based on username/password, including LDAP, or SAML.                                                                                                    |
| Active Directory (Win-<br>dows) Integrated Login | This option appears only if Windows auto-login is configured.<br>This allows to automatically log into Operations Hub using the user's do-<br>main login session that was used to log in to Proficy Authentication.                                |
| Don't ask me again                               | Select this check box, if you don't want to display the <b>Select Authentication</b><br>screen every time you login.<br>The system remembers the last selected authentication (between regular<br>and autologin) and applies it for future logins. |

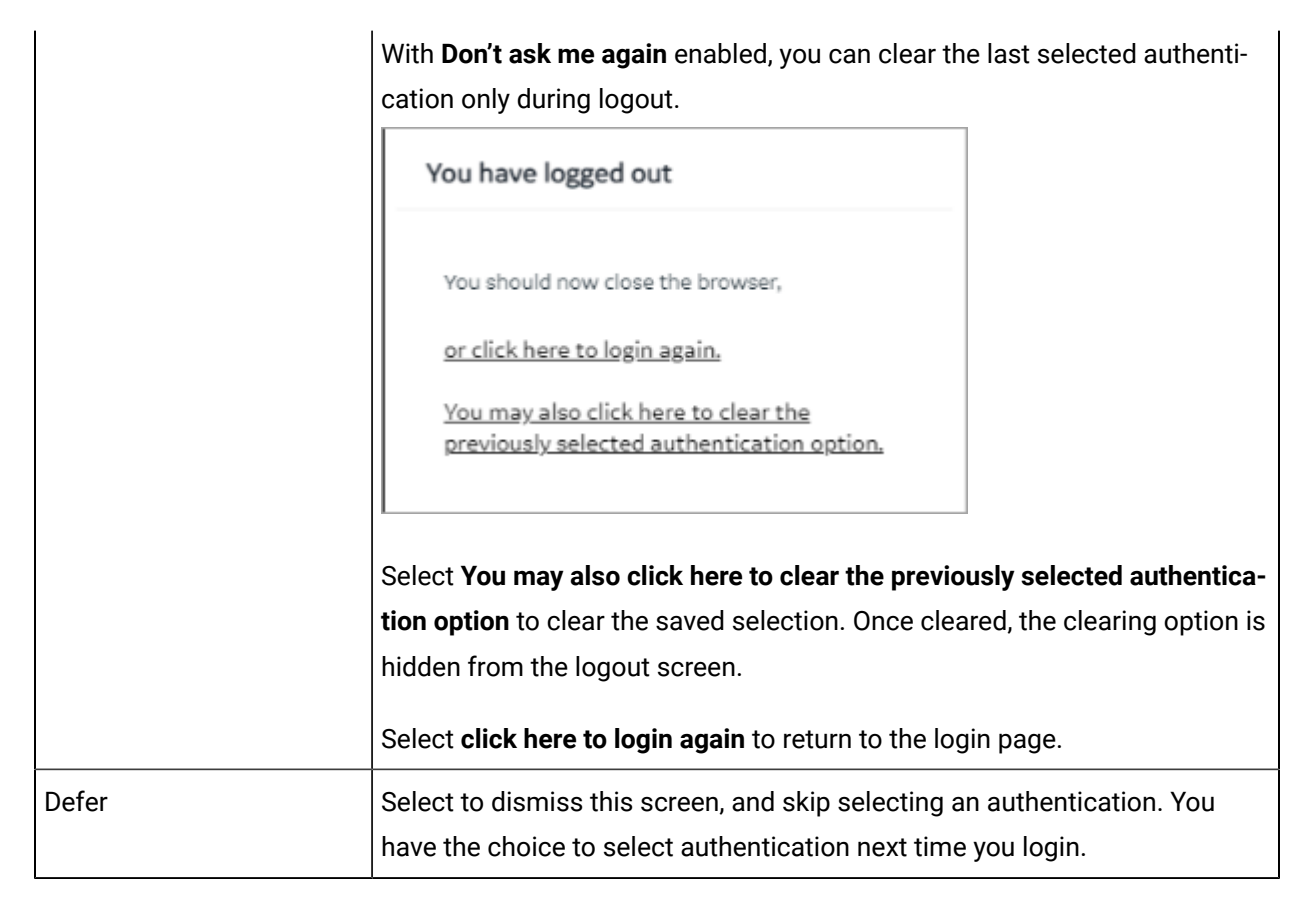

To configure Windows Auto-login, an administrator performs the following tasks only for the first time. The first task is performed on all the participating nodes (Active Directory service node, Proficy Authentication service node, and the client nodes). The second and third are performed on the Windows Active Directory Server machine. The fourth task is performed on the machine where Proficy Authentication is installed.

- 1. Configure Security Policy (on page 54).
- 2. Create a service principal for your user account (on page 56).
- 3. Generate the Kerberos keytab file (on page 59).
- 4. Update the Proficy Authentication .yml file (on page 62).
- 5. Add LDAP Identity Provider (on page 12) for the Active Directory service used in Steps 2 and 3.

### Note:

Users logging into DPM products using Windows Auto-login are authorized / get the scopes based on the LDAP configuration performed in Step 5.

To configure the browser settings for Windows Auto-login, the following task is performed on the end-user machine.

• Configure the browser settings for Kerberos authentication (on page 63).

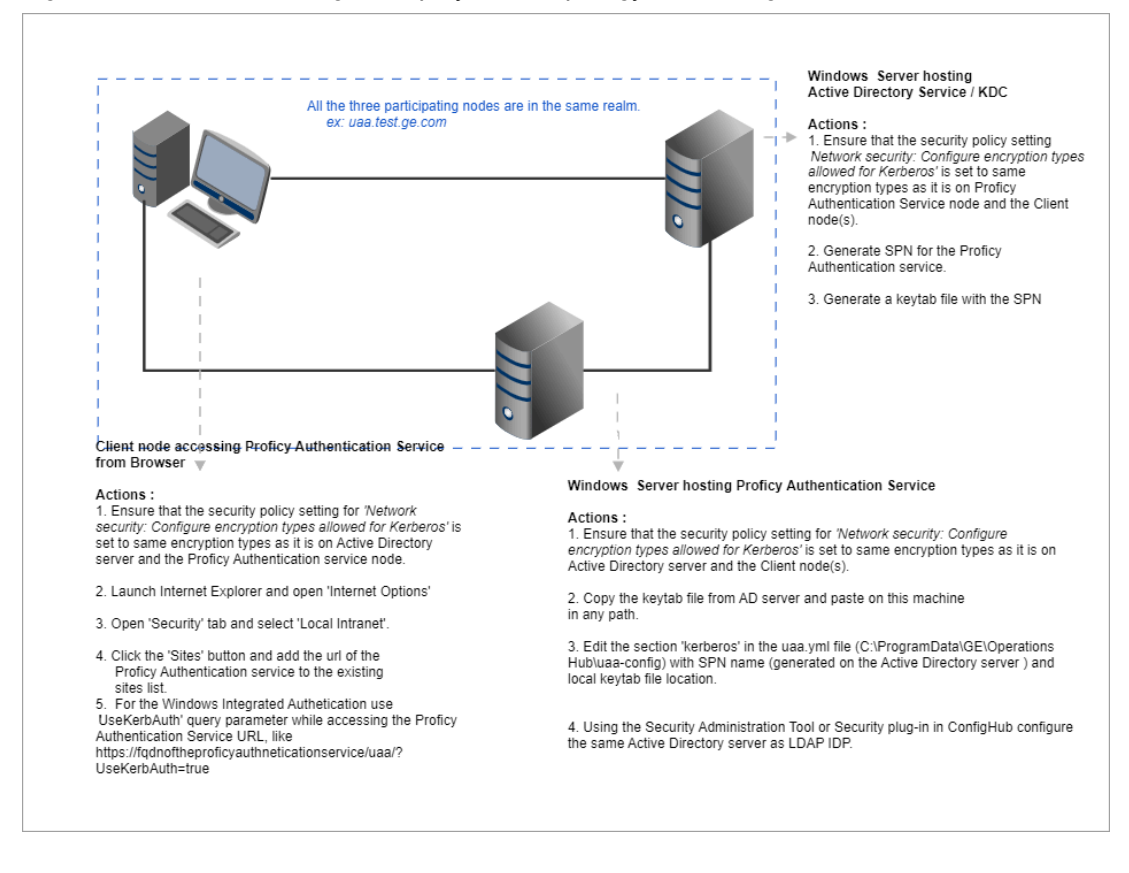

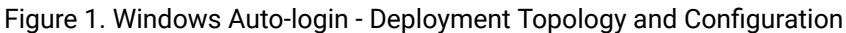

# **Configure Security Policy**

This topic describes how to configure security policy setting associated to Kerberos authentication.

It is possible that you may not have access to your computer's local security policy settings, if it is governed by a group policy (controlled by your domain administrator). In any case, make sure that these security options are enabled for your computer.

If your environment is not governed by a group policy, then follow these steps to configure local security policy:

1. To access Local Security Policy, enter secpol.msc in Windows Run dialog and select OK.

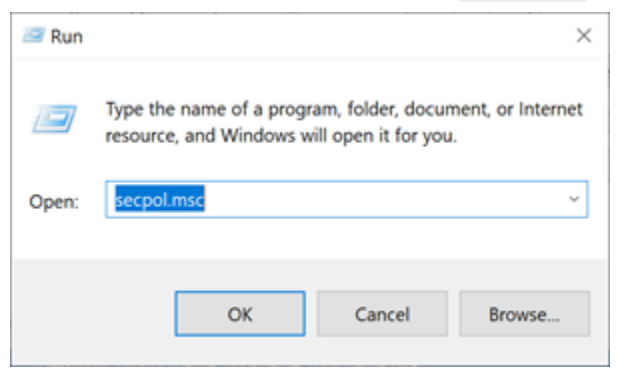

2. Navigate to Security Settings > Local Policies > Security Options.

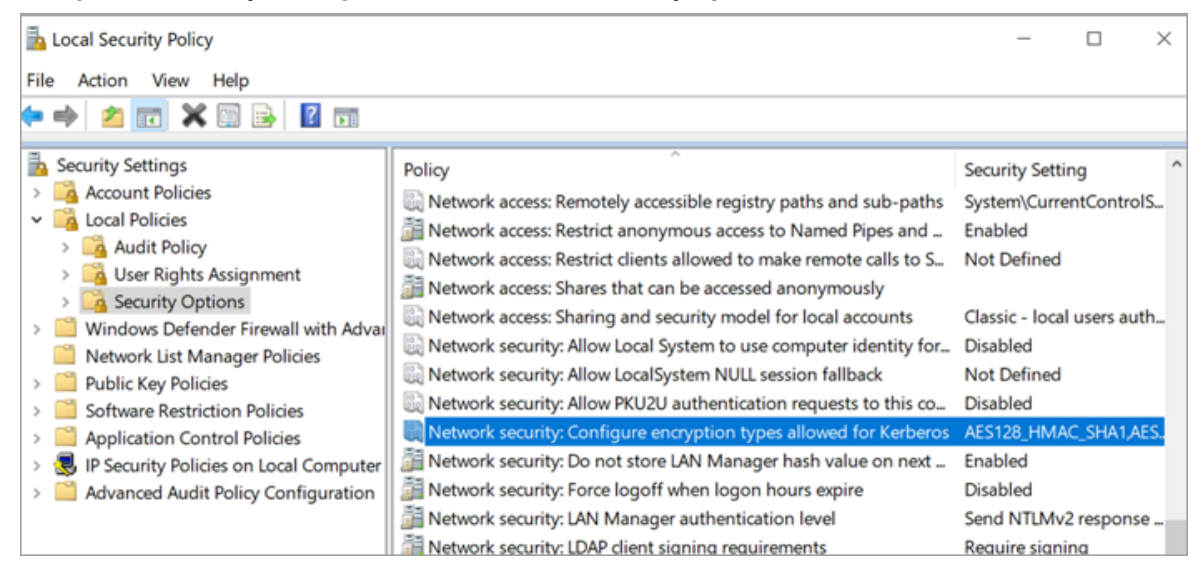

- 3. Double-click and open Network security: Configure encryption types allowed for Kerberos security policy setting.
- 4. Select the valid encryption types that you want to use as shown in the figure. Ensure that the selection is same across all the participating nodes.

You can select either AES128\_HMAC\_SHA1 or AES256\_HMAC\_SHA1 as the encryption type. Also select the Future encryption types option.

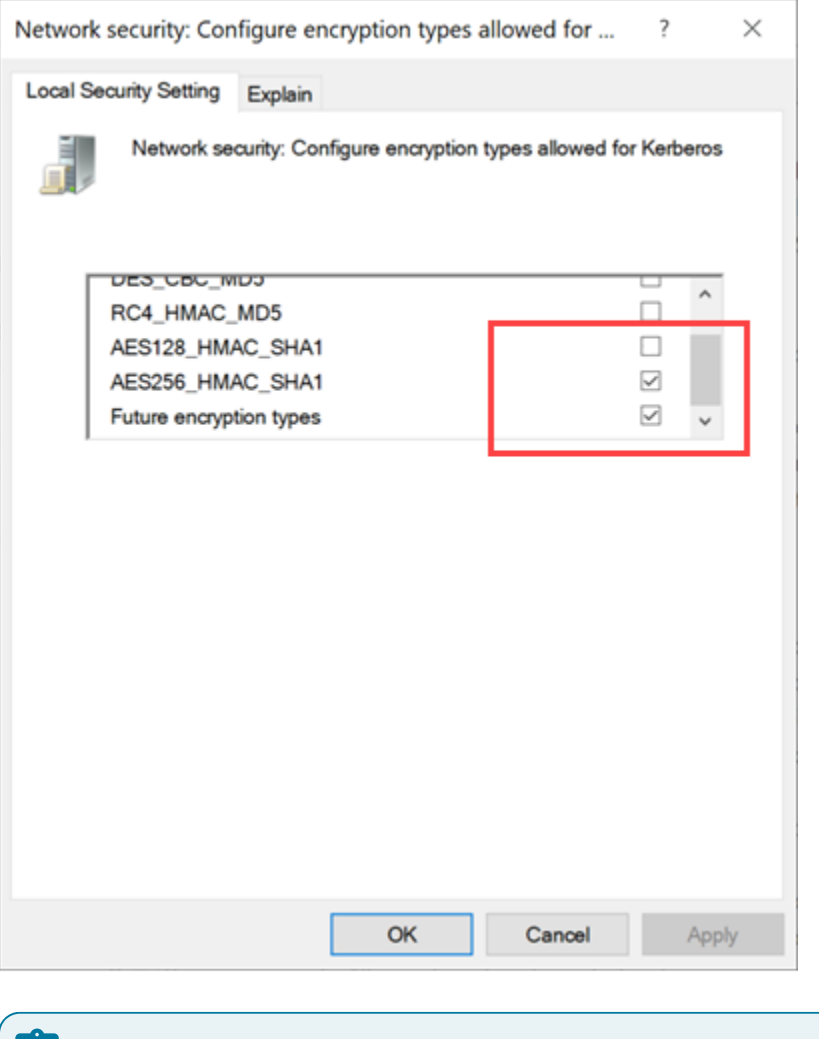

### Note:

In our current documentation, we use <u>AES256\_HMAC\_SHA1</u> encryption type in our example code to generate the keytab file *(on page 59)*.

For more information refer to Microsoft documentation on security policy settings.

## **Create Service Principal Name**

This topic describes how to create a service principal name.

- Create a dummy user account on the Active Directory Server node to represent the Proficy Authentication application in the active directory registry. Make sure to implement these settings for the account:
  - It is mandatory user is a member of the domain user group. Refer to Microsoft documentation for more information.
  - Set the account password to never expire. To do so, access the domain user account properties dialog: Account > Account options > Password never expires.

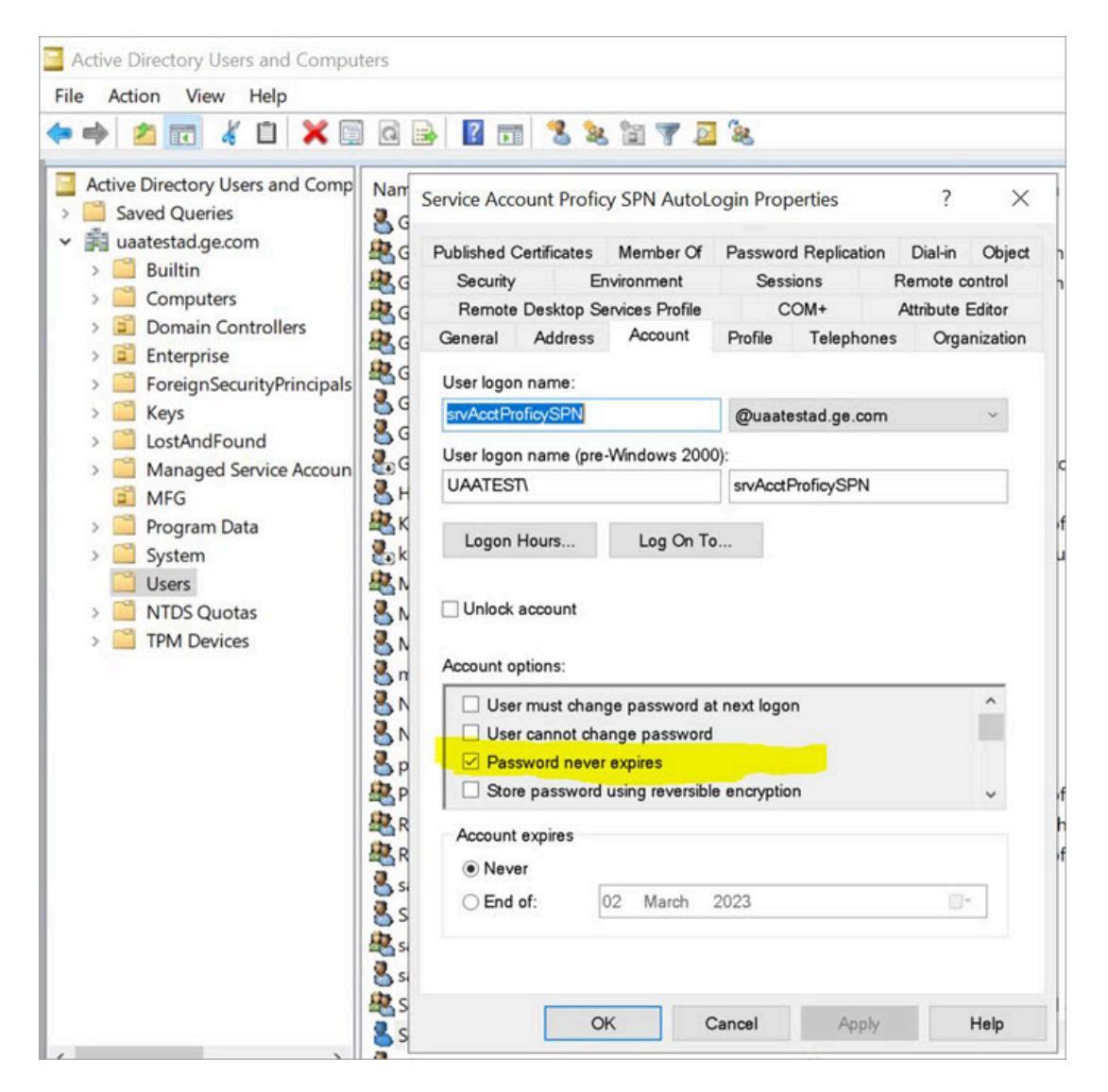

Configure Security Policy (on page 54)

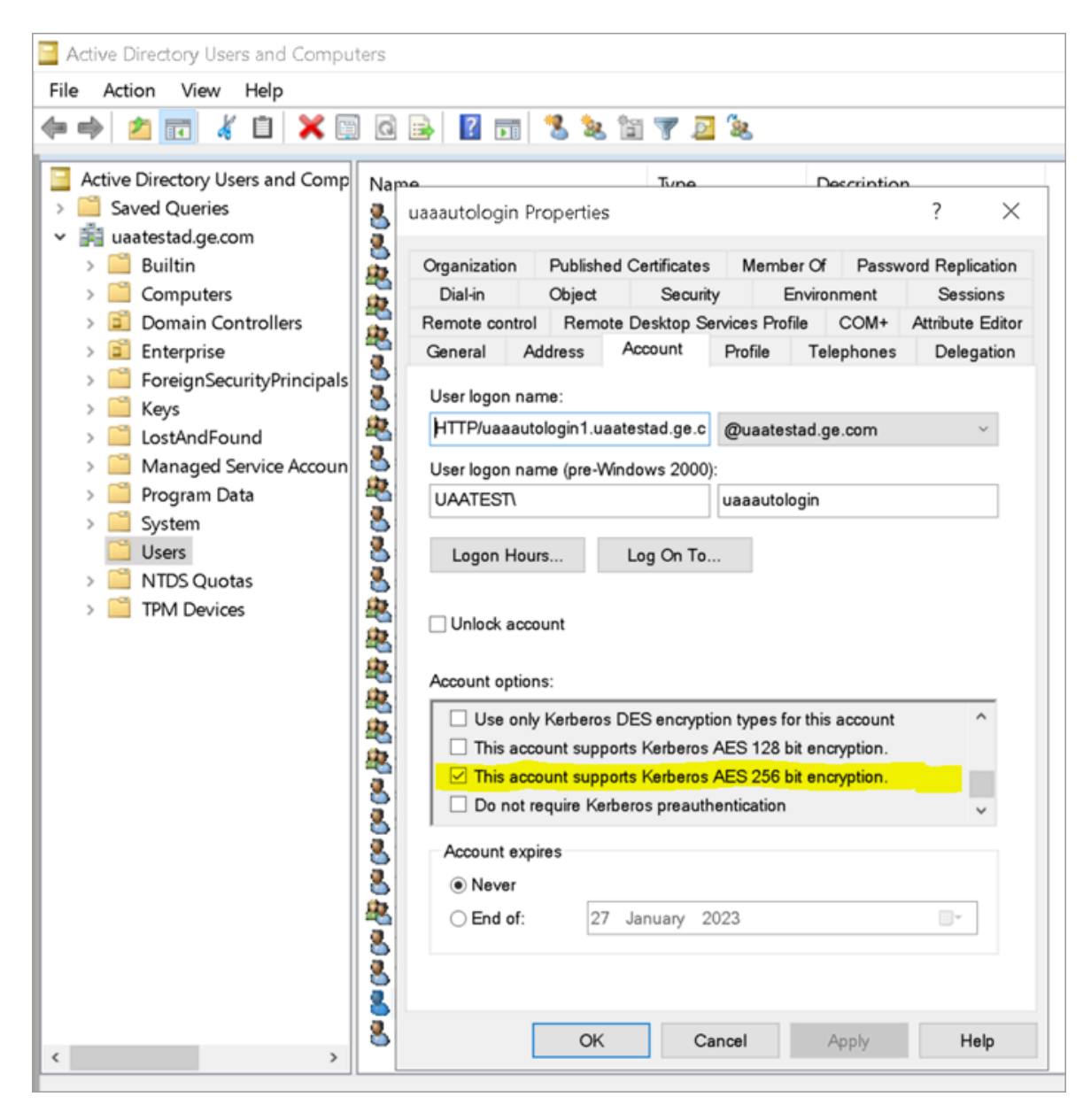

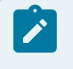

Note:

Delete existing SPNs, if any. Refer to Useful SPN commands (on page 69).

You must be an administrator to perform this task.

- 1. Log in to your Active Directory machine.
- 2. Open the Windows Command Prompt application.

3. Run the following command replacing with the appropriate code: setspn -S HTTP/<FQDN> <user</pre>

| account> |
|----------|
|----------|

| Code                     | Replace With                                                      |
|--------------------------|-------------------------------------------------------------------|
| <fqdn></fqdn>            | Fully Qualified Domain Name (FQDN) of the server on which Proficy |
|                          | Authentication service is running.                                |
|                          | For example, HTTP/win16-phantomhost.uaatestad.ge.com@UAATESTAD-   |
|                          | .GE.COM                                                           |
|                          | Note:                                                             |
|                          | These should be in capital letters:                               |
|                          | • HTTP                                                            |
|                          | • uaatestad.ge.com (the domain name that follows @)               |
| <user account=""></user> | Dedicated dummy user account created for Proficy Authentication   |
|                          | service.                                                          |
|                          | For example, ghost1.                                              |

Based on the above examples, your code should look like this: setspn -S HTTP/win16-

phantomhost.uaatestad.ge.com@UAATESTAD.GE.COM ghost1

The service principal name (SPN) is created.

Generate Keytab File (on page 59)

## Generate Keytab File

Generate the Kerberos keytab file.

Create Service Principal Name (on page 56)

You must be an administrator to perform this task.

- 1. Log in to your system and open the Windows Command Prompt application.
- 2. Run the following command replacing with the appropriate code: ktpass -out <filename> -princ
  HTTP/<service pincipal name> -mapUser <user account> -mapOp set -pass password> -crypto AES256SHA1 -pType KRB5\_NT\_PRINCIPAL

| Code                                    | Replace With                                                                                                    |  |  |  |
|-----------------------------------------|----------------------------------------------------------------------------------------------------|--|--|--|
| <filename></filename>                   | Name of the keytab file.                                                                                                    |  |  |  |
|                                         | Note:<br>Keytab file name can be any given name.                                                                                                    |  |  |  |
|                                         | The file is created at the default location. You also have the option to specify an absolute path for file creation. For example, -out c: \Documents\myskullcave.keytab. |  |  |  |
| <service name="" pincipal=""></service> | Enter the service principal name that was created in the following format: <pre>http:/win16-phantomhost.uaatestad.ge.com@UAATESTAD.GEcom</pre>                           |  |  |  |
| <user account=""></user>                | Enter the same dummy user account that was used during creating the service principal name.                                                                              |  |  |  |
|                                         | For example, ghost1.                                                                                                    |  |  |  |
|                                         | Note:<br>If you want to use a different user account, delete the ex-<br>isting user account, (or) rename the <b>logon name</b> in the<br>user account.                   |  |  |  |
| <password></password>                   | Proficy Authentication dummy user account password.                                                                                                    |  |  |  |
| AES256-SHA1                             | Encryption algorithm you want to use.                                                                                                    |  |  |  |
|                                         | <b>Note:</b><br>GE recommends AES256-SHA1. But you can also use<br>AES128-SHA1.                                                                                          |  |  |  |
| KRB5_NT_PRINCIPAL                       | Encryption type you want to use.                                                                                                    |  |  |  |

### If the keytab is successfully created, the log should look something like this:

C:\Users\Administrator>ktpass -out c:\Temp\SACHINJOHUB21VM.uaatestad.ge.com.keytab -princ HTTP/SACHINJOHUB21VM.uaatestad.ge.com@UAATESTAD.GE.COM -mapUser Mark -mapOp set -pass Gei32litc -crypto AES256-SHA1 -pType KRB5\_NT\_PRINCIPAL Targeting domain controller: uaatestad.uaatestad.ge.com Using legacy password setting method Successfully mapped HTTP/SACHINJOHUB21VM.uaatestad.ge.com to Mark. Key created. Output keytab to c:\Temp\SACHINJOHUB21VM.uaatestad.ge.com.keytab: Keytab version: 0x502 keysize 105 HTTP/SACHINJOHUB21VM.uaatestad.ge.com@UAATESTAD.GE.COM ptype 1 (KRB5\_NT\_PRINCIPAL) vno 3 etype 0x12 (AES256-SHA1) keylength 32 (0x3fb2a2824864a6b3617bfa4a6458af83534efdb8a3eac08b02316cce9c4ee7fc)

#### Example of a failed log:

C:\Windows\system32>ktpass -out c:\Temp\win16-sachin.uaatestad.ge.com.keytab -princ HTTP/winl6-sachin.uaatestad.ge.com@UAATESTAD.GE.COM -mapUser John -mapOp set -pass Gei321itc -crypto AES256-SHA1 -pType KRB5\_NT\_PRINCIPAL Targeting domain controller: uaatestad.uaatestad.ge.com Using legacy password setting method Failed to set property 'userPrincipalName' to 'HTTP/win16-sachin.uaatestad.ge.com@UAATESTAD.GE.COM' on Dn 'CN=John, CN=Users, DC=uaatestad, DC=ge, DC=com': 0x13. WARNING: Failed to set UPN HTTP/win16-sachin.uaatestad.ge.com@UAATESTAD.GE.COM on CN=John, CN=Users, DC=uaatestad, DC=ge, DC=com. kinits to 'HTTP/win16-sachin.uaatestad.ge.com@UAATESTAD.GE.COM' will fail. Successfully mapped HTTP/win16-sachin.uaatestad.ge.com to John. Key created. Output keytab to c:\Temp\win16-sachin.uaatestad.ge.com.keytab: Keytab version: 0x502 keysize 102 HTTP/win16-sachin.uaatestad.ge.com@UAATESTAD.GE.COM ptype 1 (KRB5\_NT\_PRINCIPAL) vno 9 etype 0x12 (AES256-SHA1) keylength 32 (0x8b551a22050935e9ace848cacbacc86a4eb845e63b6461d4f31b7d815158cf6c)

You can also do the following to verify if the service principal is mapped to the dummy account, and a keytab is created:

#### 1. Go to Active Directory Users and Computers > Users.

- 2. Access the properties of the user account for which you created the keytab file.
- 3. On the Account tab, verify User logon name. is pointing to your service principal name.

### Proficy Authentication | 1 - Proficy Authentication | 62

| Active Directory Users and Compl                                                                                                    | Name                              | Туре           | Description            |                    |                      |                                     |         |                  |   |
|----------------------------------------------------------------------------------------------------|-----------------------------------|----------------|------------------------|--------------------|----------------------|-------------------------------------|---------|------------------|---|
| > Saved Queries                                                                                                    | 🛃 Administrator                   | User           | Built-in account for a | admin              |                      |                                     |         |                  |   |
| <ul> <li>Image: State of the state of the state of th</li></ul> | Allowed RODC Password Rep         | Security Group | Members in this gro    | oup ca             |                      |                                     |         |                  |   |
| > Buitin                                                                                                    | A Cert Publishers                 | Security Group | Members of this gro    | oup ar_            |                      |                                     |         |                  |   |
| > Computers                                                                                                    | Real Cloneable Domain Controllers | Security Group | Members of this gro    | oup th             |                      |                                     |         |                  |   |
| Entermice                                                                                                    | Benied RODC Password Repl.        | Security Group | Members in thi         | fun Deposition     |                      |                                     |         | 2 ×              |   |
| <ul> <li>Enterprise</li> <li>EcreignSecurit/Principals</li> </ul>                                                                                                    | A DrsAdmins                       | Security Group | DNS Administr          | oruaa Properties   |                      |                                     |         | 1 ^              |   |
| > Kes                                                                                                    | Register Drs. UpdateProxy         | Security Group | DNS clients wh         | Organization Pub   | blished Certificates | Member Of                           | Passwo  | d Replication    |   |
| > CostAndFound                                                                                                    | 😤 Domain Admins                   | Security Group | Designated ad          | Dial-In Obi        | lect Securit         | v Enviror                           | nment   | Sessions         |   |
| > Managed Service Account                                                                                                    | A Domain Computers                | Security Group | All workstation Re     | ternote control R  | Remote Desktop Se    | arvices Profile                     | COM+ A  | Attribute Editor |   |
| > Program Data                                                                                                    | A Domain Controllers              | Security Group | All domain con G       | General Addres     | ss Account           | Profile Tel                         | ephones | Delegation       |   |
| > Svstem                                                                                                    | A Domain Guests                   | Security Group | All domain gue         |                    |                      |                                     |         |                  |   |
| C Users                                                                                                    | A Domain Users                    | Security Group | All domain use         | User logon name:   |                      | 1                                   |         |                  |   |
| > Intervention NTDS Quotas                                                                                                    | Enterprise Admins                 | Security Group | Designated ad          | uaa/win16-sachin.u | uaatestad.ge.com     | @uaatestad.g                        | e.com   | ~                |   |
| > 📔 TPM Devices                                                                                                    | Enterprise Key Admins             | Security Group | Members of thi         | User logon name (p | pre-Windows 2000)    | ):                                  |         |                  |   |
|                                                                                                    | Enterprise Read-only Domain       | Security Group | Members of thi         | UAATEST            |                      | profuaa                             |         |                  |   |
|                                                                                                    | Sourd1                            | User           |                        |                    |                      |                                     |         |                  |   |
|                                                                                                    | ReOpHubJreTrustStoreMana_         | Security Group | Members in thi         | Logon Hours        | Log On To.           |                                     |         |                  |   |
|                                                                                                    | Roup Policy Creator Owners        | Security Group | Members in thi         |                    |                      |                                     |         |                  |   |
|                                                                                                    | Sroup1                            | Security Group |                        | Unlock account     |                      |                                     |         |                  |   |
|                                                                                                    | Sroup2                            | Security Group |                        |                    |                      |                                     |         |                  |   |
|                                                                                                    | Sroup3                            | Security Group | A                      | Account options:   |                      |                                     |         |                  |   |
|                                                                                                    | Guard2                            | User           | r                      | User must chu      | to browned as        | next logge                          |         | ^                |   |
|                                                                                                    | Guard3                            | User           |                        | User cannot o      | chance password      | Indiat Rogert                       |         |                  |   |
|                                                                                                    | Suest .                           | User           | Built-in account       | Password new       | ver expires          |                                     |         |                  |   |
|                                                                                                    | HarishTest                        | User           |                        | Store passwo       | and using reversible | encryption                          |         |                  |   |
|                                                                                                    | A Key Admins                      | Security Group | Members of thi         |                    |                      | ,,,,,,,,,,,,,,,,,,,,,,,,,,,,,,,,,,, |         | •                |   |
|                                                                                                    | 2 krbtgt                          | User           | Key Distributio        | Account expires    |                      |                                     |         |                  |   |
|                                                                                                    | A MainGroup                       | Security Group | ,                      | Never              |                      |                                     |         |                  |   |
|                                                                                                    | A Mark                            | User           |                        | O End of:          | 08 May 2             | 022                                 |         |                  |   |
|                                                                                                    | AmarkUser                         | User           |                        |                    |                      |                                     |         |                  |   |
|                                                                                                    | anasterwsymbol                    | User           |                        |                    |                      |                                     |         |                  |   |
|                                                                                                    | NaveenTest2                       | User           |                        |                    |                      |                                     |         |                  |   |
|                                                                                                    | s profuaa                         | User           |                        |                    | OK Ca                | ancel                               | Apply   | Help             |   |
|                                                                                                    | Reprotected Users                 | Security Group | Members of this aro    | oup ar             |                      |                                     |         |                  | 1 |
|                                                                                                    | RAS and IAS Servers               | Security Group | Servers in this group  | p can              |                      |                                     |         |                  |   |
|                                                                                                    | Read-only Domain Controllers      | Security Group | Members of this aro    | oup ar_            |                      |                                     |         |                  |   |
|                                                                                                    | & sachinfromuaatestad             | User           |                        |                    |                      |                                     |         |                  |   |
|                                                                                                    | A sachintestgroup                 | Security Group |                        |                    |                      |                                     |         |                  |   |
|                                                                                                    | A                                 |                |                        |                    |                      |                                     |         |                  |   |

- Copy the keytab file on the machine, where Proficy Authentication is installed.
- Update the Proficy Authentication uaa.yml file (on page 62).

# Proficy Authentication Service Configuration

This topic provides steps to update the Proficy Authentication uaa.yml file.

Make sure you have completed the following tasks:

- Generate Keytab File (on page 59).
- Copy the keytab file from the Active Directory server, and paste it anywhere on the Proficy Authentication machine.
- Make a note of the keytab file location on the Proficy Authentication machine.

You must be an administrator to perform this task.

- 1. Log in to the computer machine where Proficy Authentication is installed.
- 2. Access the uaa.yml file.

The file is located at C:\ProgramData\GE\Operations Hub\uaa-config\uaa.yml

- To modify, open uaa.yml in any text editor.
   Example: Notepad++
- 4. Search for kerberos and enter values for the following keys:

| service-principal | Enter the service principal name. For more information, refer to Create Service Principal Name <i>(on page 56)</i> . |
|-------------------|----------------------------------------------------------------------------------------------------|
| keytab-location   | Enter the location path where you copied the keytab file on this ma-<br>chine.                                       |

For example:

kerberos:

service-principal: HTTP/winl6-phantomhost.uaatestad.ge.com@UAATESTAD.GE.COM

keytab-location: 'file:///C:/ProgramData/GE/Proficy Authentication/uaa-config/myskullcave.keytab'

- 5. Save and close the modified file.
- 6. Restart the GE Proficy Authentication Tomcat Web Server service.
  - a. Access the Windows Run dialog.
  - b. Enter services.msc to open the **Services** screen.
  - c. Right-click GE Proficy Authentication Tomcat Web Server and select Restart.

The Proficy Authentication service configuration is updated .

## **Configure Browser**

Configure the browser settings for Kerberos authentication.

Windows Auto-login works if the following tasks are accomplished.

- Create Service Principal Name (on page 56)
- Generate Keytab File (on page 59)
- Proficy Authentication Service Configuration (on page 62)

The steps describe how to configure the browser settings on Internet Explorer (IE). Since IE settings are shared by Chrome, you do not have to configure it separately for the Chrome browser.

#### Important:

Windows Auto-login is not supported on the node where the Proficy Authentication service is running. To enable auto-login, configure the browser settings on a node different from the Proficy Authentication service node.

1. Go to Control Panel > Internet Options

The Internet Properties dialog appears.

2. On the Security tab, select Local intranet > Sites.

The Local intranet window appears.

- 3. Select Advanced.
- 4. In **Add this website to the zone**, enter the URL of the Proficy Authentication service, and then select **Add**.

| 음 Loc                                                                  | al intranet                                                                                     | ×                        |  |  |
|------------------------------------------------------------------------|-------------------------------------------------------------------------------------------------|--------------------------|--|--|
| 4                                                                      | You can add and remove websites from this z<br>websites in this zone will use the zone's securi | one. All<br>ty settings. |  |  |
| Add th                                                                 | nis website to the zone:                                                                        |                          |  |  |
| https                                                                  | ://win16-phantomhost.uaatestad.ge.com                                                           | Add                      |  |  |
| Websi                                                                  | tes:                                                                                            |                          |  |  |
| *.ad.                                                                  | sys ^                                                                                           | Remove                   |  |  |
| *.alst                                                                 | om.com                                                                                          |                          |  |  |
| *.eq1                                                                  | lais.lan                                                                                        |                          |  |  |
| 10.93                                                                  | 3.16.149                                                                                        |                          |  |  |
| Require server verification (https:) for all sites in this zone  Close |                                                                                                 |                          |  |  |

- 5. Select Close.
- 6. Select **OK** to close the open windows.

Kerberos supported SPNEGO authentication is enabled on your IE browser.

For Windows Auto-login, use UseKerbAuth query parameter while accessing the Proficy Authentication service URL. For example, https://FQDN of the Proficy Authentication Service Node/usa/?UseKerbAuth=true

# Troubleshooting Error Logs

This topic describes Windows Auto-login success/failure scenarios.

### User logs in successfully

Verify the uaa.log if the TGT/Kerberos token is generated properly. It should start with **YII**. You can ignore the lengthy token value in the log entries.

```
[2022-02-22 19:29:41.949] cloudfoundry-identity-server - 14188 [http-nio-9480-exec-8] ....
DEBUG --- SpnegoAuthenticationProcessingFilter: Received Negotiate Header for request
https://win16-sachin.uaatestad.ge.com/uaa/: Negotiate YIIHVQYGKwY*******
```

# A local Windows (non-domain) user attempts Windows Auto-login (using query parameter in the URL) from a domain member machine

Browser displays an error. The error message also appears in uaa.log. The following error appears when attempting to login with domain name in the URL.

# HTTP Status 500 – Internal Server Error

Type Exception Report

Message Servlet.init() for servlet [spring] threw exception

Description The server encountered an unexpected condition that prevented it from fulfilling the request.

Exception

| <pre>javax.servlet.ServletException: Servlet.init() for servlet [spring] threw exception<br/>org.apache.catalina.authenticator.AuthenticatorBase.invoke(AuthenticatorBase.java:5<br/>org.apache.catalina.valves.ErrorReportValve.invoke(ErrorReportValve.java:92)<br/>org.apache.catalina.valves.AbstractAccessLogValve.invoke(AbstractAccessLogValve.jav<br/>org.apache.catalina.valves.RemoteIpValve.invoke(RemoteIpValve.java:769)<br/>org.apache.catalina.valves.rewrite.RewriteValve.invoke(RemoteIpValve.java:289)<br/>org.apache.catalina.valves.RequestFilterValve.invoke(RemoteAddrValve.java:378)<br/>org.apache.catalina.valves.RemoteAddrValve.invoke(RemoteAddrValve.java:36)<br/>org.apache.catalina.valves.RemoteAddrValve.invoke(RemoteAddrValve.java:357)<br/>org.apache.catalina.connector.CoyoteAdapter.service(CoyoteAdapter.java:357)<br/>org.apache.coyote.http11.Http11Processor.service(Http11Processor.java:382)<br/>org.apache.coyote.AbstractProcessorLight.process(AbstractProcessorLight.java:65)<br/>org.apache.coyote.AbstractProtocol\$ConnectionHandler.process(AbstractProtocol.java:<br/>org.apache.tomcat.util.net.NoEndpoint\$SocketProcessor.doRun(NioEndpoint.java:1722)<br/>org.apache.tomcat.util.net.SocketProcessorBase.invu(SocketProcessorBase.java:49)<br/>org.apache.tomcat.util.threads.ThreadPoolExecutor.runWorker(ThreadPoolExecutor.java<br/>org.apache.tomcat.util.threads.ThreadPoolExecutor.favariang.apache.tomcat.util.threads.ThreadPoolExecutor.favariang.java.base/java.lang.Thread.run(Unknown Source)</pre> |
|----------------------------------------------------------------------------------------------------|
| <pre>Root Cause java.lang.IllegalStateException: Listeners cannot be added to context [/uaa] as the context     org.cloudfoundry.identity.uaa.impl.config.YamlServletProfileInitializer.initialize(     org.springframework.web.servlet.FrameworkServlet.applyInitializers(FrameworkServlet     org.springframework.web.servlet.FrameworkServlet.configureAndRefreshWebApplicationC     org.springframework.web.servlet.FrameworkServlet.createWebApplicationContext(Framew     org.springframework.web.servlet.FrameworkServlet.createWebApplicationContext(Framew     org.springframework.web.servlet.FrameworkServlet.initWebApplicationContext(Framew     org.springframework.web.servlet.FrameworkServlet.initServletBean(FrameworkServlet.j     org.springframework.web.servlet.FrameworkServlet.initServletBean(FrameworkServlet.j     org.springframework.web.servlet.HttpServletBean.init(HttpServletBean.java:170)     javax.servlet.GenericServlet.init(GenericServlet.java:158)     org.apache.catalina.authenticator.AuthenticatorBase.invoke(AuthenticatorBase.java:5     org.apache.catalina.valves.ErrorReportValve.invoke(ErrorReportValve.java:92)</pre>                                                                                                    |

org.apache.catalina.valves.AbstractAccessLogValve.invoke(AbstractAccessLogValve.jav org.apache.catalina.valves.RemoteIpValve.invoke(RemoteIpValve.java:769) org.apache.catalina.valves.rewrite.RewriteValve.invoke(RewriteValve.java:289) org.apache.catalina.valves.RequestFilterValve.process(RequestFilterValve.java:378)

org.apache.catalina.valves.RemoteAddrValve.invoke(RemoteAddrValve.java:56)

The following error appears when attempting to login with non-domain name in the URL.

| A MITE Carbon S00 - Internal Science X                                                                                                    |
|----------------------------------------------------------------------------------------------------|
| W HITP Status 500 - Internal server X T                                                                                                    |
| ← → C A Not secure   https://win16-sachin/uaa/?UseKerbAuth=true                                                                                                    |
| 👬 Apps 🕲 254 UAA LOGIN 🕲 OpHub 254 🕲 AutoLogin Uaa 254                                                                                                    |
|                                                                                                    |
| HTTP Status 500 – Internal Server Error                                                                                                    |
|                                                                                                    |
| Type Exception Report                                                                                                    |
| Message Servlet.init() for servlet [spring] threw exception                                                                                                    |
| Description The server encountered an unexpected condition that prevented it from fulfilling the request.                                                                                                    |
| Evention                                                                                                    |
|                                                                                                    |
| <pre>javax.servlet.ServletException: Servlet.init() for servlet [spring] threw exception<br/>org.apache.catalina.walves.ErrorReportValve.invoke(ErrorReportValve.java:92)<br/>org.apache.catalina.valves.ErrorReportValve.invoke(ErrorReportValve.java:92)<br/>org.apache.catalina.valves.RemotEJValve.invoke(RemotEJValve.java:769)<br/>org.apache.catalina.valves.RemotEJValve.invoke(RemotEJValve.java:289)<br/>org.apache.catalina.valves.RemotEJValve.invoke(RemotEJValve.java:378)<br/>org.apache.catalina.valves.RemotEAddrValve.invoke(RemotEAddrValve.java:378)<br/>org.apache.catalina.valves.RemotEAddrValve.invoke(RemotEAddrValve.java:356)<br/>org.apache.catalina.valves.RemotEAddrValve.invoke(RemotEAddrValve.java:357)<br/>org.apache.catalina.valves.RemotEAddrValve.invoke(RemotEAddrValve.java:357)<br/>org.apache.covote.http11.Http11Processor.service(Http11Processor.java:382)<br/>org.apache.covote.AbstractProcessorlight.process(AbstractProcessorlight.java:65)<br/>org.apache.covote.AbstractProcesSorlight.process(AbstractProcessorlight.java:65)<br/>org.apache.tomcat.util.net.NoEndpointSocketProcessor.dkun(NieEndpoint.java:1722)<br/>org.apache.tomcat.util.net.SocketProcessorBase.run(SocketProcessorBase.java:49)<br/>org.apache.tomcat.util.threads.ThreadPoolExecutor.juNorker(ThreadPoolExecutor.java:1191)<br/>org.apache.tomcat.util.threads.ThreadPoolExecutor.java:659)<br/>org.apache.tomcat.util.threads.ThreadPoolExecutor.java:191)<br/>org.apache.tomcat.util.threads.ThreadPoolExecutor.java:659)<br/>org.apache.tomcat.util.threads.ThreadPoolExecutor.java:659)<br/>org.apache.tomcat.util.threads.ThreadPoolExecutor.java:659)<br/>org.apache.tomcat.util.threads.TastThread\$WrappingRunnable.run(TastThread.java:61)<br/>java.base/java.lang.Thread.run(Uknown Source)</pre>                                                                                                    |
| Root Cause                                                                                                    |
| <pre>java.lang.IllegalStateException: Listeners cannot be added to context [/uaa] as the context has been initialised<br/>org.cloudfoundry.identity.uaa.impl.config.YamlServletProfileInitializer.initialize(YamlServletProfileInitializer.java:86)<br/>org.cloudfoundry.identity.uaa.impl.config.YamlServletProfileInitializer.initialize(YamlServletProfileInitializer.java:86)<br/>org.springframework.web.servlet.FrameworkServlet.apylpinitializers(FrameworkServlet.java:764)<br/>org.springframework.web.servlet.FrameworkServlet.configureAndRefreshWebApplicationContext(FrameworkServlet.java:771)<br/>org.springframework.web.servlet.FrameworkServlet.createWebApplicationContext(FrameworkServlet.java:786)<br/>org.springframework.web.servlet.FrameworkServlet.initWebApplicationContext(FrameworkServlet.java:736)<br/>org.springframework.web.servlet.FrameworkServlet.initWebApplicationContext(FrameworkServlet.java:591)<br/>org.springframework.web.servlet.FrameworkServlet.initServletBean.java:170)<br/>javax.servlet.GenericServlet.init(GenericServlet.java:158)<br/>org.apache.catalina.authenticator.AuthenticatorBase.invoke(AuthenticatorBase.java:540)<br/>org.apache.catalina.valves.ErrorReportValve.invoke(ArterorReportValve.java:92)<br/>org.apache.catalina.valves.RemotefValve.invoke(RemotefValve.java:769)<br/>org.apache.catalina.valves.RemotefValve.invoke(RemotefValve.java:769)<br/>org.apache.catalina.valves.RemotefValve.invoke(RemotefValve.java:789)<br/>org.apache.catalina.valves.RemotefValve.invoke(RemotefValve.java:789)<br/>org.apache.catalina.valves.RemotefValve.invoke(RemotefValve.java:789)<br/>org.apache.catalina.valves.RemotefValve.invoke(RemotefValve.java:789)<br/>org.apache.catalina.valves.RemotefValve.invoke(RemotefValve.java:789)<br/>org.apache.catalina.valves.RemotefValve.invoke(RemotefValve.java:789)<br/>org.apache.catalina.valves.RemotefValve.invoke(RemotefValve.java:789)<br/>org.apache.catalina.valves.RemotefValve.invoke(RemotefValve.java:378)<br/>org.apache.catalina.valves.RemotefValve.jave:378)<br/>org.apache.catalina.valves.RemotefValve.jave:378)</pre> |

### Bad or missing keytab file (or) Bad SPN in uaa.yml file

#### The following errors appear in uaa.log.

[2022-02-21 19:09:21.839] cloudfoundry-identity-server - 13956 [http-nio-9480-exec-8] .... ERROR ---

DynamicKerberosAuthenticationManager: Kerberos validation not successful. Encountered Bad Credentials Exception :

Kerberos validation not successful

[2022-02-21 19:09:21.839] cloudfoundry-identity-server - 13956 [http-nio-9480-exec-8] .... ERROR ---

DynamicKerberosAuthenticationManager: Kerberos validation not successful. Encountered Bad Credentials Exception :

Kerberos validation not successful

[2022-02-21 19:09:21.839] cloudfoundry-identity-server - 13956 [http-nio-9480-exec-8] .... ERROR ---

DynamicKerberosAuthenticationManager: Root cause for Kerberos validation failure : null

[2022-02-21 19:09:21.839] cloudfoundry-identity-server - 13956 [http-nio-9480-exec-8] .... ERROR ----DynamicKerberosAuthenticationManager: Root cause for Kerberos validation failure : null [2022-02-21 19:09:21.839] cloudfoundry-identity-server - 13956 [http-nio-9480-exec-8] .... ERROR ----DynamicKerberosAuthenticationManager: Root cause for Kerberos validation failure : Defective token detected (Mechanism level: GSSHeader did not find the right tag) [2022-02-21 19:09:21.839] cloudfoundry-identity-server - 13956 [http-nio-9480-exec-8] .... ERROR ----DynamicKerberosAuthenticationManager: Root cause for Kerberos validation failure : Defective token detected (Mechanism level: GSSHeader did not find the right tag) [2022-02-21 19:09:21.839] cloudfoundry-identity-server - 13956 [http-nio-9480-exec-8] .... WaRN --- SpnegoAuthenticationProcessingFilter: Negotiate Header was invalid: Negotiate T1RMTVNTUAABAAAl4I14gAAAAAAAAAAAAAAAAAAAAAAAAAAAAAAA e= org.springframework.security.authentication.BadCredentialsException: Bad Credentials excpetion. It could be due to keytab file and the SPN configuration.

### **Crypto Mismatch**

A crypto mismatch occurs if the encryption algorithm specified while using ktpass.exe to generate keytab does not match what is supported by the service account.

[2022-02-22 11:39:18.326] cloudfoundry-identity-server - 6084 [http-nio-9480-exec-3] .... ERROR ---DynamicKerberosAuthenticationManager: Kerberos validation not successful. Encountered Bad Credentials Exception : Kerberos validation not successful [2022-02-22 11:39:18.326] cloudfoundry-identity-server - 6084 [http-nio-9480-exec-3] .... ERROR ---DynamicKerberosAuthenticationManager: Kerberos validation not successful. Encountered Bad Credentials Exception : Kerberos validation not successful [2022-02-22 11:39:18.326] cloudfoundry-identity-server - 6084 [http-nio-9480-exec-3] .... ERROR ---DynamicKerberosAuthenticationManager: Root cause for Kerberos validation failure : null [2022-02-22 11:39:18.326] cloudfoundry-identity-server - 6084 [http-nio-9480-exec-3] .... ERROR ---DynamicKerberosAuthenticationManager: Root cause for Kerberos validation failure : null [2022-02-22 11:39:18.326] cloudfoundry-identity-server - 6084 [http-nio-9480-exec-3] .... ERROR ---DynamicKerberosAuthenticationManager: Root cause for Kerberos validation failure : Failure unspecified at GSS-API level (Mechanism level: Invalid argument (400) - Cannot find key of appropriate type to decrypt AP-REQ - RC4 with HMAC) [2022-02-22 11:39:18.326] cloudfoundry-identity-server - 6084 [http-nio-9480-exec-3] .... ERROR ---DynamicKerberosAuthenticationManager: Root cause for Kerberos validation failure : Failure unspecified at GSS-API level (Mechanism level: Invalid argument (400) - Cannot find key of appropriate type to decrypt AP-REQ - RC4 with HMAC)

[2022-02-22 11:39:18.326] cloudfoundry-identity-server - 6084 [http-nio-9480-exec-3] .... ERROR ----DynamicKerberosAuthenticationManager: Root cause for Kerberos validation failure : Invalid argument (400) - Cannot find key of appropriate type to decrypt AP-REQ - RC4 with HMAC [2022-02-22 11:39:18.326] cloudfoundry-identity-server - 6084 [http-nio-9480-exec-3] .... ERROR ----DynamicKerberosAuthenticationManager: Root cause for Kerberos validation failure : Invalid argument (400) - Cannot find key of appropriate type to decrypt AP-REQ - RC4 with HMAC

#### Clock skew between client and server

#### The following errors appear in uaa.log.

| [2022-02-19 13:14:55.556] cloudfoundry-identity-server - 14532 [http-nio-9480-exec-9] ERROR                                                                                                    |
|----------------------------------------------------------------------------------------------------|
| DynamicKerberosAuthenticationManager: Root cause for Kerberos validation failure : null                                                                                                    |
| [2022-02-19 13:14:55.556] cloudfoundry-identity-server - 14532 [http-nio-9480-exec-9] ERROR                                                                                                    |
| DynamicKerberosAuthenticationManager: Root cause for Kerberos validation failure : null                                                                                                    |
| [2022-02-19 13:14:55.556] cloudfoundry-identity-server - 14532 [http-nio-9480-exec-9] ERROR                                                                                                    |
| DynamicKerberosAuthenticationManager: Root cause for Kerberos validation failure : Failure unspecified at GSS-API                                                                                                    |
| level (Mechanism level: Clock skew too great (37))                                                                                                    |
| [2022-02-19 13:14:55 556] cloudfoundry-identity-server - 14532 [http-min-9480-exec-9] FREOR                                                                                                    |
|                                                                                                    |
| DynamicKerberosAuthenticationManager: Root cause for Kerberos validation failure : Failure unspecified at GSS-API                                                                                                    |
| DynamicKerberosAuthenticationManager: Root cause for Kerberos validation failure : Failure unspecified at GSS-API<br>level (Mechanism level: Clock skew too great (37))                                                                                                    |
| DynamicKerberosAuthenticationManager: Root cause for Kerberos validation failure : Failure unspecified at GSS-API<br>level (Mechanism level: Clock skew too great (37))<br>[2022-02-19 13:14:55.556] cloudfoundry-identity-server - 14532 [http-nio-9480-exec-9] ERROR                                                                                                    |
| DynamicKerberosAuthenticationManager: Root cause for Kerberos validation failure : Failure unspecified at GSS-API<br>level (Mechanism level: Clock skew too great (37))<br>[2022-02-19 13:14:55.556] cloudfoundry-identity-server - 14532 [http-nio-9480-exec-9] ERROR<br>DynamicKerberosAuthenticationManager: Root cause for Kerberos validation failure : Clock skew too great (37)                                                                                                |
| DynamicKerberosAuthenticationManager: Root cause for Kerberos validation failure : Failure unspecified at GSS-API<br>level (Mechanism level: Clock skew too great (37))<br>[2022-02-19 13:14:55.556] cloudfoundry-identity-server - 14532 [http-nio-9480-exec-9] ERROR<br>DynamicKerberosAuthenticationManager: Root cause for Kerberos validation failure : Clock skew too great (37)<br>[2022-02-19 13:14:55.556] cloudfoundry-identity-server - 14532 [http-nio-9480-exec-9] ERROR |

### Note:

Make sure the clocks on all the three systems are synchronized.

### **Useful SPN commands**

| To view existing SPNs | setspn -F -Q HTTP/ <fqdn></fqdn>                                         |
|-----------------------|--------------------------------------------------------------------------|
|                       | Example: setspn -F -Q HTTP/win16-phantomhost.uaatestad.ge.com@UAATESTAD- |
|                       | .GE.COM                                                                  |
| To delete SPN         | setspn -D HTTP/ <fqdn> <user account=""></user></fqdn>                   |
|                       | Example: setspn -D HTTP/win16-phantomhost.uaatestad.ge.com@UAATESTAD.GE- |
|                       | .COM ghost1                                                              |

# High Availability

# Configure High Availability for Proficy Authentication

This topic describes how to set up a highly available server for the Proficy Authentication service that is based on the Windows failover cluster and iSCSI technologies.

You need:

- One Windows Server 2019 virtual machine to serve as iSCSI Target.
- Two Windows Server 2019 virtual machines to serve as iSCSI Initiators:
  - A primary node (Node1) server
  - A secondary node (Node2) server

The following image illustrates the simplest form of deploying the Windows failover cluster and iSCSI technology-based high available solution for the Proficy Authentication Service.

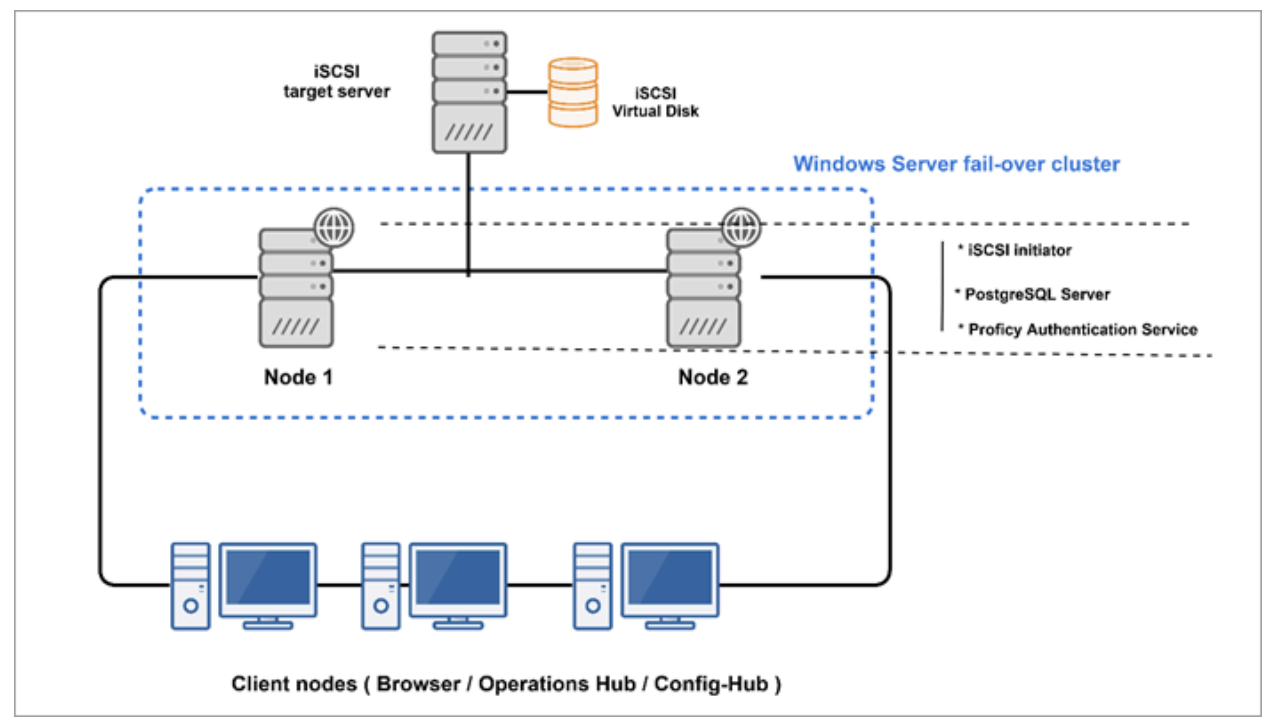

In failover cluster technology, a group of independent computers work together to increase the availability and scalability of clustered roles (identified as nodes in a cluster). Nodes are clustered server machines running applications and services.

Failover cluster feature and file server roles are installed on the Node1 and Node2 servers (also called iSCSI initiators). A virtual disk is created on the iSCSI target server for shared storage. Failover clustering technology arranges for a backup server whenever the primary server has failed for any reason. So, if the
primary server Node1 is down, then the backup server Node2 is automatically activated to replace the role of the primary server. This ensures uninterrupted access to shared storage and continuity of services even during failure of the primary server.

- 1. Set up the iSCSI Target.
  - a. Configure iSCSI Target (on page 71)
  - b. Create a Virtual Disk (on page 74)
- 2. Set up the iSCSI initiators: Node1 and Node2.
  - a. Configure iSCSI Initiator (on page 72)
  - b. Initialize a Virtual Disk (on page 76)
- 3. Open Failover Cluster Manager on any of the iSCSI initiator nodes in a cluster (Node1 or Node2), and create a cluster (on page 78).
- 4. Create and configure a role for the failover cluster. See Configure Role (on page 82).
- 5. Install Proficy Authentication on both the nodes.

See Configure Proficy Authentication Installation (on page 87).

If you are installing Operations Hub in a highly available cluster, follow the steps as described in Prerequisites for Installing Operations Hub with External Proficy Authentication *(on page 92)*.

6. Restart the services on both the nodes.

## Configure iSCSI Target

This topic describes how to configure an iSCSI target server.

You can configure an external storage using Windows 2019.

- 1. Log in to the virtual machine where you want to set up the iSCSI target server.
- 2. Go to Start > Administrative Tools > Server Manager.
- 3. From the Server Manager dashboard, select Manage > Add roles and features.
- 4. Complete Add Roles and Features Wizard with these options:

| Section           | What To Do                                                                                                    |  |
|-------------------|----------------------------------------------------------------------------------------------------|--|
| Before You Begin  | Skip to the next section.                                                                                                    |  |
| Installation Type | Select Role-based or feature-based installation.                                                                                                    |  |
| Server Selection  | <ul> <li>a. Choose the option Select a server from the server pool.</li> <li>b. Under the server pool section, select your target server. You will be installing the role/feature on this server.</li> </ul> |  |
| Server Roles      | In the roles list box:                                                                                                    |  |

| Section      | What To Do                                                     |  |
|--------------|----------------------------------------------------------------|--|
|              | a. Expand File and Storage Services > File and iSCSI Services. |  |
|              | b. Select the check box for <b>iSCSI Target Server</b> .       |  |
| Confirmation | Select Install.                                                |  |

When the installation is complete, restart the machine.

Log in to the same server again and create a virtual disk (on page 74).

## Configure iSCSI Initiator

This topic describes how to configure an iSCSI initiator and connect to the target server.

#### Configure iSCSI Target (on page 71).

You must perform these steps on all the initiator server nodes you want to add to a cluster. Let us assume you are setting up a basic two-node cluster, where there are two iSCSI initiators:

- A primary server called Node1
- A secondary server called Node2
- 1. Log in to the Node1 server.
- 2. Go to Start > Administrative Tools > Server Manager.
- 3. From the Server Manager dashboard, select Manage > Add roles and features.
- 4. Complete Add Roles and Features Wizard with these options:

| Section           | What To Do                                                                                                    |  |
|-------------------|----------------------------------------------------------------------------------------------------|--|
| Before You Begin  | Skip to the next section.                                                                                                    |  |
| Installation Type | Select Role-based or feature-based installation.                                                                                                    |  |
| Server Selection  | <ul> <li>a. Choose the option Select a server from the server pool.</li> <li>b. Under the server pool section, select your Node1 server. You will be installing the role/feature on this server.</li> </ul> |  |
| Server Roles      | In the roles list box:<br>a. Expand <b>File and Storage Services &gt; File and iSCSI Services</b> .<br>b. Select the check box for <b>iSCSI Target Server</b> .                                             |  |
| Features          | To allow the installation of Failover Cluster Manager:                                                                                                    |  |

| Section      | What To Do                                                                                                    |
|--------------|----------------------------------------------------------------------------------------------------|
|              | a. In the features list box, select the check box for <b>Failover Clus-</b><br>tering.                                                                                                    |
|              | The <b>Add features that are required for Failover Clustering?</b><br>screen appears, which shows the dependencies that are in-<br>stalled with this feature.<br>b. Select <b>Add Features</b> . |
| Confirmation | Select Install.                                                                                                    |

The selected role and feature is installed on the Node1 server.

- 5. When the installation is complete, restart the machine.
- 6. Log in to the same server again and launch Server Manager.
- 7. From the **Tools** menu, select **iSCSI Initiator**.

| 🔚 Server Manager                                                           |                                                                                                    | – 🗆 X                                                                                                    |
|----------------------------------------------------------------------------|----------------------------------------------------------------------------------------------------|----------------------------------------------------------------------------------------------------|
| €∋ - Server Ma                                                             | anager • Dashboard                                                                                                    |                                                                                                    |
| Dashboard     Local Server     All Servers     File and Storage Services ▶ | WELCOME TO SERVER MANAGER  O Configure this local server                                                                                                    | Component Services<br>Computer Management<br>Defnagment and Optimize Drives<br>Disk Cleanup<br>Event Viewer                                                                                                    |
|                                                                            | OUTCR START     2     Add roles and features       3     Add other servers to manage       WHAT'S NEW     4     Create a server group       5     Connect this server to cloud services                                                                                                    | ISCS Initiator<br>Local Security Policy<br>Microsoft Asure Services<br>ODEC Data Sources (37-bit)<br>ODEC Data Sources (64-bit)<br>Performance Monitor<br>Print Management<br>Recovery Drive<br>Recipient, Effect                                         |
|                                                                            | Roles AND Server Groups       Roles 1     Servers total: 1       File and Storage     1       Services     1       Manageability     Events       Events     1       Services     1       Manageability     Events       Services     1       Services     Services       Burdomance     Deformance | Resource Monitor<br>Services<br>System Configuration<br>System Information<br>Insk Scheduler<br>Windows Defender Finwall with Advanced Security<br>Windows Nemory Diagnostic<br>Windows PowerShell<br>Windows PowerShell (diff)<br>Windows PowerShell ISE |

8. In the Target field, enter the iSCSI target server address.

#### 9. Select Quick Connect.

If connected, the login success appears as shown in the following figure:

| Tweet                                                                                                    | O side Compare                                                                                                    |                                                                        |
|----------------------------------------------------------------------------------------------------|----------------------------------------------------------------------------------------------------|------------------------------------------------------------------------|
| iayer.                                                                                                    | Quo currec                                                                                                    | rver                                                                   |
| Discovered targets                                                                                                    | Qui                                                                                                    | ck Connect                                                             |
|                                                                                                    | to each target individually.<br>Connections made here will be added<br>to restore them will be made every to<br>Discovered targets | to the list of Favorite Targets and an a<br>me this computer restarts. |
|                                                                                                    | Name                                                                                                    | Status                                                                 |
|                                                                                                    |                                                                                                    |                                                                        |
| To connect using advanced options, sel<br>dick Connect.<br>To completely disconnect a target, selec<br>then dick Disconnect.<br>For target properties, including configur<br>opticit the turoust and dick Disconting. |                                                                                                    |                                                                        |
| To connect using advanced options, sel<br>dick Connect.<br>To completely disconnect a target, select<br>then dick Disconnect.<br>For target properties, including configur<br>select the target and cick Properties.  | Progress report                                                                                                    |                                                                        |

- 10. Select **Done**, then **OK** to exit.
- 11. Log in to the Node2 server and repeat steps 1-9.

#### Initialize a Virtual Disk (on page 76)

#### Create a Virtual Disk

This topic describes how to create an iSCSI virtual disk and configure the access server.

You must first configure the iSCSI target server (on page 71).

- 1. Log in to the iSCSI target server.
- 2. Go to Start > Administrative Tools > Server Manager.
- 3. Go to File and Storage Services > iSCSI.
- 4. From the TASKS drop-down menu, select New iSCSI Virtual Disk.
- 5. Complete New iSCSI Virtual Disk Wizard with these options:

| Section                          | What To Do                                                                                                    |
|----------------------------------|----------------------------------------------------------------------------------------------------|
| iSCSI Virtual Disk Loca-<br>tion | The iSCSI target server and volume details are displayed.                                                                                                    |
| iSCSI Virtual Disk Name          | Enter a name for the virtual disk. For example, $_{\tt sharedDisk}$                                                                                                    |
| iSCSI Virtual Disk Size          | <ul> <li>a. Enter the disk size. For example, 10gB. The disk size depends<br/>on your database utilization and number of users.</li> <li>b. Select <b>Dynamically expanding</b>.</li> </ul>                                                                                                    |
| iSCSI Target                     | Select New iSCSI target.                                                                                                    |
|                                  | If the target is new, then it should be assigned later as described in step 8.                                                                                                    |
| Target Name and Access           | Enter a name for the iSCSI target server. For example, $hauaatarget$                                                                                                    |
| Access Servers                   | <ul> <li>Add the iSCSI initiators (Node1 and Node2) and enable them to access the iSCSI virtual disk. Follow these steps to add the servers one at a time:</li> <li>a. Select Add. The Add initiator ID screen appears.</li> <li>b. Select Enter a value for the selected type.</li> <li>c. From the Type drop-down menu, choose any of the following options to enter a value:</li> <li>If you select DNS Name, enter the DNS name of the</li> </ul> |
|                                  | <ul> <li>computer where the iSCSI initiator is installed.</li> <li>If you select IP Address, then enter the IP address of the computer where the iSCSI initiator is installed.</li> <li>If you select Mac Address, then enter the MAC address of the computer where the iSCSI initiator is installed.</li> <li>d. Select OK to exit.</li> <li>e. To add Node2, repeat the above steps.</li> </ul>                                                     |
| Enable authentication            | Skip to the next section.                                                                                                    |
| Confirmation                     | Select Create.                                                                                                    |

When the iSCSI virtual disk is created successfully, select **Close** to exit the wizard.

6. In Server Manager, go to **File and Storage Services > iSCSI** and verify the newly created virtual disk is listed under iSCSI virtual disks.

The virtual disk status appears as Not Connected. This occurs when a new iSCSI target is selected during iSCSI virtual disk creation.

- 7. Right-click the Not Connected iSCSI virtual disk and select Assign iSCSI Virtual Disk.
- 8. Complete Assign iSCSI Virtual Disk Wizard with these options:

| Section      | What To Do                                                                   |
|--------------|------------------------------------------------------------------------------|
| iSCSI Target | Select <b>Existing iSCSI target</b> and select the target server to connect. |
| Confirmation | Select <b>Assign</b> .                                                       |

When the iSCSI virtual disk is assigned successfully, select **Close** to exit the wizard.

## Initialize a Virtual Disk

This topic describes how to initialize a disk and create a volume.

#### Create a Virtual Disk (on page 74).

You need to perform the following tasks only once on any of the iSCSI initiator nodes and it applies to the other nodes in a cluster. Suppose there are two nodes in a cluster, Node1 and Node2. If you initialize a virtual disk on the Node1 server, then you don't need to do it again on the Node2 server.

- 1. Log in to any of the server nodes in a cluster (Node1 or Node2).
- 2. Go to Control Panel > Administrator Tools > Computer Management > Storage > Disk Management.
- 3. Look for the unknown disk, right-click and select **Online**.

If the unknown disk is offline, you must bring it online.

| Disk 1                      |                                                               |
|-----------------------------|---------------------------------------------------------------|
| Basic<br>24.28 GB<br>Online | UaalSCSI (G:)<br>24.28 GB NTFS<br>Healthy (Primary Partition) |
| O Disk 2                    |                                                               |
| Jnknown                     |                                                               |
| 10.00 GB<br>Offline 🚺       | Online                                                        |
|                             | Properties                                                    |
| -                           | Lists.                                                        |

4. Right-click the unknown disk again and select Initialize disk.

| Disk 1             |                       |
|--------------------|-----------------------|
| Basic              | UaalSCSI (G:)         |
| 24.28 GB<br>Online | 24.28 GB NTFS         |
| Unknown<br>10.00 G | Initialize Disk       |
| A Read Read of the |                       |
| Not Init           | Offline               |
| CD                 | Offline<br>Properties |

The **Initialize Disk** screen appears.

5. Select OK.

| Initialize Disk                                                                                    | $\times$ |
|----------------------------------------------------------------------------------------------------|----------|
| You must initialize a disk before Logical Disk Manager can access it.<br>Select disks:<br>☑ Disk 2 |          |
| Use the following partition style for the selected disks:<br>O MBR (Master Boot Record)            |          |
| Note: The GPT partition style is not recognized by all previous versions of Windows.               |          |

6. Right-click the unallocated space on the disk, and select **New Simple Volume**.

|                                       | i                                                             | New Simple Volume                                                                    |
|---------------------------------------|---------------------------------------------------------------|--------------------------------------------------------------------------------------|
| Disk 1<br>Basic<br>24.28 GB<br>Online | UaalSCSI (G:)<br>24.28 GB NTFS<br>Healthy (Primary Partition) | New Spanned Volume<br>New Striped Volume<br>New Mirrored Volume<br>New RAID-5 Volume |
| — Disk 2                              |                                                               | Properties                                                                           |
| Basic<br>9.98 GB<br>Online            | 9.98 GB<br>Unallocated                                        | - Help                                                                               |
| CD-ROM 0                              |                                                               |                                                                                      |

The New Simple Volume Wizard screen appears.

7. Complete the steps in the wizard to create a new volume.

#### You need to:

- Specify the size of the volume you want to create in megabytes (MB).
- Assign a drive letter to identify the partition.
- Format the volume with default settings.

The newly created volume should appear under **This PC** on the logged-in machine.

### Create a Cluster

This topic describes how to create a failover cluster.

Install Failover Cluster Manager on the iSCSI initiator nodes. Refer to steps 1-4 in Configure iSCSI Initiator (on page 72).

You can perform these steps on either Node1 or Node2. Suppose you perform these steps on Node1, they are automatically applied to Node2.

- 1. Log in to the iSCSI initiator node.
- 2. Go to Start > Administrative Tools > Failover Cluster Manager.
- 3. In Failover Cluster Manager, select Validate a Configuration.

Before starting to create a cluster of nodes, you should validate whether the nodes that you are adding to the cluster are compatible with the cluster hardware requirement. For more information, refer to the Microsoft documentation.

4. Complete Validate a Configuration Wizard with these options:

| Section                          | What To Do                                                                                                    |
|----------------------------------|----------------------------------------------------------------------------------------------------|
| Before You Begin                 | Skip to the next section.                                                                                                    |
| Select Servers or a Clus-<br>ter | Browse and locate the servers you want to add to the cluster. Refer to Add Server Nodes for Validation <i>(on page 79)</i> .             |
| Testing Options                  | Select Run all tests (recommended).                                                                                                    |
| Confirmation                     | Review the list of tests run on the selected servers. The number of tests run are based on the roles installed on the server nodes.      |
| Validating                       | This process may take several minutes depending on your network infrastructure, and the number of server nodes selected for valida-tion. |

| Section | What To Do                                                       |
|---------|------------------------------------------------------------------|
| Summary | a. Select View Report.                                           |
|         | b. Review Failover Cluster Validation Report and fix any failed  |
|         | validations. You can ignore expected warnings. The validation    |
|         | report should be free of any errors, otherwise the cluster setup |
|         | will not be successful.                                          |
|         | c. Select <b>Finish</b> .                                        |

5. In Failover Cluster Manager, select Create a Cluster.

6. Complete Create Cluster Wizard using these options:

| Section                                         | What To Do                                                                                                    |
|-------------------------------------------------|----------------------------------------------------------------------------------------------------|
| Before You Begin                                | Skip to the next section.                                                                                                    |
| Select Servers                                  | Nodes were already added during validating the configuration process.                                                                    |
| Validation Warning                              | Select No.                                                                                                    |
| Access Point for Adminis-<br>tering the Cluster | Enter a unique name for your cluster. For example, hauaacluster                                                                          |
| Confirmation                                    | Clear the check box for Add all eligible storage to the cluster.                                                                         |
| Creating New Cluster                            | This process may take a while as there are several checks that must be run, and tests that are conducted while the system is configured. |
| Summary                                         | Select Finish.                                                                                                    |

## Add Server Nodes for Validation

This topic describes how to select computers during validating a cluster configuration.

In the following steps, UAAHANODE1 (Node1 server name) and UAAHANODE2 (Node2 server name) are used as example server nodes in a cluster.

1. On the Select Servers or a Cluster tab, select Browse.

| Validate a Configu                                                                                             | uration Wizard                                                                                  |                                                                                          | ×              |
|----------------------------------------------------------------------------------------------------|-------------------------------------------------------------------------------------------------|------------------------------------------------------------------------------------------|----------------|
| Before You Begin<br>Select Servers or a<br>Cluster<br>Testing Options<br>Confirmation<br>Validating<br>Summary | To validate a set of serven<br>To test an existing cluster,<br>Enter name:<br>Selected servers: | s, add the names of all the servers.<br>add the name of the cluster or one of its nodes. | Add<br>Bernove |
|                                                                                                    |                                                                                                 | < Previous Next >                                                                        | Cancel         |

The Select Computers screen appears.

2. Select Advanced.

| Select Computers                                      | ×            |
|-------------------------------------------------------|--------------|
| Select this object type:                              |              |
| Computers                                             | Object Types |
| From this location:                                   |              |
| cluster.ge.com                                        | Locations    |
| Enter the object names to select ( <u>examples</u> ): |              |
| 1                                                     | Check Names  |
|                                                       |              |
| Advanced OK                                           | Cancel       |

3. Select Find Now.

| Select Compute     | ers                                                 |        | ×               |
|--------------------|-----------------------------------------------------|--------|-----------------|
| Select this object | t type:                                             |        |                 |
| Computers          |                                                     | Object | Types           |
| From this locatio  | n:                                                  |        |                 |
| cluster.ge.com     |                                                     | Locat  | ions            |
| Common Que         | ries                                                |        |                 |
| Name:              | Starts with $\ \ \ \ \ \ \ \ \ \ \ \ \ \ \ \ \ \ \$ |        | <u>C</u> olumns |
| Description:       | Starts with ~                                       | 1.50   | Find Now        |
| Disabled a         | occounts                                            |        | Stop            |
| Non expiri         | ng password                                         |        |                 |
| Days since la      | ist logon: V                                        |        | <del>/</del> // |
|                    |                                                     | ~      | Quant           |
| Search results:    |                                                     | OK     | Cancel          |
| Name               | In Folder                                           |        |                 |
|                    |                                                     |        |                 |
|                    |                                                     |        |                 |
|                    |                                                     |        |                 |

A screen appears prompting to enter the network credentials.

4. Enter the user name and password of the domain where the cluster validation is being performed, and select **OK**.

| Select | Computers                                             |                   |              | $\times$ |
|--------|-------------------------------------------------------|-------------------|--------------|----------|
| Select | this object type:<br>uters                            |                   | Object Types |          |
| Even   | his location:                                         |                   |              | _        |
| du     | Windows Security                                      |                   | ×            |          |
| c      | Enter network credentia                               | ls                |              | L        |
|        | Enter your credentials for an acco<br>cluster.ge.com. | unt with permissi | ons for      | ,        |
|        | For example user, user@example.<br>name               | microsoft.com, or | domain\user  | F        |
| 1      | User name                                             |                   |              |          |
| See    | Password                                              |                   |              | b        |
| Nam    | Domain: CLUSTER                                       |                   |              |          |
|        |                                                       |                   |              |          |
|        | ОК                                                    | Cano              | el           |          |
|        | 0                                                     | c                 |              |          |
|        |                                                       |                   |              |          |
|        |                                                       |                   |              |          |
|        |                                                       |                   |              |          |

After successful login, you can see the associated nodes.

5. Select UAAHANODE1 and UAAHANODE2, and select OK.

| Select Computers                                                                                                    |                                                                                                    |        | ×              |
|----------------------------------------------------------------------------------------------------|----------------------------------------------------------------------------------------------------|--------|----------------|
| Select this object type:                                                                                                    |                                                                                                    |        |                |
| Computers                                                                                                    |                                                                                                    | Object | Types          |
| From this location:                                                                                                    |                                                                                                    |        |                |
| cluster.ge.com                                                                                                    |                                                                                                    | Loca   | tions          |
| Common Queries                                                                                                    |                                                                                                    |        |                |
|                                                                                                    |                                                                                                    |        | Colores        |
| Name: Starts with                                                                                                    | 1 ×                                                                                                    |        | Courns         |
| Description: Starts with                                                                                                    | 1 ×                                                                                                    |        | Find Now       |
|                                                                                                    |                                                                                                    |        | Cana           |
| Disabled accounts                                                                                                    |                                                                                                    |        | oloh           |
| Non expend password                                                                                                    | 1                                                                                                    |        |                |
|                                                                                                    |                                                                                                    |        |                |
| Deys since last logon:                                                                                                    |                                                                                                    |        | <del>/</del> / |
| Days since last logon:                                                                                                    | ×                                                                                                    |        | ۶۶             |
| Days since last logon:                                                                                                    | Ψ.                                                                                                    |        | #              |
| Days since last logon:                                                                                                    | v                                                                                                    | OK     | Second 1       |
| Days since last logon:<br>Search results:                                                                                                    |                                                                                                    | ОК     | Servel Cancel  |
| Deys since last logon:<br>Search results:<br>Name                                                                                                    | -<br>In Folder                                                                                                    | СК     | Cancel         |
| Deys since last logon:<br>Search results:<br>Name                                                                                                    | In Folder<br>cluster.ge.comD                                                                                                    | ок     | Cancel         |
| Deys eince last logon:<br>Search results:<br>Name<br>RAMIKORRA10                                                                                                    | in Folder<br>cluster ge.com/D<br>cluster ge.com/C                                                                                                    | ок     | Served ^       |
| Deys since lest logon:<br>Search results:<br>Name<br>RAMIKORRA10<br>& Rolat<br>SACHINAUTHQUARD                                                                                   | In Folder<br>duster ge.com/D<br>duster ge.com/C                                                                                                    | OK     | Cancel         |
| Deys since lest logon:<br>Search results:<br>Name<br>Rolkic/RRA10<br>Role1<br>SACHINAUTHGUARD<br>SELVA-GE2                                                                       | In Folder<br>cluster.ge.com/D<br>cluster.ge.com/C<br>cluster.ge.com/C                                                                                                    | ок     | Cancel         |
| Deys since last logon:<br>Search results:<br>Name<br>RAVIKORRA10<br>Role 1<br>SACHINAUTHOUARD<br>SEL VA-GE2<br>Sefs                                                              | In Folder<br>cluster.ge.com/D<br>cluster.ge.com/C<br>cluster.ge.com/C<br>cluster.ge.com/C<br>cluster.ge.com/C                                                                                           | CK     | Cancel         |
| Deys since last logon:<br>Search results:<br>Name<br>RAVIKORRA10<br>Role1<br>SALVAGE2<br>Sofs<br>useocluster<br>useocluster                                                      | In Folder<br>duster ge.com/D<br>duster ge.com/C<br>duster ge.com/C<br>duster ge.com/C<br>duster ge.com/C<br>duster ge.com/C<br>duster ge.com/C                                                          | OK     | Cancel         |
| Deys since lest logon:<br>Search results:<br>Name<br>RAVINORRA10<br>Role1<br>SACHINAUTHOUARD<br>SELVAGE2<br>Sofs<br>useconfig<br>UsaMcClaster<br>UsaMcClaster                    | In Folder<br>duster ge.com/D<br>duster ge.com/C<br>duster ge.com/C<br>duster ge.com/C<br>duster ge.com/C<br>duster ge.com/C<br>duster ge.com/C<br>duster ge.com/C                                       | OK     | Canoel         |
| Deys since lest logon:<br>Search results:<br>Name<br>Relation<br>Rolet<br>SACHINAUTHOUARD<br>Set VA-GE2<br>Sofs<br>Usacouter<br>Usacouter<br>Usacouter<br>Usacouter<br>Usacouter | In Folder<br>duster ge.com/D<br>duster ge.com/C<br>duster ge.com/C<br>duster ge.com/C<br>duster ge.com/C<br>duster ge.com/C<br>duster ge.com/C<br>duster ge.com/C<br>duster ge.com/C<br>duster ge.com/D | ок     | Canoel         |

#### 6. Select **OK** to exit.

|                |    | $\times$    |
|----------------|----|-------------|
|                |    |             |
|                | 9  | bject Types |
|                |    |             |
| cluster ge.com |    |             |
| ¢              |    |             |
|                | 5  | heck Names  |
|                |    |             |
|                | ок | Cancel      |
|                | ¢. |             |

## **Configure Role**

This topic describes how to configure a highly available virtual machine.

In failover cluster technology, each highly available virtual machine is considered to be a role.

You can perform the following steps on either Node1 or Node2. Suppose you perform these steps on Node1, they are automatically applied to Node2.

- 1. Log in to any of the iSCSI initiator nodes.
- 2. Go to Start > Administrative Tools > Failover Cluster Manager.
- In Failover Cluster Manager, expand your cluster name and go to Storage > Disks.
   The cluster name is the unique name entered when creating your cluster. Refer to step 6 in Create a Cluster (on page 78).
- 4. Right-click **Disks** and select **Add Disk**.

The Add Disks to a Cluster screen appears.

- 5. Select the disk you want to add, and select **OK**.
- 6. In Failover Cluster Manager, expand your cluster name and select Roles.
- 7. Right-click Roles and select Create Empty Role.

The newly created role appears in the Roles pane with the name New Role.

8. Right-click New Role and select Properties.

The New Role Properties screen appears.

9. Enter a name for the new role, and select Apply.

You can assign the role to multiple node servers and set an order of preference.

For example, the new name is Demo Role.

| New Role                              | Properties                                                                                                    | × |
|---------------------------------------|----------------------------------------------------------------------------------------------------|---|
| General                               | Failover                                                                                                    |   |
| 3                                     | New Role                                                                                                    |   |
| Name:                                 |                                                                                                    |   |
| Demo F                                | Role                                                                                                    |   |
| Prefer<br>Select<br>to list<br>at the | red Owners<br>t the <u>preferred owners</u> for this clustered role. Use the buttons<br>them in order from most preferred at the top to least preferred<br>bottom. |   |
|                                       | aahanode1 Up                                                                                                    |   |
|                                       | Down                                                                                                    |   |
| Priority:                             | Medium                                                                                                    |   |
| Status:                               | Running                                                                                                    |   |
| Node:                                 | uaahanode1                                                                                                    |   |
|                                       | OK Cancel Apply                                                                                                    |   |
|                                       | 43                                                                                                    |   |

10. Right-click Demo Role and select Add Storage.

The Add Storage screen appears.

- 11. Select the storage that is already associated to the cluster, and select **OK**.
- 12. Right-click Demo Role and select Add Resource > Client Access Point.

| 13. Co | mplete | New | Resource | Wizard with | n the | following | options. |
|--------|--------|-----|----------|-------------|-------|-----------|----------|
|--------|--------|-----|----------|-------------|-------|-----------|----------|

| Section                          | What To Do                                                                                                    |  |  |
|----------------------------------|----------------------------------------------------------------------------------------------------|--|--|
| Client Access Point              | Enter a name. For example, hauaacluster                                                                                                    |  |  |
|                                  | Make a note of this name. You need to provide the fully qualified do-<br>main name while installing Proficy Authentication. See step 3a in<br>Configure Proficy Authentication Installation <i>(on page 87)</i> . For ex-<br>ample, hauaacluster.cluster.ge.com wherein cluster.ge.com is the<br>domain where cluster is installed. Make sure all the initiator nodes<br>are in the same domain name. |  |  |
| Confirmation                     | The network name and IP address are displayed for confirmation.                                                                                                    |  |  |
|                                  | Note:<br>After creating this resource, the IP address and the name<br>should be added to the hosts file on the node servers config-<br>ured for high availability.                                                                                                    |  |  |
| Configure Client Access<br>Point | Verifies the validity of the client access point settings and creates a new resource.                                                                                                    |  |  |
| Summary                          | Select Finish.                                                                                                    |  |  |

| Salover Ouster Manager                        |                                                    |                         |         |            |             |                        |            | - 0                      | × |
|-----------------------------------------------|----------------------------------------------------|-------------------------|---------|------------|-------------|------------------------|------------|--------------------------|---|
| File Action View Help                         |                                                    |                         |         |            |             |                        |            |                          |   |
| 🗢 🔶 🙇 📷 🖬 📷                                   |                                                    |                         |         |            |             |                        |            |                          |   |
| Relover Ouster Manager                        | Roles (1)                                          |                         |         |            |             |                        |            | Actions                  | _ |
| UserleOuter.duiter.ge.com     Roles     Nodes | Dearth Dearter → Lat ▼ Lat ▼ Lat ▼ Lat ▼ Lat ▼ Lat |                         |         |            | Roles       |                        |            |                          |   |
|                                               | Name                                               | Salue                   | Type    | Owner Node | Proty       | Information            |            | 🕸 Configure Role.        | _ |
| > 🛃 Storage                                   | Case role                                          | Reving                  | Other   | usahanode1 | Medum       |                        |            | What Machines.           | • |
| Networks                                      |                                                    |                         |         |            |             |                        |            | Create Empty Role        |   |
| Conservers.                                   |                                                    |                         |         |            |             |                        |            | Vew                      | • |
|                                               | <u>K</u>                                           |                         |         |            |             |                        | >          | S Refresh                |   |
|                                               | w 🔚 Una min                                        |                         |         |            |             | Parlament Charterny 13 | er Setiers | 📔 ныр                    | _ |
|                                               |                                                    |                         |         |            |             |                        |            | Uas role                 |   |
|                                               | Name                                               |                         |         | Satur      | Information |                        |            | G Start Role             |   |
|                                               | Pieles                                             |                         |         | 0.44       |             |                        |            | G Stop Role              |   |
|                                               | B GE PHONY ANY                                     | entication Tomost Web S | erver   | (Board     |             |                        |            | Add File Share           |   |
|                                               | Summer Sectors                                     | recebor rospectat, ce   | 180.000 | 0.044      |             |                        |            | 2 Move                   | • |
|                                               | # JE Outer Die 1                                   |                         |         | (i) Orige  |             |                        |            | S Ounge Startup Priority | • |
|                                               | Server Name                                        |                         |         |            |             |                        |            | 18 Information Details.  |   |
|                                               | II P Name hausach                                  | dar.                    |         | Online     |             |                        |            | Show Ortical Events      |   |
|                                               | ET P Address                                       | 10 181 250 202          |         | Online     |             |                        |            | Add Storage              |   |
|                                               |                                                    |                         |         |            |             |                        |            | Add Resource             | • |
|                                               |                                                    |                         |         |            |             |                        |            | More Actions             | • |
|                                               |                                                    |                         |         |            |             |                        |            | X Remove                 | _ |
|                                               |                                                    |                         |         |            |             |                        |            | Properties               |   |
|                                               | <                                                  |                         |         |            |             |                        | ×          | 🖬 Help                   | _ |
| < >                                           | Summary Resources                                  |                         |         |            |             |                        |            |                          |   |

On the node servers configured for high availability, go to ...\Windows\System32\Drivers\etc\hosts and open the file in a text editor to add the network IP address and name as follows.

In the above example, <ipaddress> should be replaced with the actual ip address of your machine.

- 14. Right-click Demo Role and select Add Resource > Generic Service.
- 15. Complete New Resource Wizard with the following options:

| Section                   | What To Do                                                                 |
|---------------------------|----------------------------------------------------------------------------|
| Select Service            | In the services list, select GE Proficy Authentication Tomcat Web Service. |
| Confirmation              | Skip to the next section.                                                  |
| Configure Generic Service | Skip to the next section.                                                  |
| Summary                   | Select Finish.                                                             |

- 16. Add the dependency service to role using properties of the added service, so that services restart when switching the node (failover condition).
  - a. In Failover Cluster Manager, select the added service.
  - b. Select Properties.

| Fallover Cluster Manager                       |                                               |                           |       |             |             |             |                     |         | - a ×                                 |  |
|------------------------------------------------|-----------------------------------------------|---------------------------|-------|-------------|-------------|-------------|---------------------|---------|---------------------------------------|--|
| File Action View Help                          |                                               |                           |       |             |             |             |                     |         |                                       |  |
| 💠 🔿 🙍 🔯 🛅                                      |                                               |                           |       |             |             |             |                     |         |                                       |  |
| Railover Cluster Manager                       | Roles (1)                                     |                           |       |             |             |             |                     |         | Actions                               |  |
| UaaHaCluster.duster.ge.com     Roles     Nodes | Search                                        |                           |       | ₽ Queries ▼ |             |             | 🔎 Queries 🔻 🔛       | Roles   |                                       |  |
|                                                | Name                                          | Satur                     | Type  | Owner Node  | Prorty      | Information |                     |         | No Configure Role                     |  |
| > 🛃 Storage                                    | Usa role                                      | Running                   | Other | usahanode2  | Medum       |             |                     |         | Virtual Machines_                     |  |
| Networks                                       |                                               |                           |       |             |             |             |                     |         | Create Empty Role                     |  |
| El como creno                                  |                                               |                           |       |             |             |             |                     |         | View 🕨                                |  |
|                                                |                                               |                           |       |             |             |             |                     |         | G Refresh                             |  |
|                                                |                                               |                           |       |             |             |             |                     |         | P Help                                |  |
|                                                | ¢                                             |                           |       |             |             |             |                     | >       | GE Proficy Authentication PostgreSQL. |  |
|                                                |                                               |                           |       |             |             |             |                     |         | Bring Online                          |  |
|                                                | Vaa role                                      |                           |       |             |             |             | Preferred Owners: A | ty node | Take Offline                          |  |
|                                                | Name                                          |                           |       | Status      | Information |             |                     | ^       | 🔞 Information Details                 |  |
|                                                | B .B Ouster Disk 1                            |                           |       | ( Online    |             |             |                     | 10      | Show Critical Events                  |  |
|                                                | UsalSCS                                       | a (F)                     |       | 0           |             |             |                     |         | More Actions                          |  |
|                                                | NTFS 24                                       | 1 GB free of 24.3 GB      |       |             |             |             |                     |         | X Remove                              |  |
|                                                | Roles                                         |                           |       |             |             |             |                     |         | Properties                            |  |
|                                                | 🗃 🗟 GE Proficy Au                             | thentication Tomcat Web S | ever  | Online      |             |             |                     |         | Help                                  |  |
|                                                | IP Address                                    | s: 10.181.251.217         |       | Online      |             |             |                     |         |                                       |  |
|                                                | GE Proficy Authentication PostgreSQL Database |                           |       | Online      |             |             |                     |         |                                       |  |
|                                                | Server Name                                   |                           |       |             |             |             |                     |         |                                       |  |
|                                                | 😑 🥦 Name: hauaac                              | duster                    |       | Online      |             |             |                     |         |                                       |  |
|                                                | IP Address                                    | s: 10.181.251.217         |       | Online      |             |             |                     | ¥.      |                                       |  |
| < >                                            | Summary Resources                             |                           |       |             |             |             |                     |         | I                                     |  |

The properties screen for that service appears.

c. Select the Dependencies tab, and select Insert.

| GE Pr | GE Proficy Authentication PostgreSQL Database Properties $\qquad 	imes$ |                      |                      |              |           |  |  |
|-------|-------------------------------------------------------------------------|----------------------|----------------------|--------------|-----------|--|--|
|       | Advanced P                                                              | olicies              | Registry Replication |              |           |  |  |
|       | General                                                                 | Depende              | encies               | Policies     |           |  |  |
| Spe   | ecify the resource<br>brought online:                                   | es that must be brou | ght online bef       | ore this res | ource can |  |  |
|       | AND/OR                                                                  | Resource             |                      |              |           |  |  |
|       | Click here to a                                                         | dd a dependency      |                      |              |           |  |  |
|       |                                                                         |                      |                      |              |           |  |  |
|       |                                                                         |                      |                      |              |           |  |  |
|       |                                                                         |                      |                      |              |           |  |  |
|       |                                                                         |                      |                      |              |           |  |  |
|       |                                                                         |                      |                      |              |           |  |  |
|       |                                                                         |                      |                      |              |           |  |  |
|       |                                                                         |                      |                      |              |           |  |  |
|       |                                                                         |                      |                      |              | -         |  |  |
|       |                                                                         |                      | Insert               |              | Delete    |  |  |
| No    | dependencies.                                                           |                      |                      |              |           |  |  |
|       |                                                                         |                      |                      |              |           |  |  |
|       |                                                                         |                      |                      |              |           |  |  |
|       |                                                                         | OK                   | Ca                   | ncel         | Apply     |  |  |

A row is added to specify our required dependencies.

d. From the drop-down, select the required resource one by one to be added as part of dependencies.

|               | Advanced F                          | Policies Re                          | gistry Replication       |  |  |
|---------------|-------------------------------------|--------------------------------------|--------------------------|--|--|
|               | General                             | Dependencies                         | Policies                 |  |  |
| Spec<br>be br | cify the resource<br>rought online: | es that must be brought online l     | before this resource can |  |  |
|               | AND/OR                              | Resource                             |                          |  |  |
|               |                                     | Cluster Disk 1                       |                          |  |  |
|               | AND                                 | : IP Address: 10.181.251.217         |                          |  |  |
| •             | AND                                 | Name: hauaacluster                   | ~                        |  |  |
|               | Click here to add a dependency      |                                      |                          |  |  |
|               |                                     | add a dependency                     |                          |  |  |
|               |                                     | add a dependency                     | ert Delete               |  |  |
|               |                                     | add a dependency                     | ert Delete               |  |  |
| Clus          | ter Disk 1 AND<br>aacluster         | Ins<br>DIP Address: 10.181.251.217 A | ert Delete<br>ND Name:   |  |  |

e. After inserting the resource, select **Apply** and then **OK**.

## **Configure Proficy Authentication Installation**

This topic describes Proficy Authentication installation setup in a high available environment.

For fresh installation, you can straightaway proceed with the procedural steps in this topic. But, if you want to use an existing database, do the following before you start with the procedural steps:

- Copy your Proficy Authentication existing database (found in the Postgress database location) from wherever installed to the shared drive created using the iSCSI server. When you copy, make sure the cluster is pointing to the drive before copying the database. For example, if the cluster is pointing to Node1, then copy the database to Node1.
- Make a note of the location path where you copied the database in the iSCSI server. For example, F:\UaaConf. You need to provide this path for installing Proficy Authentication on Node1 and Node2 machines.

To install Proficy Authentication on the iSCSI initiators (Node1 and Node2), make sure the shared drive in available on the node where you want to run the installation.

- 1. Log in to the iSCSI initiator Node1 server.
- 2. Open Failover Cluster Manager and verify that the cluster role is associated to the node where you want to install Proficy Authentication.

| Roles (1)          |             |       |           |             |             |                 |
|--------------------|-------------|-------|-----------|-------------|-------------|-----------------|
| Search             |             |       |           |             |             | 🔎 Queries 🔻     |
| Name               | Status      | Туре  | Owner Nod | e Priority  | Information |                 |
| To Demo Role       | (1) Running | Other | uaahanode | 1 Medium    |             |                 |
|                    |             |       |           |             |             |                 |
|                    |             |       |           |             |             |                 |
|                    |             |       |           |             |             |                 |
|                    |             |       |           |             |             |                 |
|                    |             |       |           |             |             |                 |
| <                  |             |       |           |             |             |                 |
|                    |             |       |           |             |             |                 |
| V Demo Role        |             |       |           |             |             | Preferred Owner |
| Name               |             |       | Status    | Information |             |                 |
| Storage            |             |       |           |             |             |                 |
| 🗉 📇 Cluster Disk 1 |             |       | Online    |             |             |                 |
|                    |             |       |           |             |             |                 |

If not, then follow these steps to associate the node server:

- a. Right-click your cluster role and select  $\ensuremath{\textbf{Select Node}}$  .
  - The Move Clustered Role screen appears.
- b. Select the Node1 server, and select **OK**.Once the cluster is mapped to Node1, the shared drive is available on Node1.
- 3. Run Proficy Authentication installation setup, and provide these details for the respective screens:

a. In **All Host Names** field, enter hauaacluster.cluster.ge.com as the leading hostname, followed by any other hostname/s.

| Broficy Authe                                                                                           | ntication 2022                                                                                                    |
|----------------------------------------------------------------------------------------------------|----------------------------------------------------------------------------------------------------|
| Host Names                                                                                              |                                                                                                    |
| To allow secure of<br>host names (fully<br>separated by cor                                             | access to the hosted web applications, please provide<br>qualified domain names and others) of this server,<br>mma.                                                        |
| All Host Names:                                                                                         | hauaacluster.cluster.ge.com.g261gjl3e,localhost,127.0.0.1,ophub-host                                                                                                    |
| Primary Host Name:                                                                                      | hauaacluster.cluster.ge.com                                                                                                    |
| Notes:                                                                                                  |                                                                                                    |
| - The primary host name r                                                                               | nust be resolvable on all client nodes.                                                                                                    |
| - IP addresses may be ent                                                                               | ered if you want users to be able to access web applications by IP address.                                                                                                |
| <ul> <li>Environment variables e</li> </ul>                                                             | nclosed in percentage signs are allowed and must be evaluated to valid names.                                                                                              |
| <ul> <li>Entries are used to gene<br/>Authentication zones (and<br/>subdomains individually.</li> </ul> | rate a server certificate and to configure Proficy Authentication. If additional Proficy<br>I hence subdomains) are to be created, use wildcard entries instead of listing |
| Cancel                                                                                                  | Previous Next                                                                                                    |

 b. This step applies for associating existing database. Enter the iSCSI server shared drive location path where you copied the Proficy Authentication database. Refer to the steps at the beginning of this topic (on page 87).

For example, F:\UaaConf

| Broficy Authentication 2022               |                                         |
|-------------------------------------------|-----------------------------------------|
| Customize Log Files and                   | d Postgres Data Locations               |
| Log Files Base Folder:                    | %ProgramData%\ProficyAuthenticationLogs |
| Proficy Authentication Database Folder:   | F:\UaaConf                              |
| Note: leave database folder entries blank | if no customization is needed.          |
| Cancel                                    | Previous Next                           |

- 4. Log in to the iSCSI initiator Node2 server, and repeat the above steps to install Proficy Authentication on Node2.
- After installing Proficy Authentication on both the nodes, copy the DATABASE\_PASSWORD registry key from the last installed node to overwrite the registry key in the first installed node.
   For example, in the following scenario:
  - a. First Proficy Authentication is installed successfully on the Node1 machine.
  - b. Next Proficy Authentication is installed successfully on the Node2 machine.

Node2 is considered as the latest installation. Node1 is considered as the first installation. So, copy the Node2 registry key and overwrite the Node1 registry key.

6. Copy and replace the UAA. yaml file from Node 2 (latest installation) to Node 1 (first installation).

The file is located here C:\ProgramData\GE\Proficy Authentication\uaa-config

| Image: Share     View       Image: Bit Mome     Share       View     Image: Share       Image: Share     View |                                                            |                                                                              |                                                           |                        |  |  |  |
|----------------------------------------------------------------------------------------------------|------------------------------------------------------------|------------------------------------------------------------------------------|-----------------------------------------------------------|------------------------|--|--|--|
|                                                                                                    | Name                                                       | Date modified                                                                | Туре                                                      | Size                   |  |  |  |
|                                                                                                    | sec<br>clients.yml.template<br>uaa.yml<br>uaa.yml.template | 10-01-2023 15:43<br>09-11-2022 10:58<br>11-01-2023 14:33<br>09-11-2022 11:14 | File folder<br>TEMPLATE File<br>YML File<br>TEMPLATE File | 1 KB<br>54 KB<br>49 KB |  |  |  |

7. Copy server.crt and server.key from Node 2 (latest installation) to Node 1 (first installation).

The certificates are located here: C:\Program Files\GE\Proficy Authentication\httpd\conf\cert

| 📕 🗹 📕 🖛 🛛 🛛                   | ert    |                                         |                  |                      | - 0  |    |
|-------------------------------|--------|-----------------------------------------|------------------|----------------------|------|----|
| File Home                     | Share  | View                                    |                  |                      |      | ~  |
| ← → × ↑ 🛛                     | - GE : | Proficy Authentication > httpd > conf > | cert ~           | ບ Search cert        |      |    |
| 🖈 Quick access                | ^      | Name                                    | Date modified    | Туре                 | Size |    |
| Desktop                       |        | Iocalhost.ot                            | 24-06-2022 18:59 | Security Certificate | 5    | KB |
| Develop                       |        | localhost.key                           | 24-06-2022 18:59 | KEY File             | - 4  | K8 |
| <ul> <li>Downloads</li> </ul> |        | server.at                               | 24-06-2022 18:59 | Security Certificate | 5    | KB |
| Documents                     |        | server.key                              | 24-06-2022 18:59 | KEY File             | - 4  | KB |
| Pictures                      | *      |                                         |                  |                      |      | _  |
| and a                         |        |                                         |                  |                      |      |    |

8. After copying the certificates (to Node1), rename server.crt to server.pem.

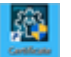

- 9. Open **Certificate Management Tool** on Node1 from the desktop shortcut, and import the certificates as follows:
  - a. For **Certificate File**, select the server.pem file created in the earlier step.
  - b. For **Key File**, select the server.key file.
  - c. Select Import.

| 🛃 GE Operations Hub Certificate Management Tool                                                                                                    | -                           |                       | $\times$ |
|----------------------------------------------------------------------------------------------------|-----------------------------|-----------------------|----------|
| Server Certificate External Trust Messages                                                                                                    |                             |                       |          |
| On this page, you can view and update the certificate chain used by the ma<br>You can use a locally generated server certificate, or import one issued by a   | in web serv<br>third party. | er.                   |          |
| Local Certificate                                                                                                    |                             |                       |          |
| View Renew                                                                                                    |                             |                       |          |
| Imported Certificate                                                                                                    |                             |                       |          |
| View Remove                                                                                                    |                             |                       |          |
| Certificate to Import                                                                                                    |                             |                       |          |
| Certificate File: C:\Users\Administrator\Desktop\server.pem                                                                                                   | Select                      | View                  |          |
| Key File: C:\Users\Administrator\Desktop\server.key                                                                                                    | Select                      | Clear                 |          |
| Password: (Only for PFX/P12 File)                                                                                                    |                             | Import                |          |
| You can import a certificate (chain) file in either PEM format or PFX/P12 for<br>does not contain the private key, then you must provide a standalone key fil | mat. If the<br>le in PEM fo | certificate<br>ormat. | file     |
| O Use Local Certificate       Use Imported Certificate                                                                                                    |                             | Apply                 |          |
|                                                                                                    |                             | Close                 |          |

# Prerequisites for Installing Operations Hub with External Proficy Authentication

This topic describes how to install Operations Hub with external Proficy Authentication in a high available environment.

Set up a high available environment. See Configure High Availability for Proficy Authentication *(on page 70)*.

These steps apply for installing Operations Hub with external Proficy Authentication. The steps include mandatory changes prior to installing Operations Hub on any highly available server.

- 1. Log in to the node server where you want to install Operations Hub.
- 2. Open a browser and enter https://hauaacluster.cluster.ge.com /securityadministrationapp/
- 3. Select the lock icon next to the web address, and then select Connection is secure.

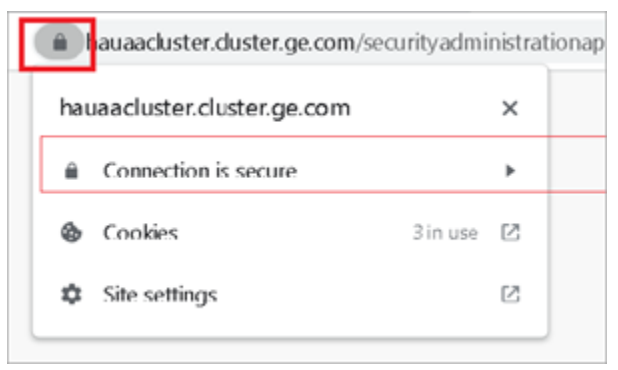

4. Select Certificate is valid.

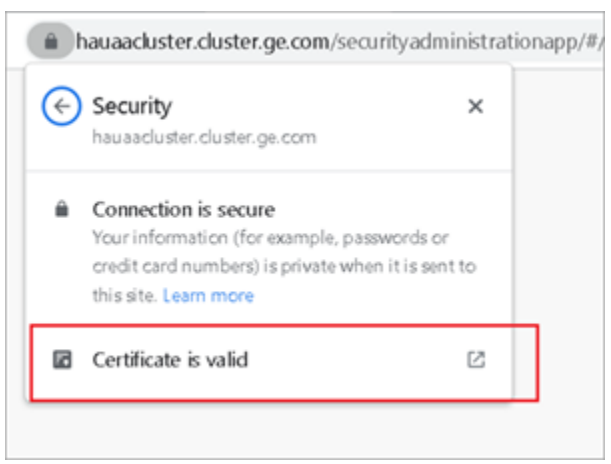

The issued certificate appears.

5. Select Certificate Path > View Certificate.

| 💼 Certificate                      | $\times$ |
|------------------------------------|----------|
| General Details Certification Path |          |
| Certification path                 |          |
| UAAHANODE2 Root CA 202206062043    |          |
| View Certificate                   |          |
| Certificate status:                |          |
| This certificate is OK.            |          |
| OK                                 |          |

6. Select **Details > Copy to File**.

| 💼 Certif cate                                                                                           |                                                                                                    |               | × |
|----------------------------------------------------------------------------------------------------|----------------------------------------------------------------------------------------------------|---------------|---|
| General Details Certifica                                                                               | tion Path                                                                                                    |               |   |
| Show: <al></al>                                                                                         | ~                                                                                                    |               |   |
| Field Version Ser al number Signature algorithm Signature hash alg Sisuer Valid from Subject Public key | Value<br>V3<br>404c24e3fafe870e<br>sha256RSA<br>sha256<br>GE Customer, Oper<br>05 June 2022 05:30<br>05 June 2027 05:30<br>GE Customer, Oper<br>RSA (4096 Bits) | ~             |   |
|                                                                                                    | Edit Dranart as                                                                                                    | Carau ba Fila |   |
|                                                                                                    | Eait Properties                                                                                                    | Copy to File  |   |

The Certificate Export Wizard appears.

7. Select Next.

| Ş | Certificate Export Wizard                                                                                                    |  |  |  |  |
|---|----------------------------------------------------------------------------------------------------|--|--|--|--|
|   | Welcome to the Certificate Export Wizard                                                                                                    |  |  |  |  |
|   | This wizard helps you copy certificates, certificate trust lists and certificate revocation<br>lists from a certificate store to your disk.                                                                                                    |  |  |  |  |
|   | A certificate, which is issued by a certification authority, is a confirmation of your identity<br>and contains information used to protect data or to establish secure network connections.<br>A certificate store is the system area where certificates are kept. |  |  |  |  |
|   | To continue, click Next.                                                                                                    |  |  |  |  |
|   |                                                                                                    |  |  |  |  |
|   |                                                                                                    |  |  |  |  |
|   |                                                                                                    |  |  |  |  |
|   | Next Cancel                                                                                                    |  |  |  |  |

#### 8. Select Base-64 encoded X.509 (.CER), and select Next.

| ( | rt File Format<br>Certificates can be exported in a variety of file formats. |
|---|------------------------------------------------------------------------------|
|   | Select the format you want to use:                                           |
| _ | ODER encoded binary X.509 (.CER)                                             |
|   | Base-64 encoded X.509 (.CER)                                                 |
|   | Oryptographic Message Syntax Standard - PKCS #7 Certificates (.P7B)          |
|   | Include all certificates in the certification path if possible               |
|   | O Personal Information Exchange - PKCS #12 (.PFX)                            |
|   | Include all certificates in the certification path if possible               |
|   | Delete the private key if the export is successful                           |
|   | Export all extended properties                                               |
|   | Enable certificate privacy                                                   |
|   | Microsoft Serialized Certificate Store (.SST)                                |

9. Browse and specify the file location, and select Next.

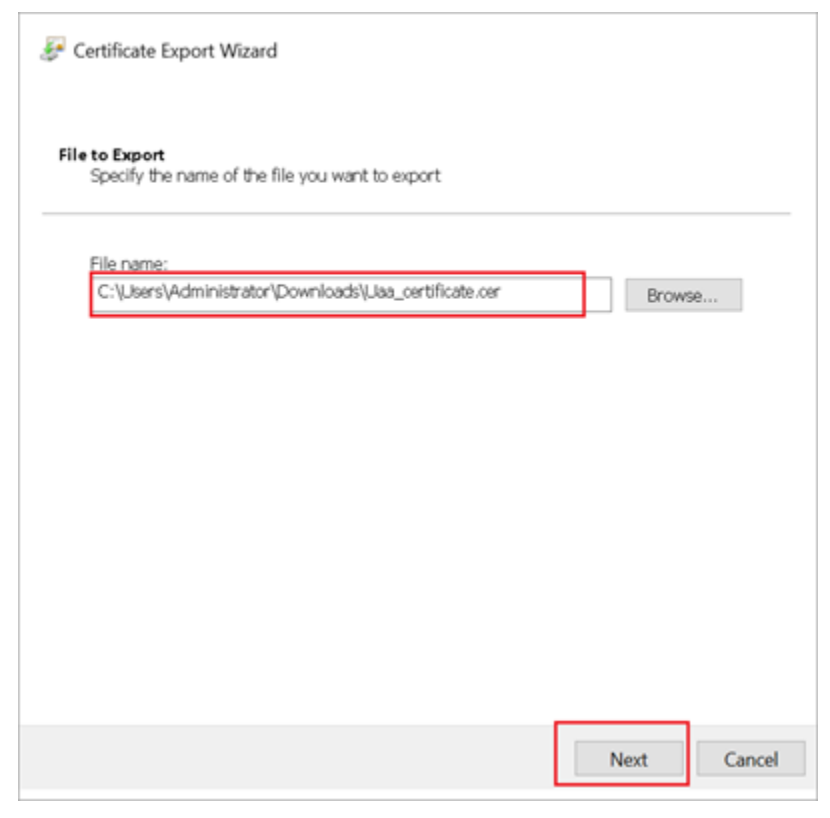

#### 10. Select Finish.

| <i>Ş</i> ( | Certificate Export Wizard                                                                     |                                                                   |                         |
|------------|-----------------------------------------------------------------------------------------------|-------------------------------------------------------------------|-------------------------|
|            | Completing the Certificate E                                                                  | xport Wizard                                                      |                         |
|            | You have successfully completed the Certificat                                                | e Export wizard.                                                  |                         |
|            | You have specified the following settings:                                                    |                                                                   |                         |
|            | File Name<br>Export Keys<br>Include all certificates in the certification path<br>File Format | C:\Users\Administrator\Do<br>No<br>No<br>Base64 Encoded X.509 (*. | ownloads\(Jaa_(<br>cer) |
|            | <                                                                                             |                                                                   | >                       |
|            |                                                                                               |                                                                   |                         |
|            |                                                                                               |                                                                   |                         |
|            |                                                                                               | Fir                                                               | nish Cancel             |

- 11. Rename <code>Uaa\_certificate.crt</code> to <code>Uaa\_certificate.pem</code>.
- 12. Run Operations Hub installation setup, and provide these details for external Proficy Authentication fields:

| Proficy Authentication Base URL | https://hauaacluster.cluster.ge.com/uaa |  |  |
|---------------------------------|-----------------------------------------|--|--|
| Admin Client ID                 | admin                                   |  |  |
| Admin Client Secret             | Gei@321itc                              |  |  |

| Proficy Authentication                                                                                                | Service                                                                                 |                                     |
|----------------------------------------------------------------------------------------------------|-----------------------------------------------------------------------------------------|-------------------------------------|
| Configure a built-in or externa                                                                                       | al Proficy Authentication instand                                                       | re                                  |
| Proficy Authentication Base URL:                                                                                      | https://hauaacluster.cluster.ge.com/u:                                                  | Test                                |
| Admin Client ID:                                                                                                    | admin                                                                                   |                                     |
| Admin Client Secret:                                                                                                  | •••••                                                                                   |                                     |
| Proficy Authentication certificate file:                                                                              | C:\Users\Administrator\Downloads\or                                                     | Browse View                         |
| Notes: Administrator of the Proficy Aut<br>above. If you specify an issuer certifica<br>the inputs before proceeding. | hentication service should provide you th<br>te above, view and confirm. Use the Test I | e information<br>button to validate |

Operations Hub is installed successfully.

## Customize Login Screen

This topic describes how to customize the Proficy Authentication login screen.

You can customize the company name, logo, favicon, and include additional text/links to appear on the login screen.

- 1. Log in to Configuration Hub.
- 2. Go to **Proficy Authentication > White Labelling**. The default login screen details appear.
- 3. Use the following fields to customize your login screen.

A quick preview appears on the **DETAILS** tab.

| Field             | Description                                                                                                    |  |
|-------------------|----------------------------------------------------------------------------------------------------|--|
| Company Name      | Name of the company that appears on the login homepage.                                                                                                    |  |
| Company Logo      | Select an image from your local system to upload as company logo. Select $	imes$ to remove an existing image.                                                                                                    |  |
| Square Logo       | Select an image from your local system to upload as a favicon,<br>which appears on the browser tab.<br>Select $	imes$ to remove an existing image.                                                                                            |  |
| Footer Legal Text | Use this space to enter any legal information.                                                                                                    |  |
| Footer Links      | <ul> <li>To add hyperlinks, create a label and provide a URL to connect.</li> <li>a. Select + to add a row.</li> <li>b. Enter a label name.</li> <li>c. Enter a URL for the label name.</li> <li>Select to delete existing labels.</li> </ul> |  |

4. Select **Save** to save the updates you made to the login screen appearance.

To undo the saved changes, select **Reset**. The login screen is reset to the previously saved appearance.

| % G đ                                      |                                                                                                    |                             |        |                            |                   | @ ■~ ≙~ |
|--------------------------------------------|----------------------------------------------------------------------------------------------------|-----------------------------|--------|----------------------------|-------------------|---------|
| NAVIGATION ×                               | Security-Proficy Aut_ $\times$ White Labelling Proficy Authentication $\rightarrow$                                                                                                    | ×                           |        |                            | DETAILS           | ×       |
| <ul> <li>Proficy Authentication</li> </ul> | Company Name*<br>GE                                                                                                    |                             |        | *                          | UAA Login Preview |         |
| Security                                   |                                                                                                    |                             |        |                            | 2 GE              | ×       |
| White Labelling                            | Company Logo"<br>Allowed Image Extensions: one aux. log load 1 Maximum Ela tipa Linih 3 M                                                                                                    | •                           |        |                            |                   |         |
|                                            | Anowes mage bitersons and, and, and, and, and are been units a new second and a new second second se |                             |        |                            |                   | Digital |
|                                            | sevectimage image Available ×                                                                                                    |                             |        |                            | Welcor            | me!     |
|                                            | Square Logo<br>Altransferman Detendorer zone auer for fans Haufmann Elle State                                                                                                    |                             |        |                            | User Identi       | ifier   |
|                                            | Select Image                                                                                                    |                             |        |                            | Password          |         |
|                                            |                                                                                                    |                             |        |                            |                   |         |
|                                            | Footer Legal Text                                                                                                    |                             |        | SIGN                       |                   |         |
|                                            | cooperation from                                                                                                    |                             |        | or sign in a               | with:             |         |
|                                            |                                                                                                    |                             |        |                            | of This is a      |         |
|                                            |                                                                                                    |                             |        | factor link – Sec<br>label | and faster        |         |
|                                            | Footer Links                                                                                                    |                             | +      |                            |                   |         |
|                                            | Label* T                                                                                                    | URL*                        | Action |                            |                   |         |
|                                            | Second footer label                                                                                                    | https://www.ge.com/digital/ | Đ      |                            |                   |         |
|                                            | This is a footer link                                                                                                    | https://www.ge.com/         | ē      |                            |                   |         |
|                                            |                                                                                                    |                             |        |                            |                   |         |
|                                            |                                                                                                    |                             | Reset  | +                          |                   |         |

5. Restart GE Proficy Authentication Tomcat Web Server to apply the changes.